## L'ÉVOLUTION DE LA DOMOTIQUE

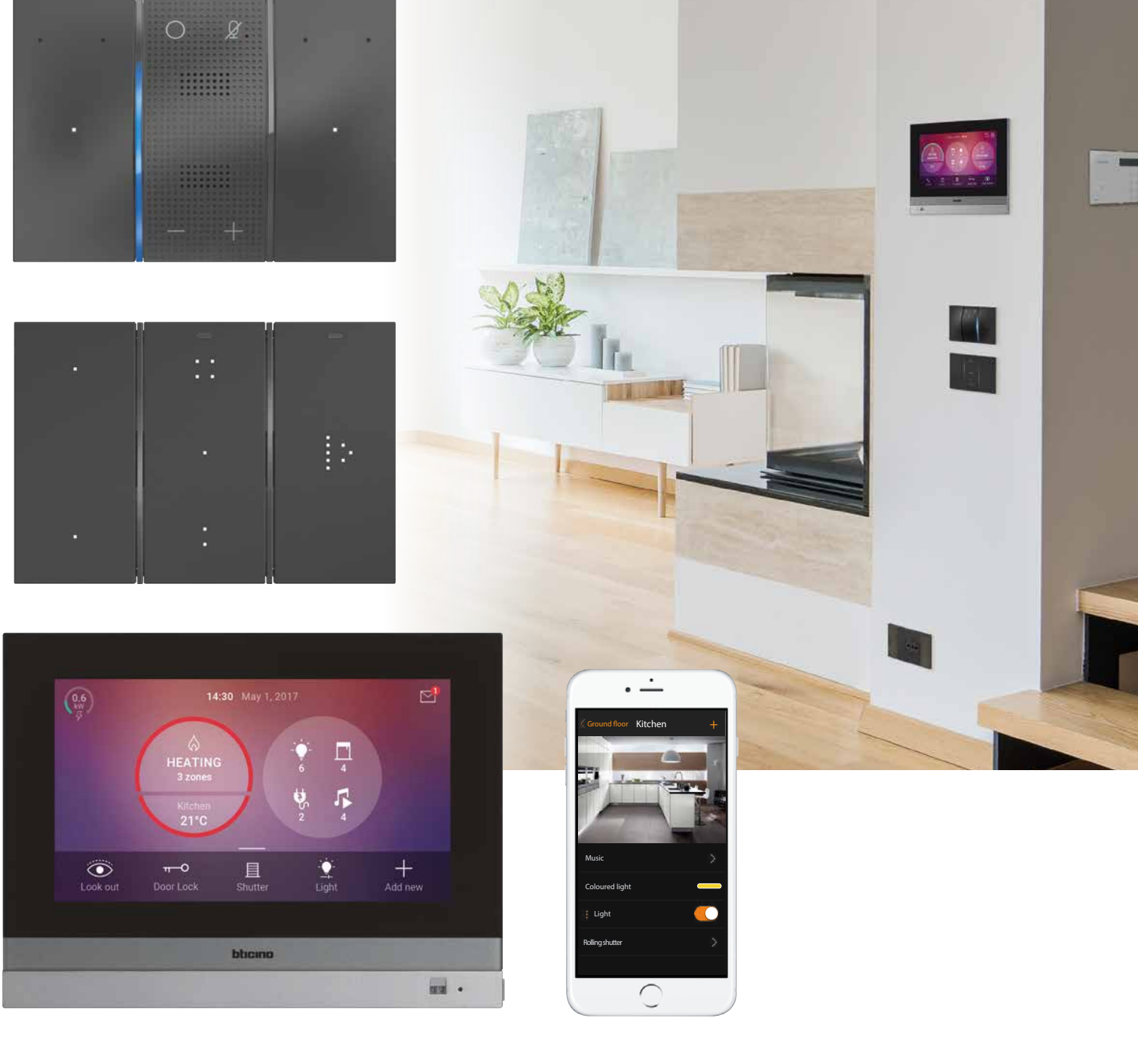

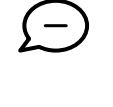

ASSISTANTS VOCAUX SMART

SMARTPHONE COMMANDE

## **GUIDE** TECHNIQUE

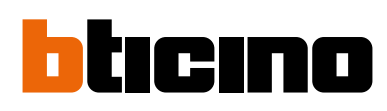

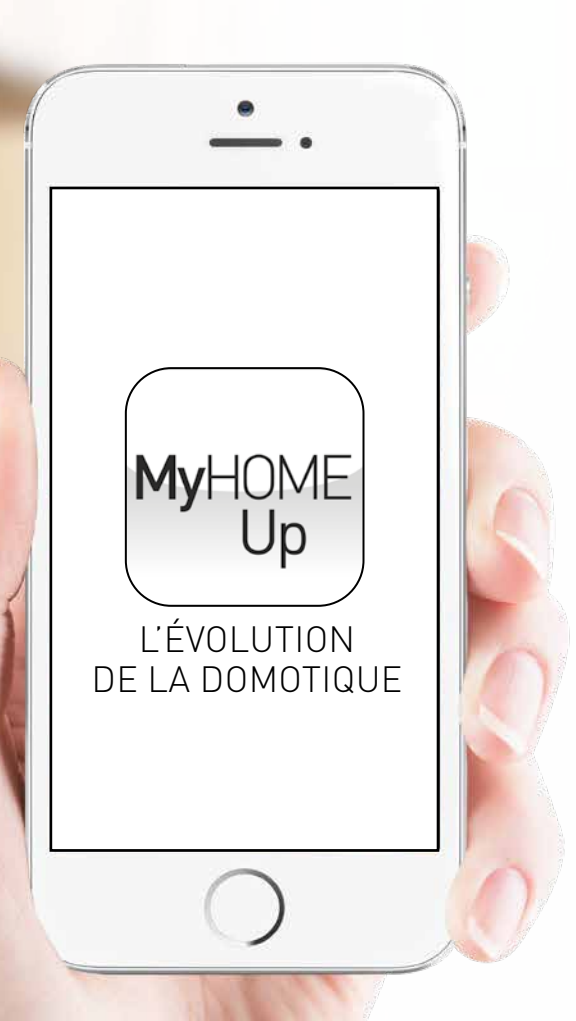

## INDEX

| _a domotique pour l'installateur et l'utilisateur final              | 2    |
|----------------------------------------------------------------------|------|
| Fonctions sur le BUS 2-FILS                                          | 4    |
| Fonctions via le réseau                                              | 8    |
| Pilotez <b>My</b> HOME_Up comme vous le désirez                      | . 10 |
| Jn écosystème ouvert                                                 | . 16 |
| Présentation schématique de l'écosytème <b>My</b> HOME_Up            | . 18 |
| Consignes pour l'installation du système domotique <b>My</b> HOME_Up | . 20 |
| Tableau de choix <b>My</b> HOME_Up                                   | . 38 |
| Kit de démarrage et armoire précablée                                | . 41 |
| MyHOME_Up : Conception de l'installation                             | . 42 |
| _es trois profils de l'application                                   | . 44 |
| De l'installateur à l'utilisateur                                    | . 45 |
| Catalogue                                                            | . 55 |

## MyHOME\_Up L'évolution de la domotique

## La domotique pour l'installateur et l'utilisateur final

Une application unique pour l'association aisée des appareils et la commande de toutes les fonctions dans le système domotique **My**HOME\_Up.

**My**HOME\_Up est la nouvelle solution en matière de domotique intelligente qui ne nécessite plus aucune programmation.

La configuration de tous les appareils ne se fait plus à l'aide d'un logiciel, mais d'une application intuitive grâce à laquelle la mise en service du système domotique se révèle un vrai jeu d'enfant.

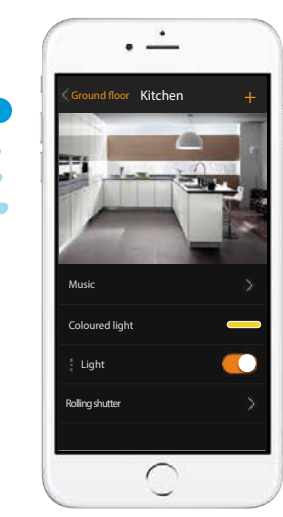

MyHOME\_Up App

#### HOMETOUCH 7" Touch Screen

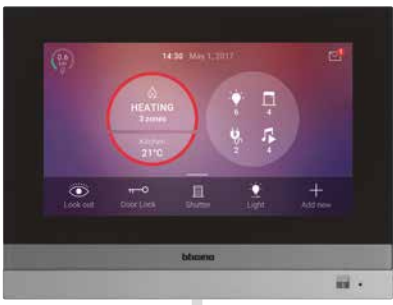

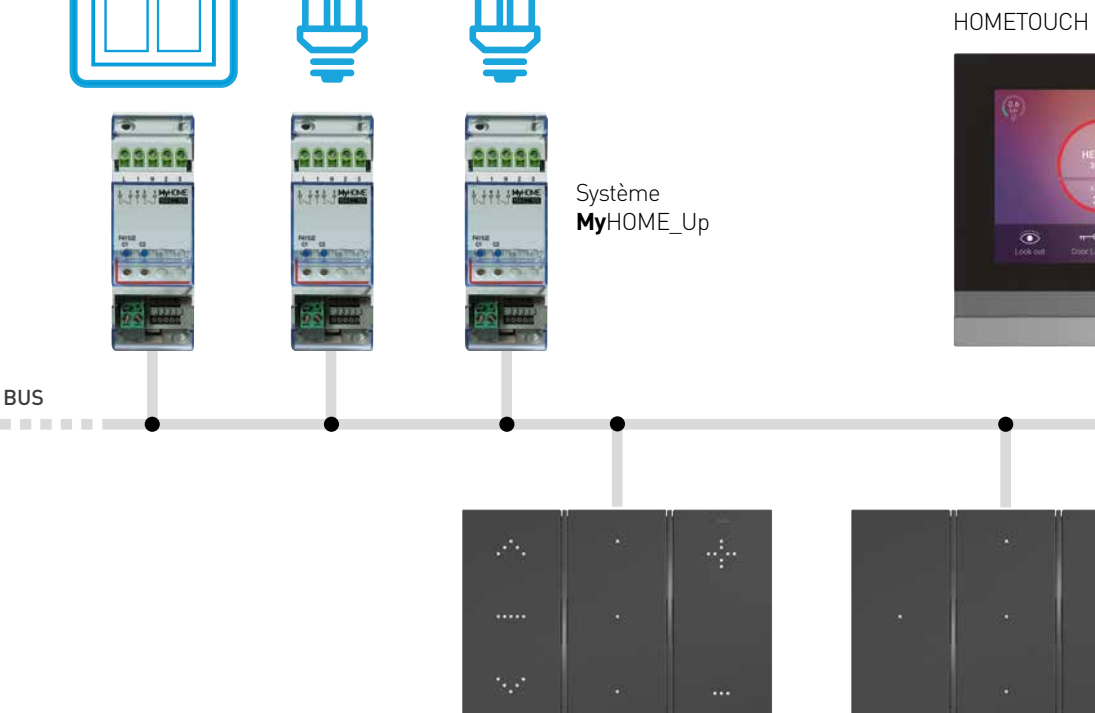

Commandes digitales

#### Pilotez MyHOME\_Up comme vous le désirez

Toutes les fonctions peuvent être gérées :

- avec des commandes vocales via les assistants vocaux Google Home et Amazon Alexa
- avec le smartphone et l'application **My**HOME\_Up
- avec des commandes manuelles
- avec l'écran tactile HOMETOUCH

ASSISTANTS VOCAUX COMMANDE DIGITALE SMARTPHONE TOUCHSCREEN

Distribution sonore NUVO

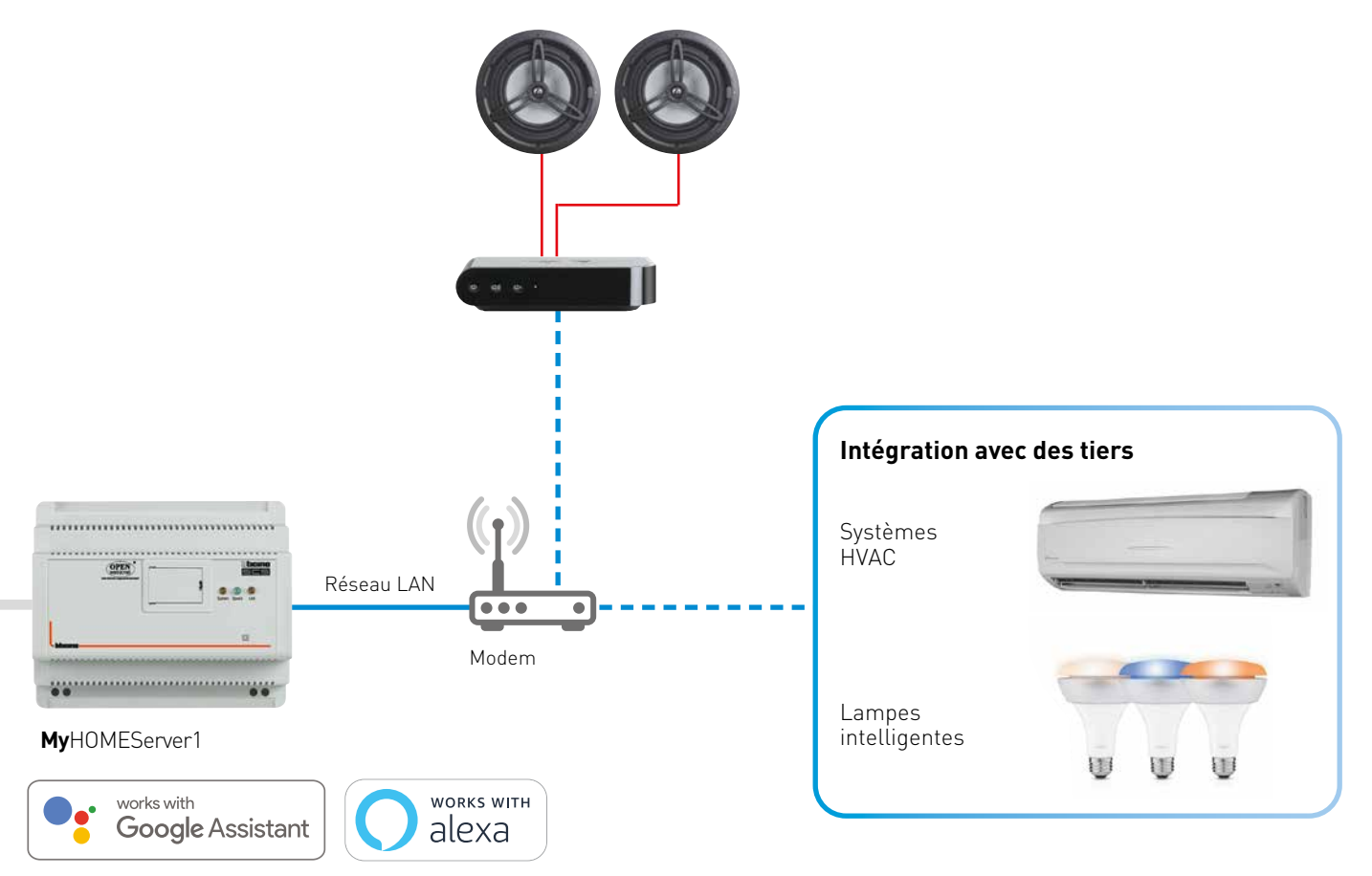

## Fonctions sur le BUS 2-fils

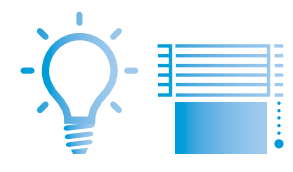

### CONTRÔLE DE L'ÉCLAIRAGE ET DES VOLETS

MYHOMESERVER1 adresse automatiquement tous les actionneurs dès que l'installation est mise sous tension. Si les actionneurs disposaient déjà d'une configuration (par le biais de MyHOME\_Suite), celle-ci est alors simplement reprise.

Le nombre maximal de circuits s'élève à 175. Toutes les commandes peuvent être associées à l'actionneur/ les actionneurs en question par le biais de l'application. Cette méthode de travail est extrêmement simple. Après l'association de tous les circuits, l'installateur peut également créer des groupes et des commandes générales pour l'éclairage ou les volets roulants

#### Possibilités :

- Commutation et variation de l'éclairage
- Ouverture, fermeture et positionnement (par ex. 50 %) des volets roulants
- Commutation des circuits par le biais de la détection de mouvement ou par l'entrée d'un contact (à l'aide d'une interface de contact)

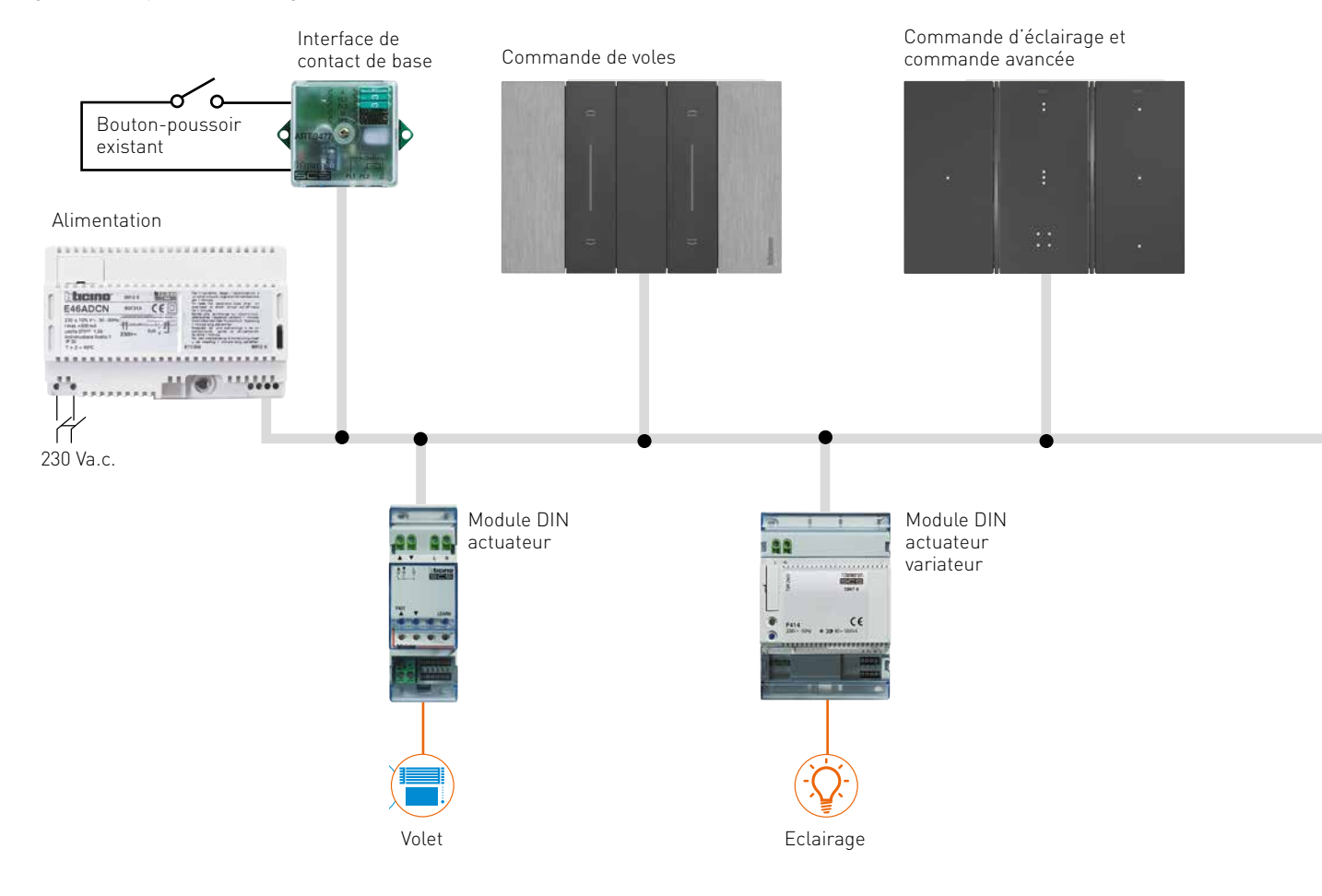

#### **Règles d'installation**

Raccordement de tous les appareils : BUS Distance maximale entre le point d'alimentation et l'appareil le plus éloigné : 250 m Longueur totale maximale du BUS : 500 m Choix de l'alimentation :

réf. E49 (2 DIN) ou réf. E46ADCN (8 DIN)

C'est la consommation du BUS qui définit le type d'alimentation. Si la consommation est inférieure à 600 mA, on peut utiliser l'alimentation E49.

Dans le cas d'une charge allant jusqu'à 1200 mA, on opte alors pour la E46ADCN. La E49 présente l'avantage de ne prendre que deux modules DIN contre 8 pour l'E46ADCN.

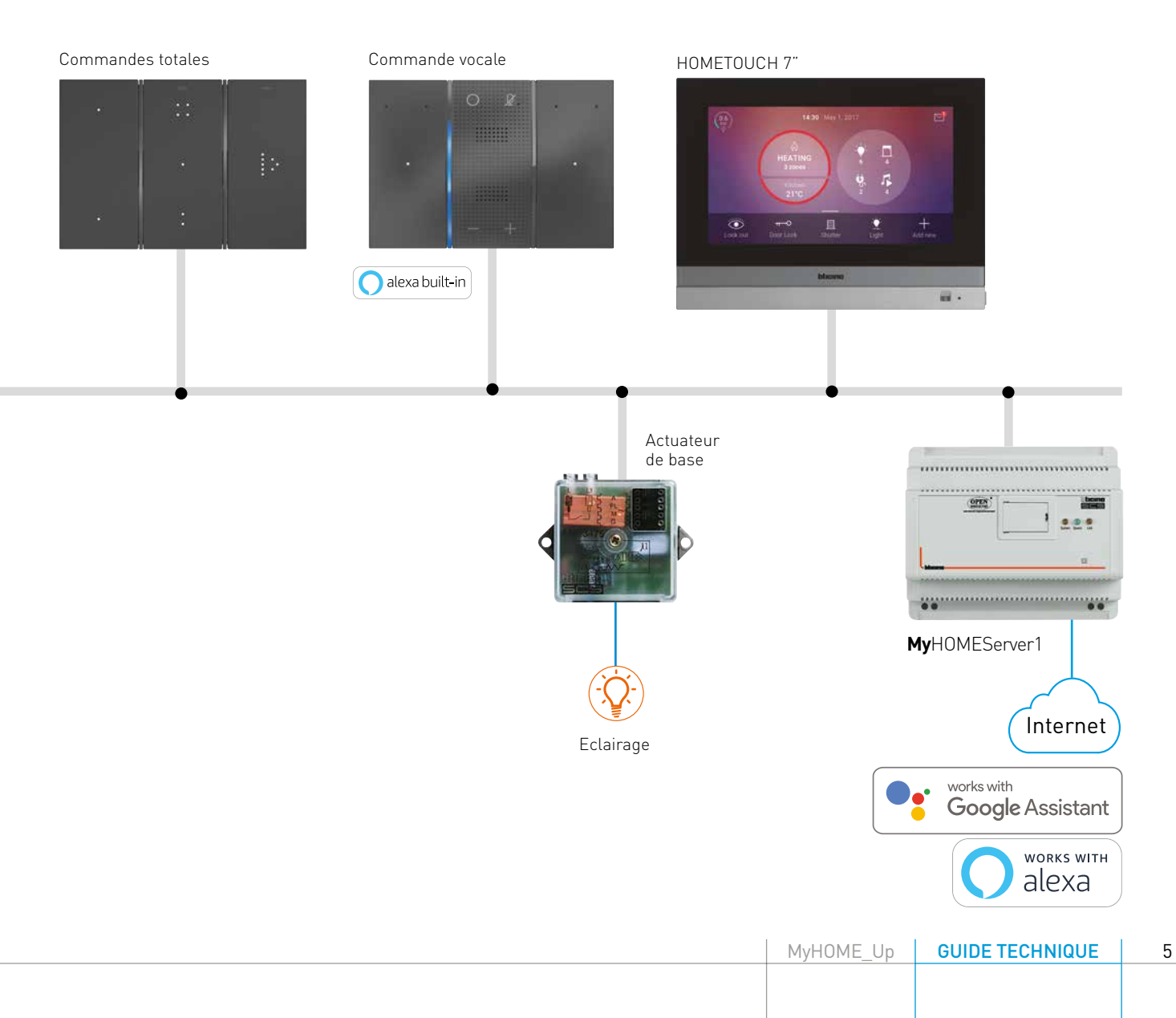

## Fonctions sur le BUS 2-fils

CONTRÔLE DE LA CLIMATISATION

## Le contrôle de la climatisation comporte deux éléments importants :

- une sonde H/LN/KW/KG/KM4691
- des actionneurs pour la commutation des vannes électroniques

#### Possibilités :

- Mesure et contrôle de la température dans chaque pièce
- Élaboration de profils temporels à l'aide des scénarios dans l'application
- Visualisation de la température dans chaque pièce à l'aide de l'application

## Règles d'installation

Identiques à celles de l'éclairage et des volets roulant

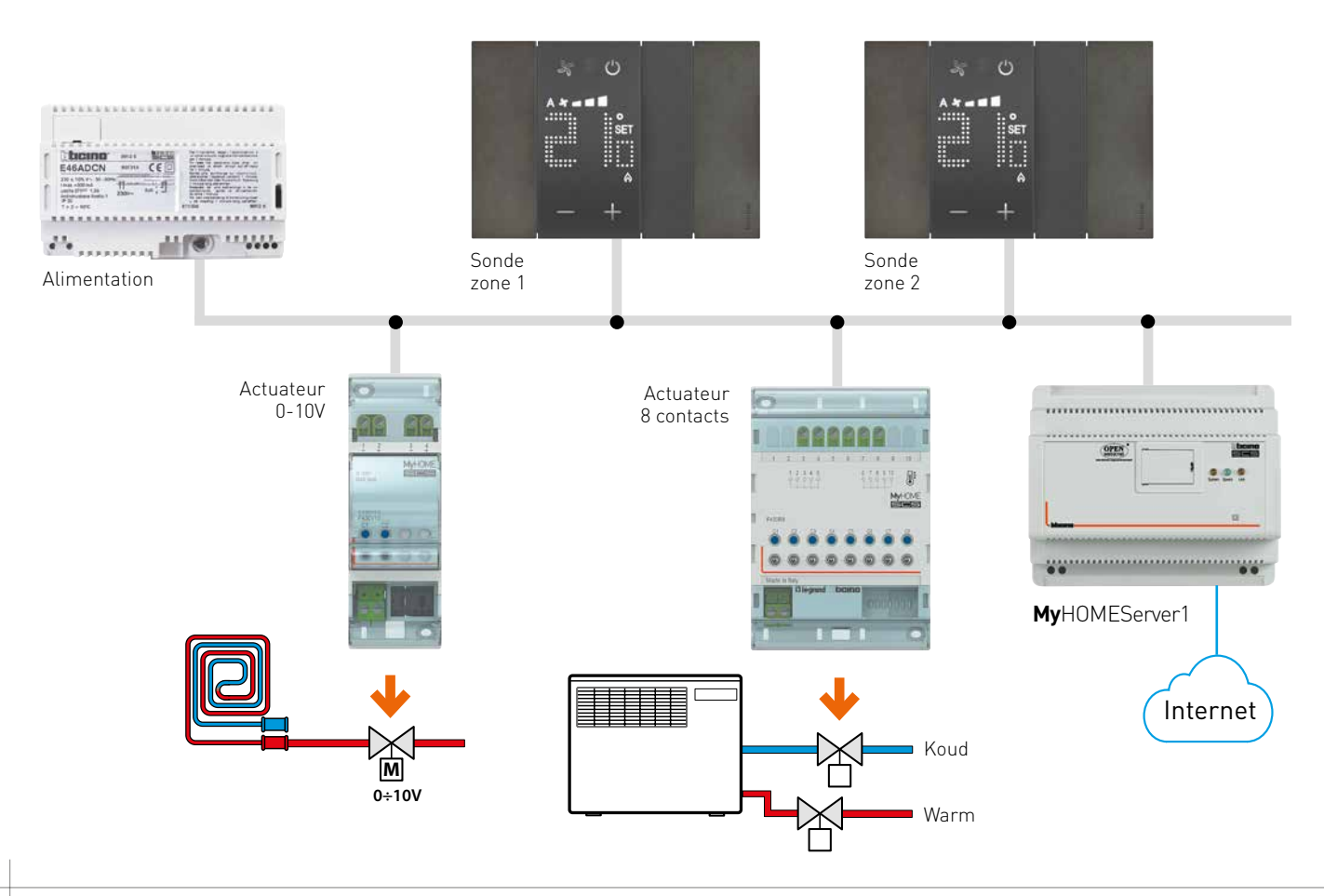

#### MESURE ET VISUALISATION DE LA CONSOMMATION **OU DE LA PRODUCTION ÉNERGÉTIQUE**

MyHOME\_Up peut mesurer et visualiser la consommation de 255 circuits électriques au maximum.

#### Possibilités

Alimentation E49

- La valeur de la consommation ou de la production énergétique est visualisée à l'aide d'un écran tactile ou de l'application MyHOME\_Up.
- La valeur de la consommation peut être utilisée comme condition de démarrage de scénario dans l'application.
- Pour adresser les compteurs énergétiques, l'installateur se sert d'abord du logiciel universel MyHOME Suite. Il utilise ensuite ces adresses dans la configuration de l'application. Lors de la création d'une mesure d'énergie, l'application demande systématiquement l'adresse du compteur énergétique en question.

#### Configuration de tous les appareils :

Logiciel MyHOME\_Suite

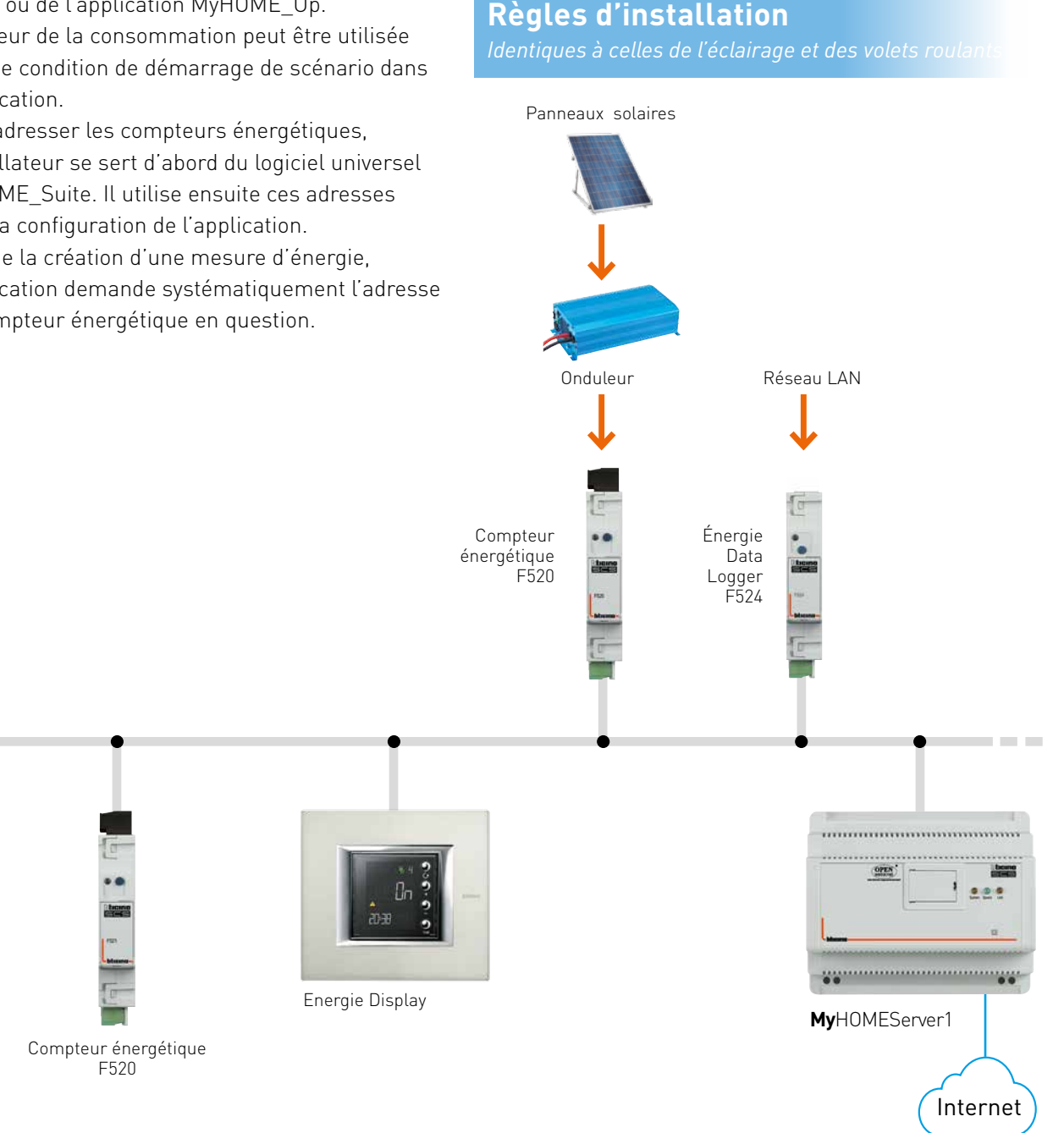

7

## Fonctions via le réseau

# DISTRIBUTION SONORE NUVO

Distribution de musique **multipièce** composée de lecteurs connectés au réseau de deux façons différentes :

- Via une connexion LAN fixe, convenant souvent aux nouvelles habitations
- Via une connexion wifi (2,4 GHz), idéale pour les rénovations

L'intégration avec **My**HOME\_Up s'effectue via le réseau et offre les **fonctions** suivantes :

- Mise en marche/arrêt du lecteur et réglage du volume
- Sélection de la source (radio en streaming, réseau local ou fichiers mp3 sur smartphone, etc.)
- Création de scénarios avec activation des lecteurs dans les différentes zones de la maison
- En combinaison avec Hometouch, le niveau sonore de la musique est automatiquement réduit lorsque l'on sonne à la porte, afin que l'appel soit clairement audible.

Si le système Nuvo est incorporé dans des scénarios MyHOME\_Up, la musique peut également être commandée à l'aide d'Amazon Alexa et Google Home. hulp van Amazon Alexa en Google Home.

#### Consultez notre brochure NUVO pour plus d'informations

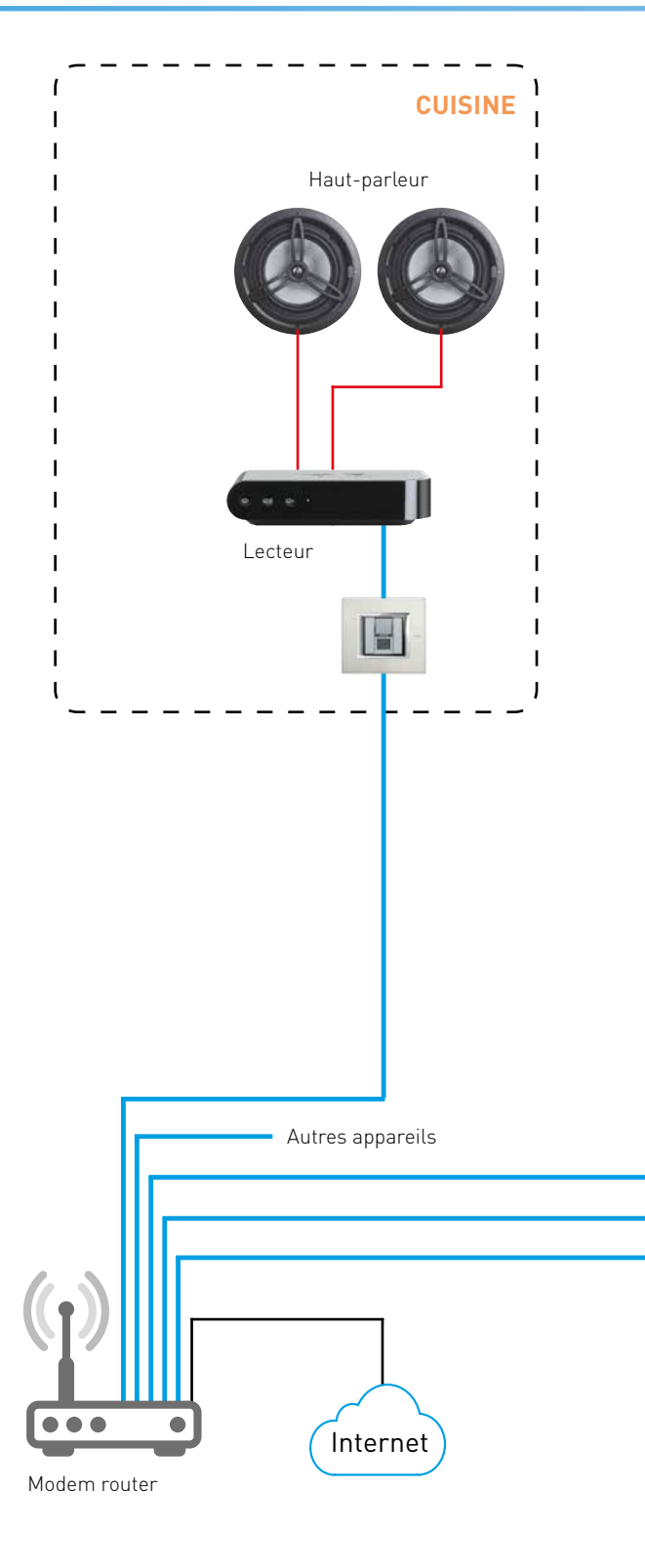

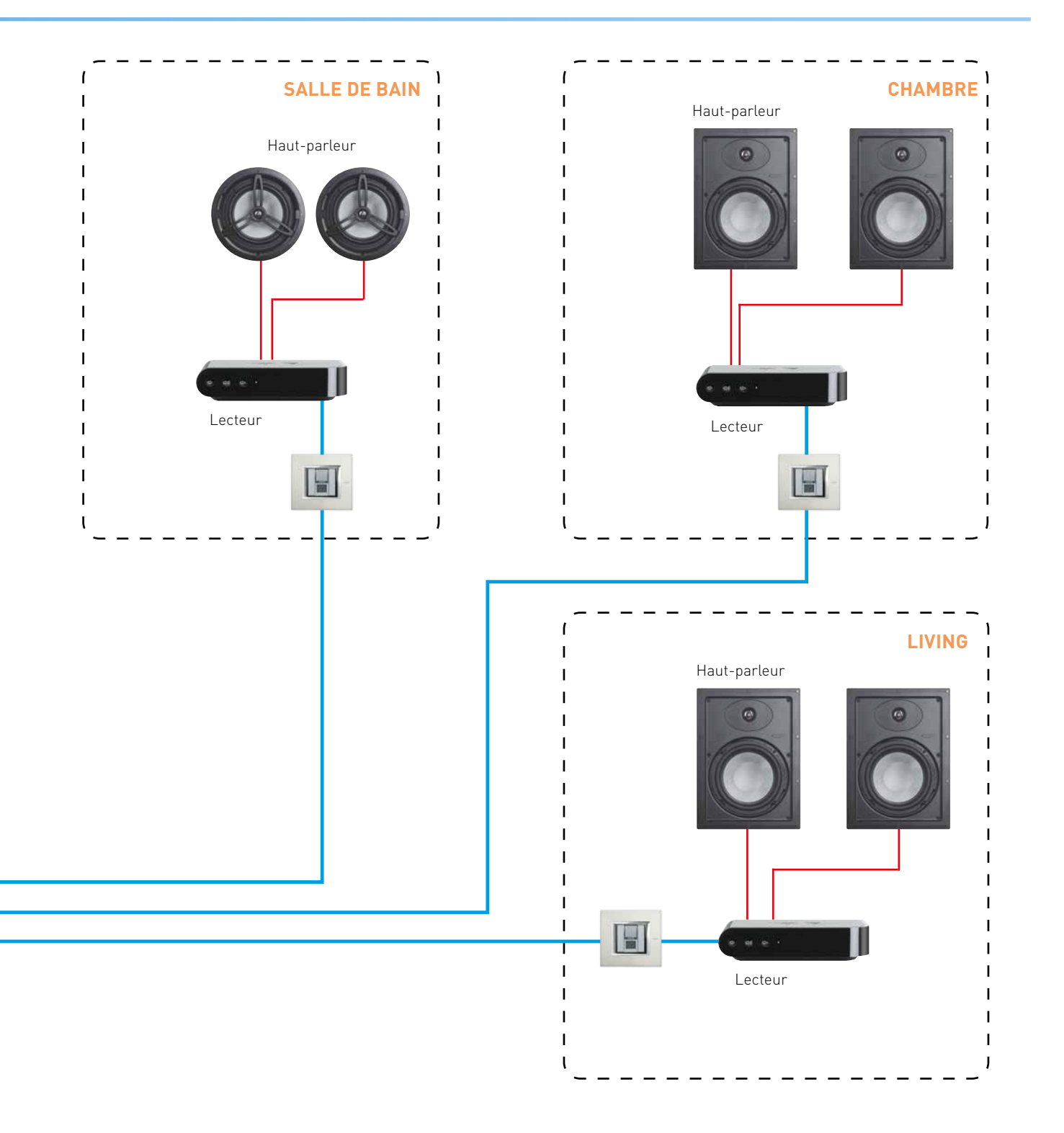

## Pilotez MyHOME\_Up comme vous le désirez

MyHOME\_Up est piloté via les assistants vocaux Google Home et Amazon Alexa, ainsi que par le smartphone, par des commandes digitales ou par l'écran tactile HOMETOUCH

CONTRÔLE PAR LA VOIX AVEC LES ASSISTANTS VOCAUX DE GOOGLE ET AMAZON «OK Google, éteins toutes les lumières»

«Alexa, je suis rentré.»

Certaines fonctions ne peuvent pas être gérées directement, mais doivent être pilotées par des scénarios, comme par exemple Nuvo. Il existe deux solutions pour la commande vocale :

- Commande digitale avec l'assistant vocal Amazon Alexa, disponible dans toutes les finitions de Living Now;
- Assistants vocaux de Google et Amazon.

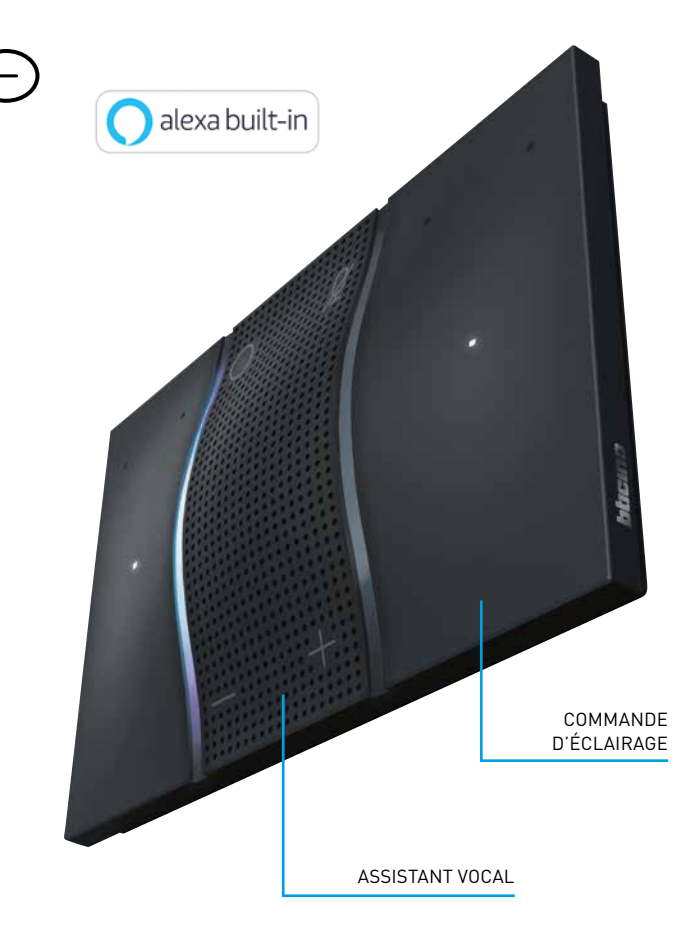

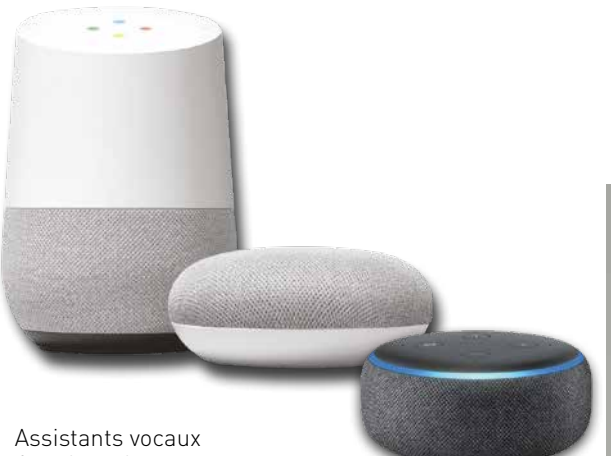

Google et Amazon

En plus des fonctions se rapportant à la maison intelligente, les assistants vocaux peuvent également être utilisés pour toutes les autres recherches et informations : météo, actualités, etc.

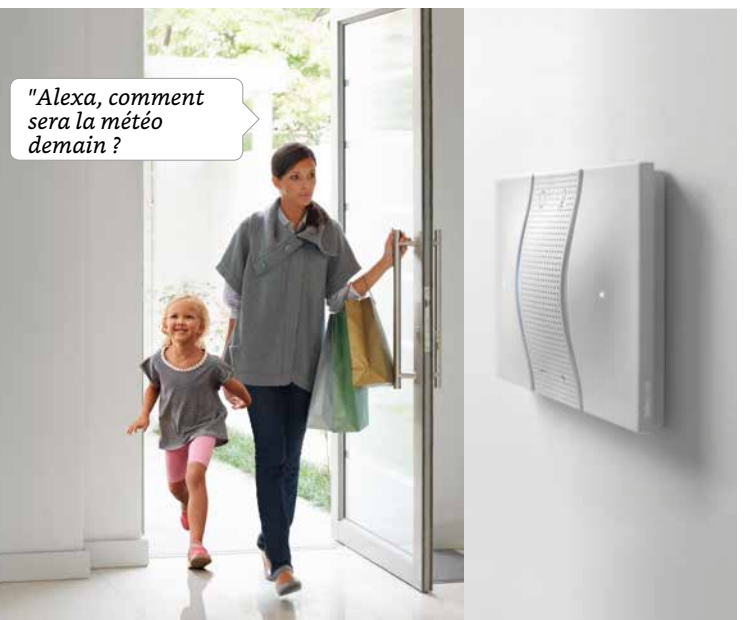

Living Now : commande digitale avect assistant vocal Amazon Alexa

#### PILOTAGE PAR COMMANDES MANUELLES

#### **Commandes digitales Living Now**

Disponibles dans toutes les finitions de la gamme Living Now. Les boutons-poussoirs capacitifs se voient attribuer une fonction via l'application **My**HOME\_Up.

Deux versions existent pour répondre à chaque besoin :

- Commande sans symboles pour gérer l'éclairage (1 ou 2 points lumineux, groupes ou commande générale)

- Commande avancée pour toutes les fonctions avec des symboles personnalisables (1 à 3 points lumineux, variateur, volet roulant, audio NUVO et scénarios)

La fonction de l'appareil de commande et le pictogramme correspondant peuvent être modifiés par l'installateur et l'utilisateur à l'aide de l'application Digital Controls. En outre, les commandes peuvent également recevoir des nouvelles fonctions et être déplacées dans la maison sans qu'il soit nécessaire de refaire le câblage.

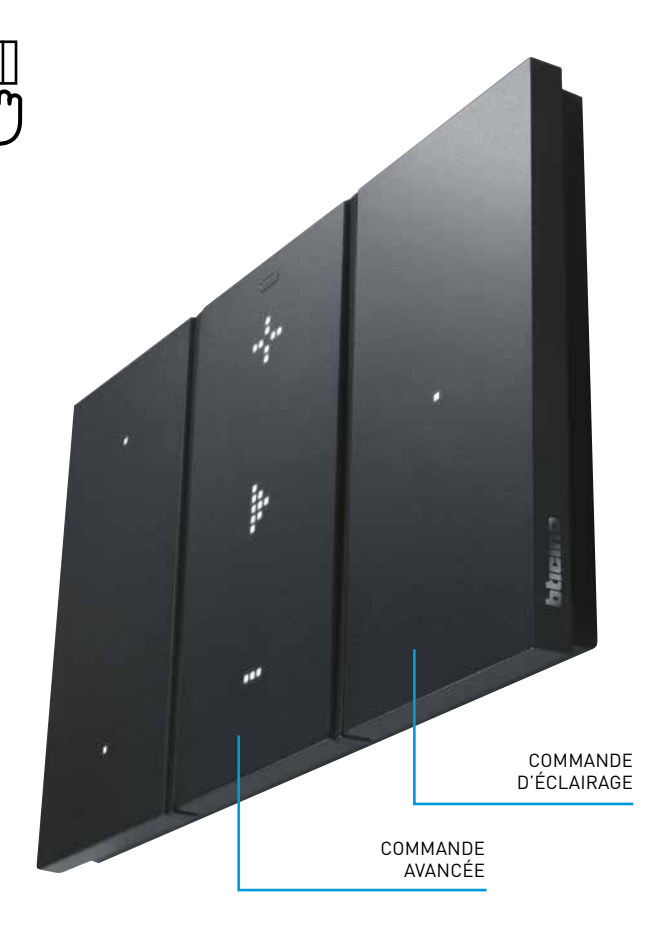

#### Commandes standard avec touche

Les commandes standard sont disponibles dans les finitions Living Now, LivingLight et Axolute. Une fonction peut être attribuée à chaque bouton via l'application **My**HOME\_Up. La fonction d'une commande ne peut être modifiée que par l'installateur.

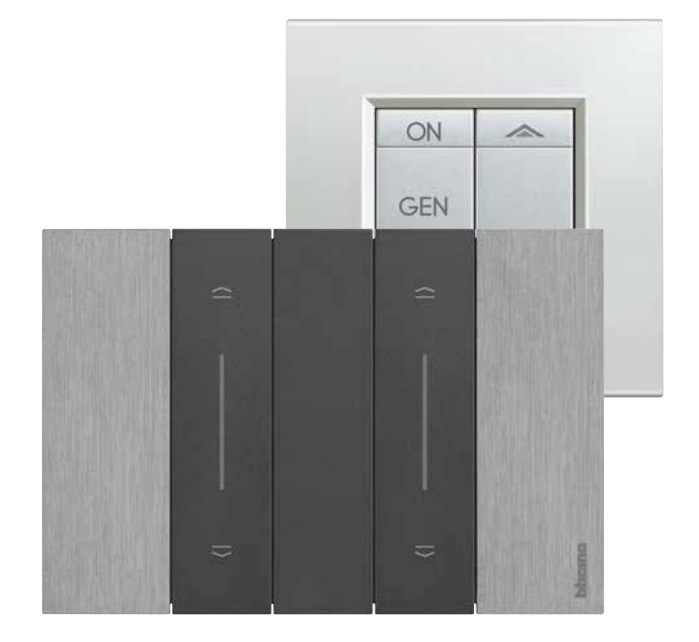

## Pilotez MyHOME\_Up comme vous le désirez

#### PILOTAGE PAR SMARTPHONE

Ce pilotage est rendu possible grâce à l'application spécifique **My**HOME\_Up qui peut être utilisée à la fois par l'installateur et par le client final. L'installateur configure entièrement l'installation et fournit l'application complète, ce qui permet au client final de piloter directement toute la maison. Celui-ci peut ajouter et modifier luimême des scénarios.

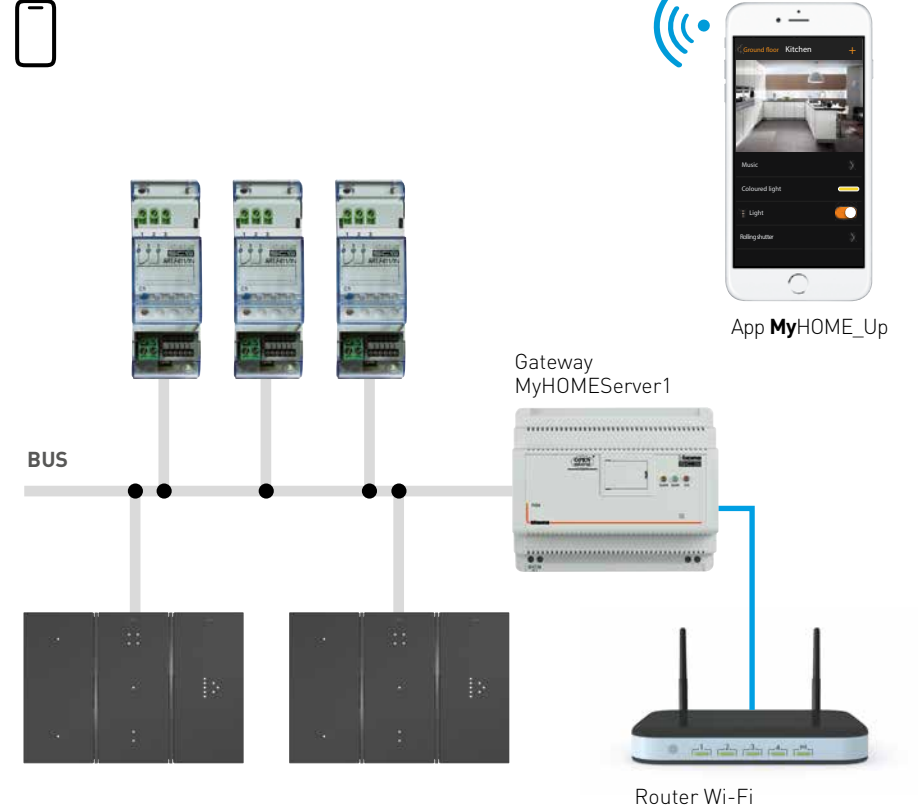

Avec l'application **My**HOME\_Up, il est possible de : - commander les lumières

- actionner les volets
- ajuster la température
- commander les prises de courant commutables
- visualiser la consommation en temps réel des charges électriques (machine à laver, cuisinière, etc.)

Scarica su App Store

Google Play

- commander des lampes intelligentes (LIFX, Philips Hue, ...)
- piloter la distribution de musique Nuvo
- créer et gérer des scénarios

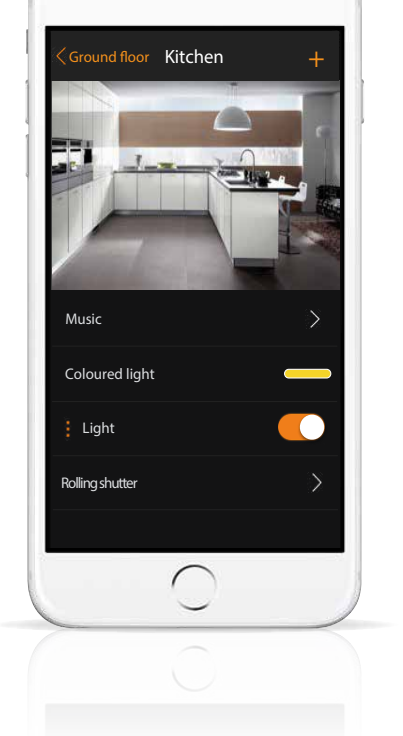

•

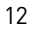

#### PILOTAGE PAR SCENARIOS

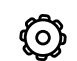

Les scénarios permettent d'activer simultanément différentes fonctions ou d'assurer une réalisation automatique de certaines actions.

L'application **My**HOME\_Up permet à l'installateur comme à l'utilisateur final de créer eux-mêmes des scénarios qu'ils peuvent ensuite partager entre eux. L'installateur a ainsi la possibilité de créer une série de scénarios lors de la mise en service du système domotique et les partager avec le client final. Ce dernier peut, à son tour, ajouter des scénarios personnalisés en fonction de ses besoins. La création d'un scénario s'effectue en deux étapes. On commence par déterminer les actions à intégrer dans le scénario, puis on attribue les conditions de démarrage.

#### Différentes conditions de démarrage sont possibles :

- Une pression sur une commande dans l'installation (par ex. en quittant le domicile)
- Le statut d'une charge particulière (par ex. l'éclairage extérieur qui va s'allumer)
- Les conditions météorologiques (par ex. le vent souffle à plus de 30 km/h)

 La géolocalisation (par ex. l'utilisateur final se trouve à un kilomètre de sa porte d'entrée)

 Les conditions temporelles (par ex. les volets roulants se lèvent tous les matins à 8 h)

Lors de l'activation d'un scénario, **My**HOME\_Up peut envoyer une notification push ou un e-mail afin d'avertir l'utilisateur final.

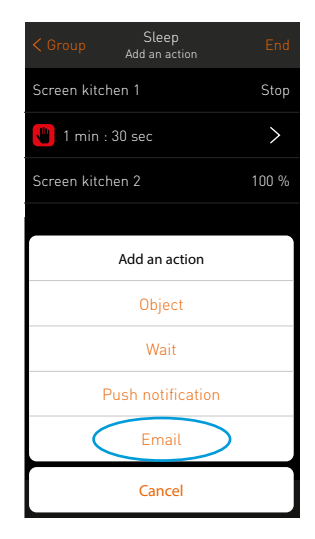

*Voorbeeld van de programmatie van een scenario* 

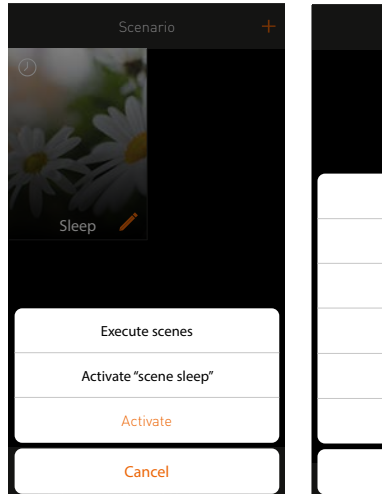

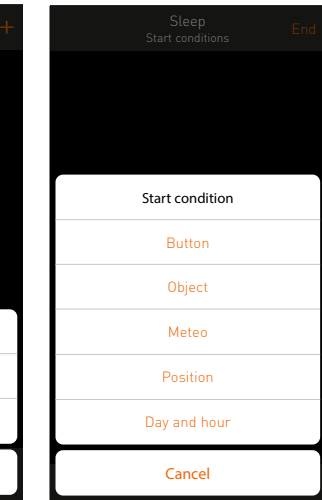

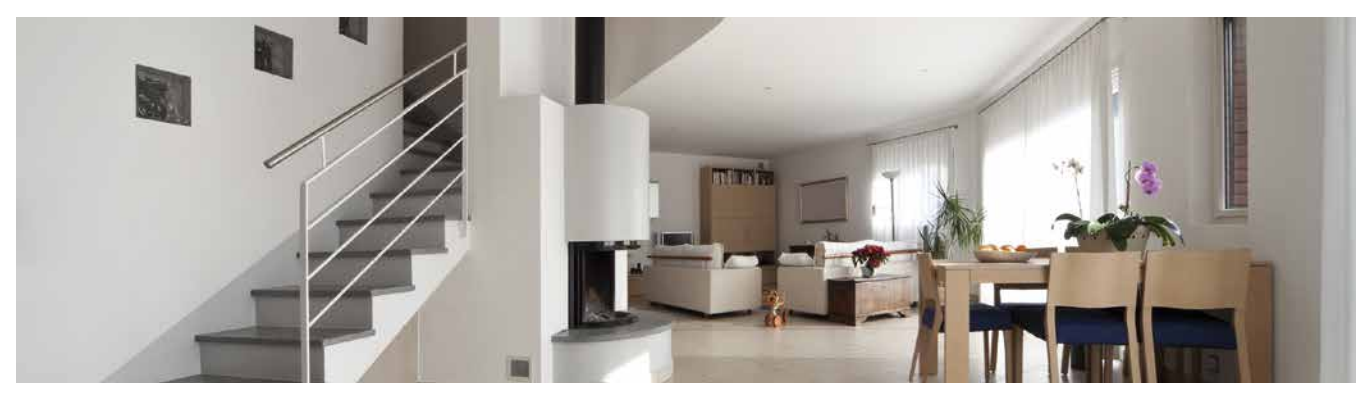

## Pilotez MyHOME\_Up comme vous le désirez

#### LES SCÉNARIOS CRÉÉS PEUVENT :

- Être adaptés.
  Il est possible d'ajouter des actions ou de modifier les conditions de démarrage
- Être supprimés.
- Être copiés.
  Cette option est très pratique dans le cas où l'utilisateur final souhaite créer un scénario qui ressemble énormément à un scénario existant.
- Être partagés.

Certains scénarios sont utiles pour tous les occupants d'une habitation. Il suffit qu'un utilisateur le crée et le partage avec les autres occupants. Les scénarios partagés ne peuvent être adaptés que par l'utilisateur qui les a créés.

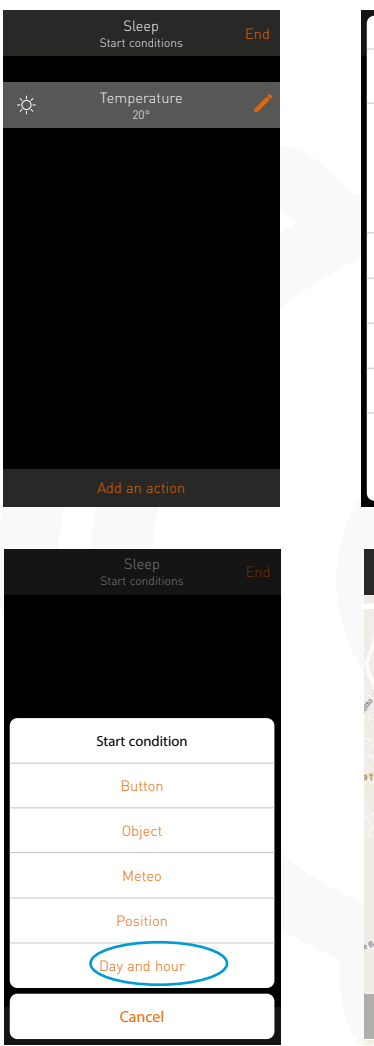

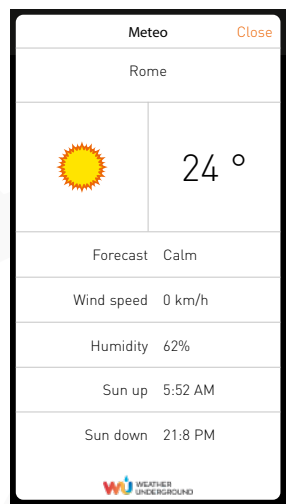

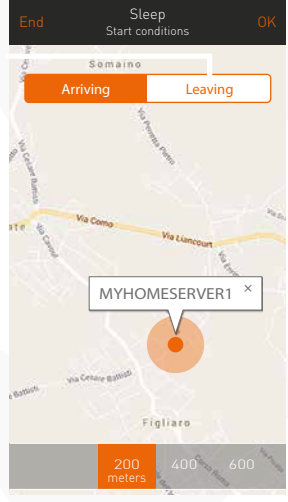

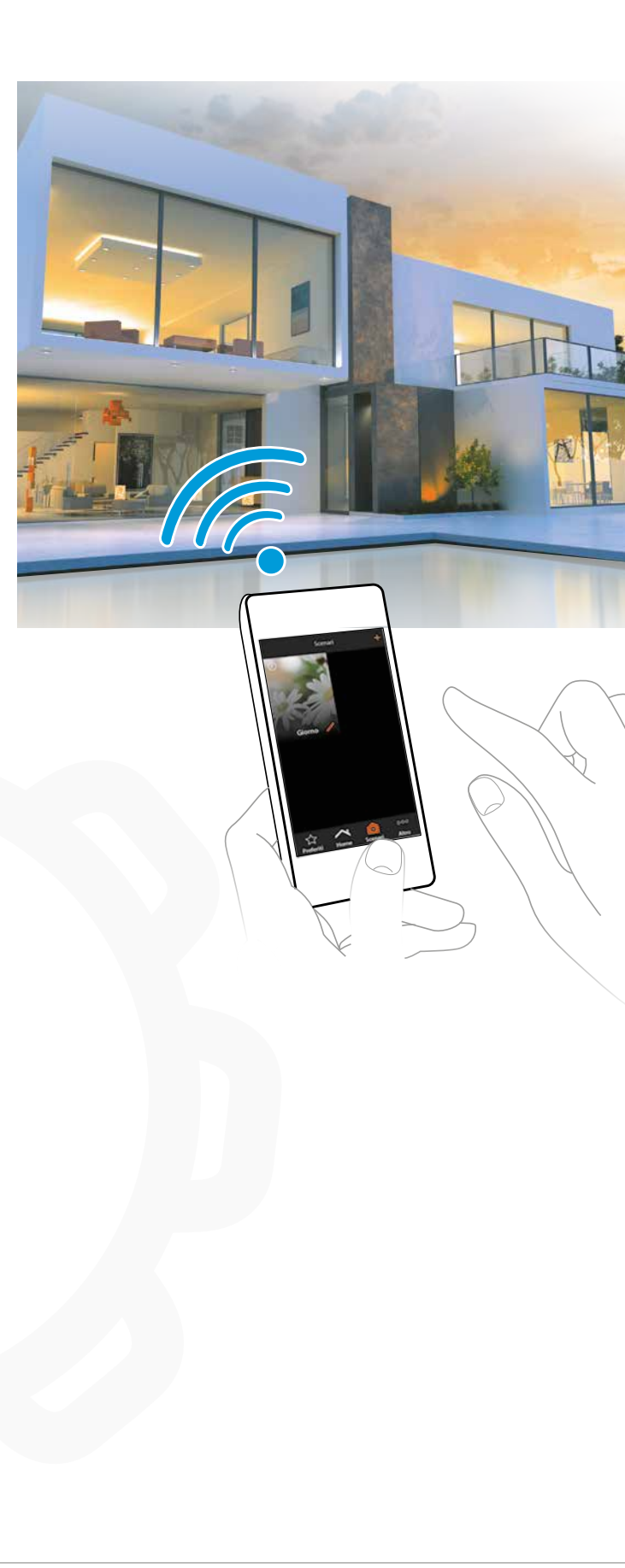

14:30 May 1, 20

MyHOME\_Up

18

HOMETOLICH

0

#### PILOTAGE PAR ÉCRAN TACTILE HOMETOUCH

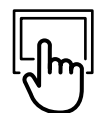

Hometouch est un écran tactile qui vous permet de piloter toutes les fonctions de la maison à partir d'un seul endroit. Avec l'écran tactile, il est possible de :

- commander les lumières

- actionner les volets

- ajuster la température

- commander les prises de courant commutables

- visualiser la consommation en temps réel des charges électriques (machine à laver, cuisinière, etc.)

- commander des lampes intelligentes (LIFX, Philips Hue, ...)

- piloter la distribution de musique Nuvo

- commander des scénarios

- recevoir des appels du poste extérieur et ouvrir la porte

- enregistrer les appels du poste extérieur ou les transférer vers un smartphone via

l'application Door Entry.

tactile a besoin de trois connexions, à savoir :

- 1. Bus MyHOME\_Up
- 2. Bus de vidéophonie
- 3. Alimentation supplémentaire (réf. 346020)

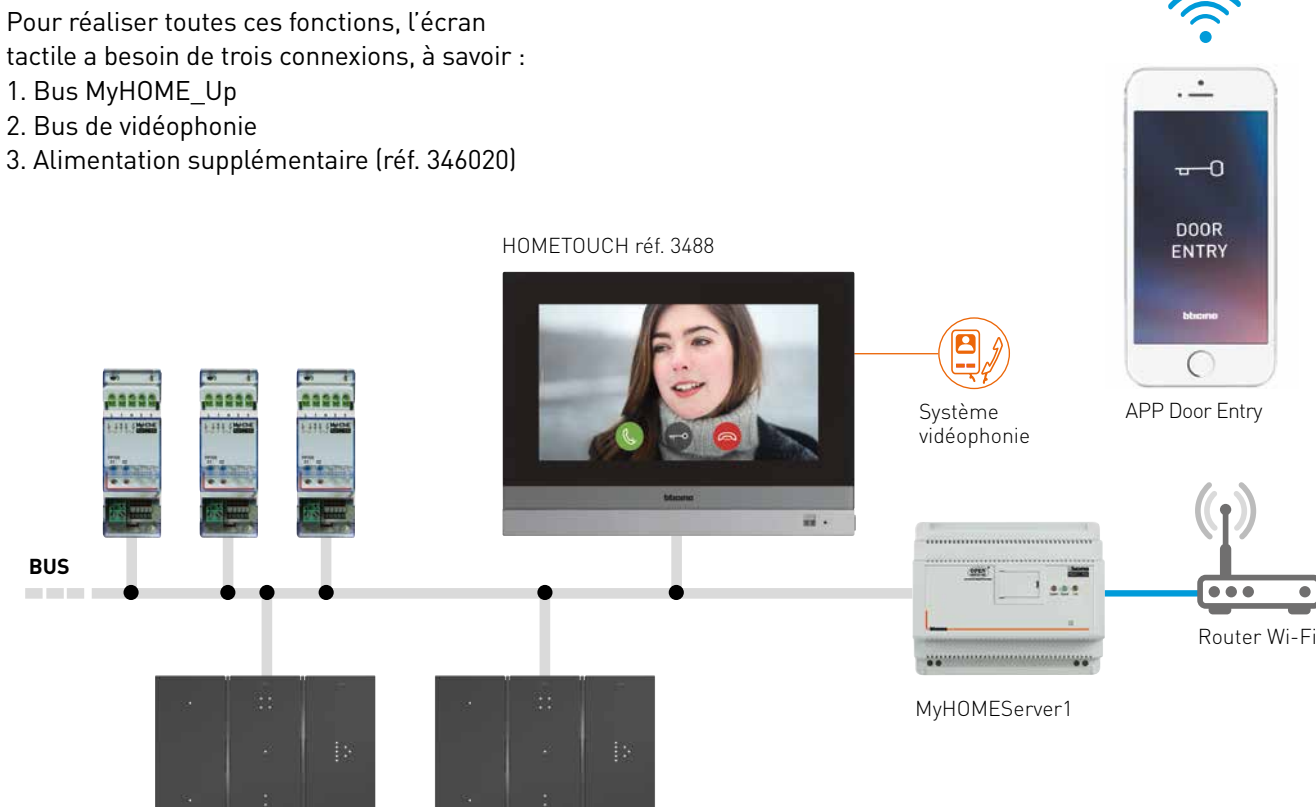

**GUIDE TECHNIQUE** 

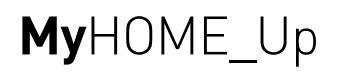

## Un écosystème ouvert

MyHome\_Up est un écosystème ouvert qui permet des intégrations de différentes manières

#### **1.** INTEGRATIE MET MyHOMEServer1:

MYHOMESERVER1 dispose d'un certain nombre de drivers standard, qui communiquent avec des appareils tiers sur le réseau local

- a. Philips Hue
- b. LiFX
- c. DMX
- d. Nuvo

L'application détecte automatiquement les produits de ces fabricants et permet une connexion aisée au système **My**HOME\_Up.

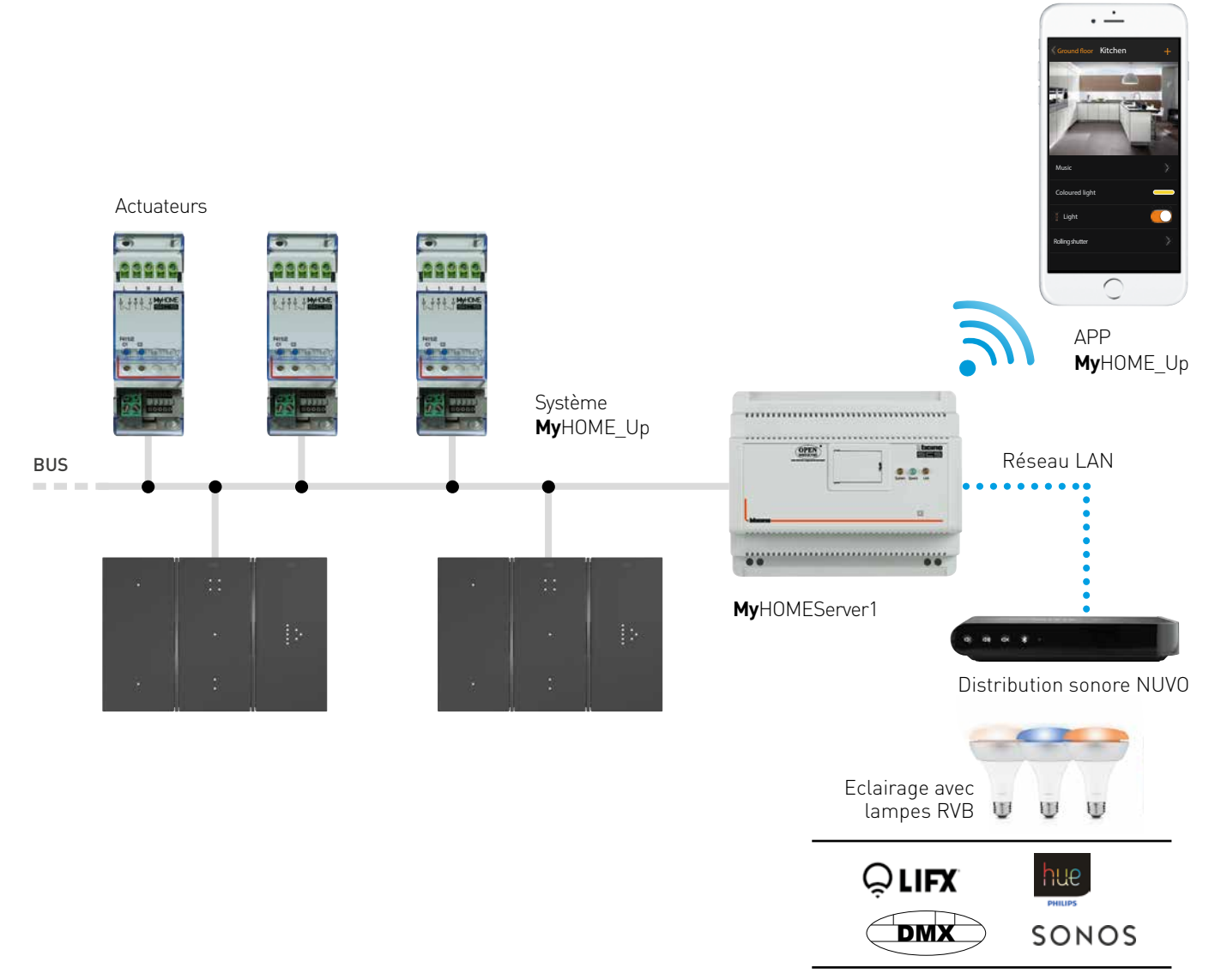

#### 2. INTÉGRATION VIA DRIVER MANAGER F459:

Certaines intégrations nécessitent des drivers spécifiques. En domotique, il est très souvent demandé d'offrir l'interaction avec des HVAC. Ainsi, les sondes du système MyHOME\_Up peuvent être utilisées pour mesurer la température et cette information est transmise via le réseau à la tierce partie (Daikin, Samsung, Mitsubishi, ...) via le réseau. Le Driver Manager ne communique que via le réseau local. Les demandes de drivers peuvent toujours être faites via le service technique de Legrand Belgique.

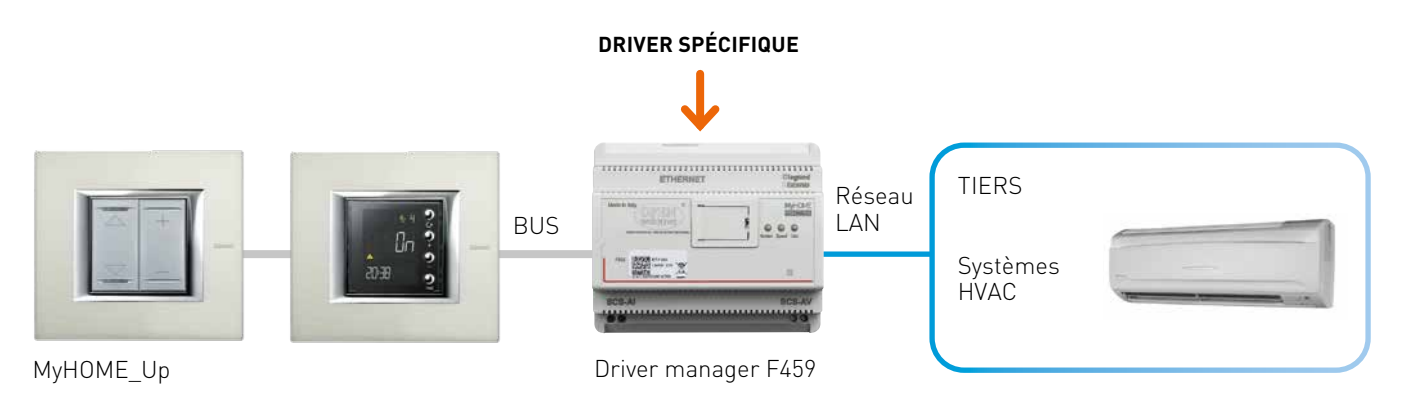

#### **3.** INTÉGRATION VIA UNE API OUVERTE

L'intégration avec Google et Amazon sont de beaux exemples d'intégration via une API ouverte. Le groupe Legrand met à disposition ses API ouvertes via la plateforme "Works with Legrand". Les développeurs peuvent y trouver toutes les informations nécessaires pour communiquer via l'API locale ou le Cloud2Cloud.

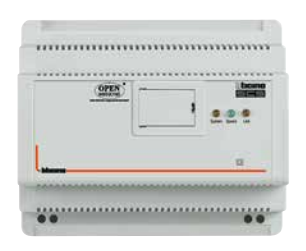

MyHOMEServer1

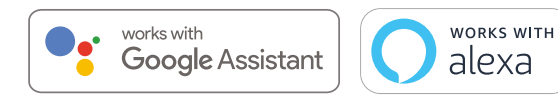

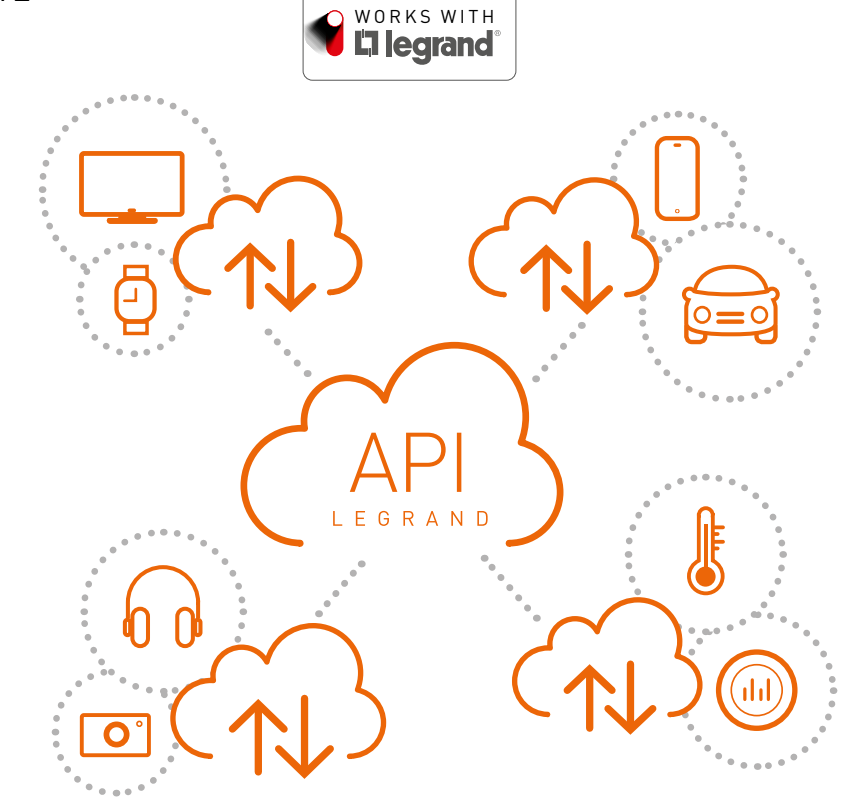

· -

## Présentation schématique de l'écosytème MyHOME\_Up

L'écosystème MyHOME\_Up est composé de trois parties :

- 1. Le bus MyHOME\_Up pour commander l'éclairage, les volets roulants et le chauffage.
- 2. Le bus de vidéophonie pour la communication avec le poste extérieur
- 3. Les appareils communiquant sur le réseau avec MYHOMESERVER1

#### 1. **My**HOME\_Up

La mise en place d'un système **My**HOME\_Up est différente d'un système traditionnel. Les alimentations électriques et autres appareils modulaires DIN doivent être installés dans un tableau électrique. Il existe également des commandes intelligentes, qui sont installées dans les différentes pièces de la maison et reliées par un câble bus. Le cœur du système est la passerelle MYHOMESERVER1, qui est responsable de la communication avec le serveur cloud et les appareils tiers.

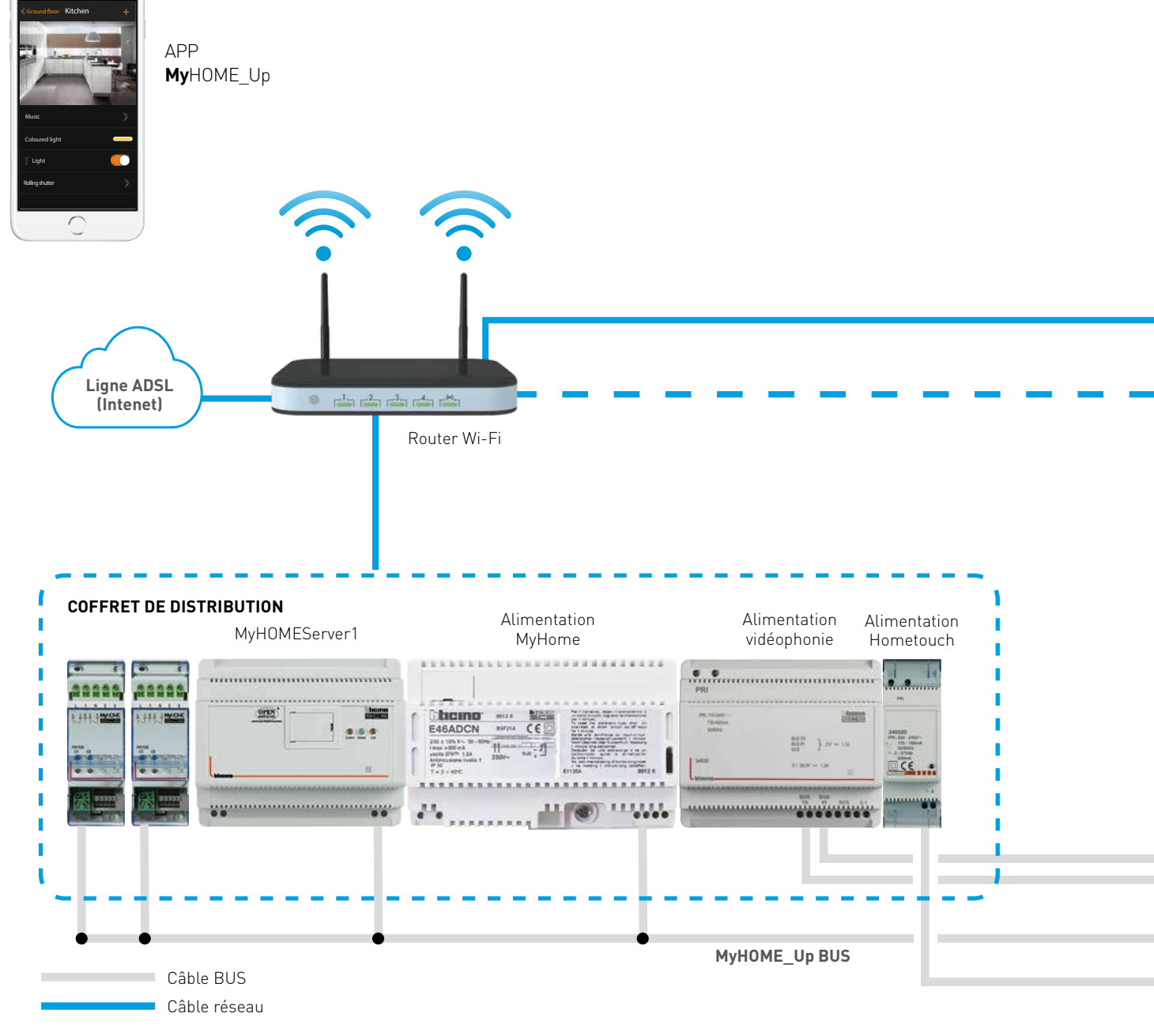

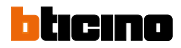

#### 2. Vidéophonie

Le bus deux fils utilisé pour les immeubles d'appartements et les maisons individuelles peut être connecté au bus **My**HOME\_Up. Cela peut se faire de deux manières, à savoir via l'écran tactile HOMETOUCH ou via l'interface SCS réf. F422. (Voir le chapitre extension du bus p. 36). Grâce à cette connexion, le client final obtient une solution unique.

#### 3. Réseau

MyHOMESERVER1 contient un certain nombre de drivers qui permettent de communiquer avec des appareils tiers via le réseau. Grâce à la connexion au cloud, le client reste toujours en contact avec son habitation. Si la connexion réseau est perdue, le fonctionnement de base du système **My**HOME\_Up reste garanti. Cela signifie que le pilotage de l'éclairage et des volets roulants continue à fonctionner par le biais de commandes, car celles-ci n'utilisent par le réseau.

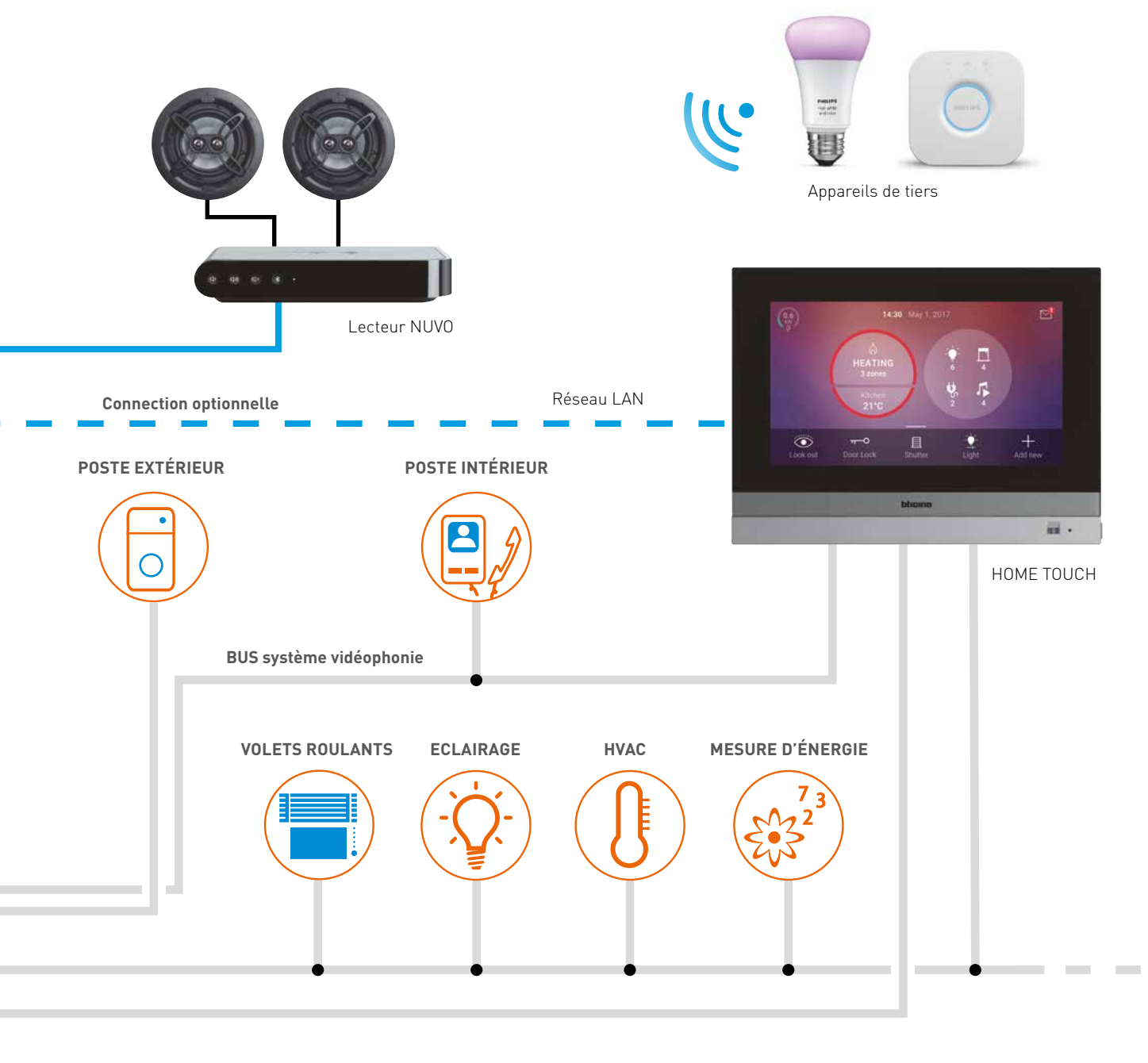

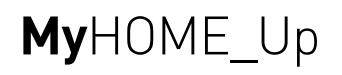

# Consignes pour l'installation du système domotique **My**HOME\_Up

## Caractéristiques relatives au câblage de MyHOME\_Up

Les consommateurs (éclairage, volets roulants, etc.) sont raccordés sur les actionneurs, généralement placés dans le tableau électrique au niveau des disjoncteurs et des différentiels. Tous les appareils du système domotique **My**HOME\_Up sont raccordés à un BUS de 27 Vdc.

Toutes les communications de données entre les appareils (marche/arrêt, niveau de variation, ouverture/ fermeture, etc.) s'effectuent par le biais de ce BUS.

#### EXEMPLE DU RACCORDEMENT D'UN POINT LUMINEUX

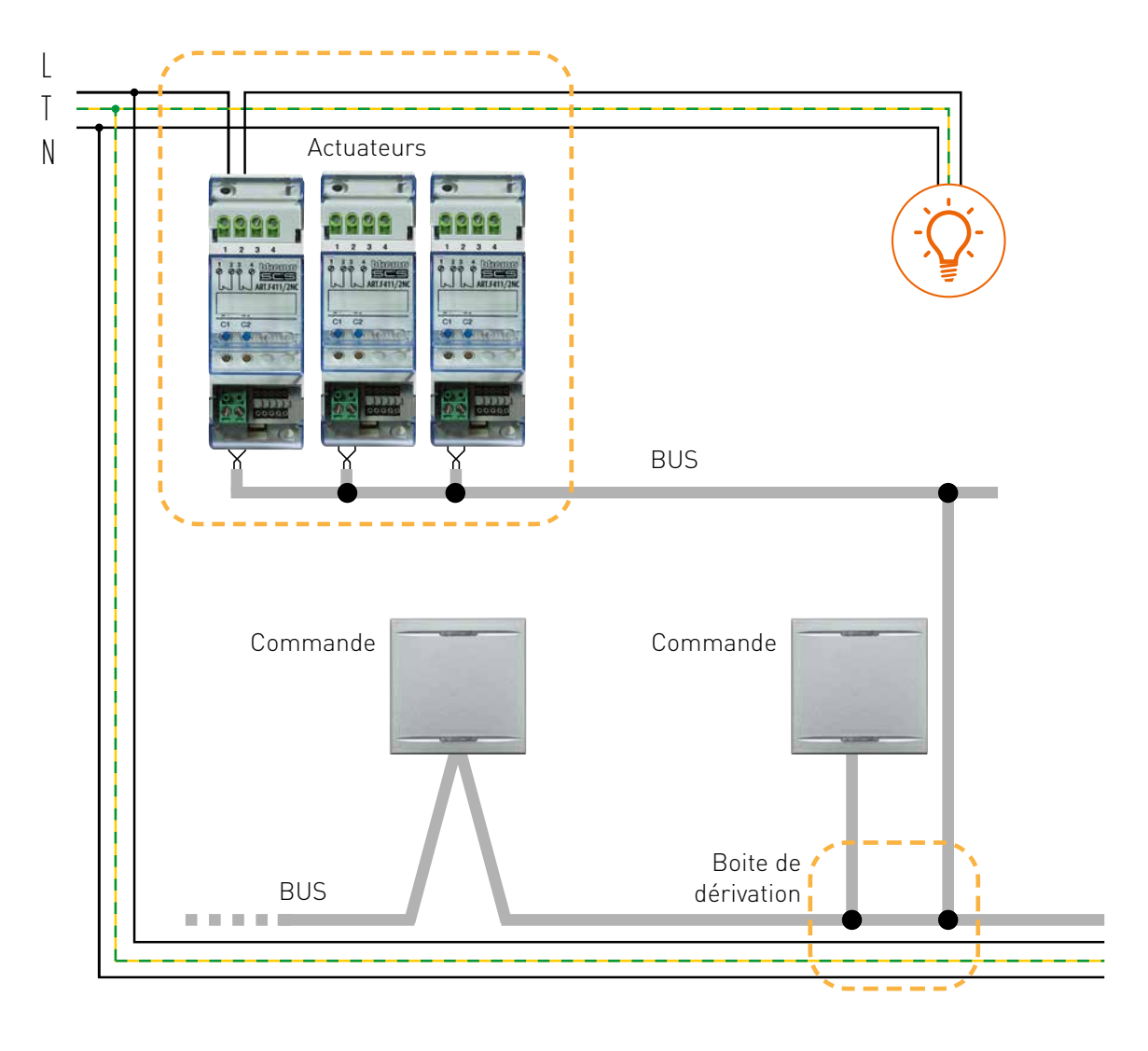

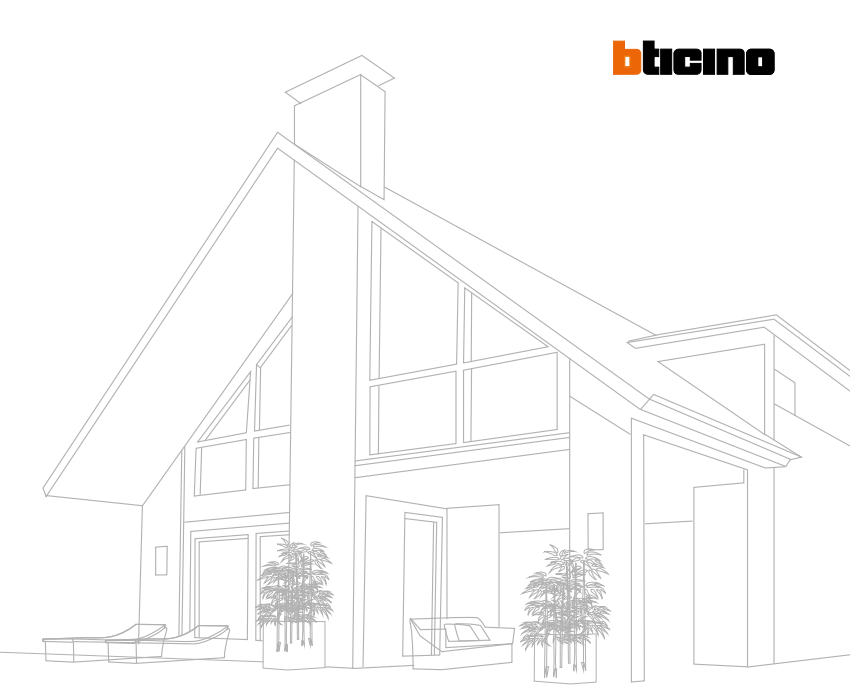

#### Structure du câblage

Il existe différentes possibilités pour raccorder tous les appareils du BUS, à savoir :

- D'appareil à appareil
- En étoile
- Une combinaison des deux configurations précitées

La typologie du BUS offre une grande flexibilité en matière de connexion de tous les appareils. En principe, l'installateur est libre de choisir la structure. Seule la mise en place de boucles fermées est interdite. Le câble BUS est isolé jusqu'à 750V, ce qui signifie qu'il peut être tiré dans des tuyaux existants à côté d'un circuit de 230 Vac. Cette alternative peut parfois être intéressante en cas de rénovations. Il est toutefois conseillé de toujours prévoir un câble BUS distinct, séparé du réseau 230 Vac.

Le câble est disponible en différentes versions, à savoir :

- En rouleaux de 200 m (réf. 336904)
- En rouleaux de 200 m sans halogène(réf. 336905)
- En rouleaux flexibles de 100 m (réf. L4669FB)
- En rouleaux flexibles de 500 m (réf. L4669FB500)

Si un autre type de câble est utilisé pour un système domotique, BTicino ne peut garantir le bon fonctionnement de l'installation.

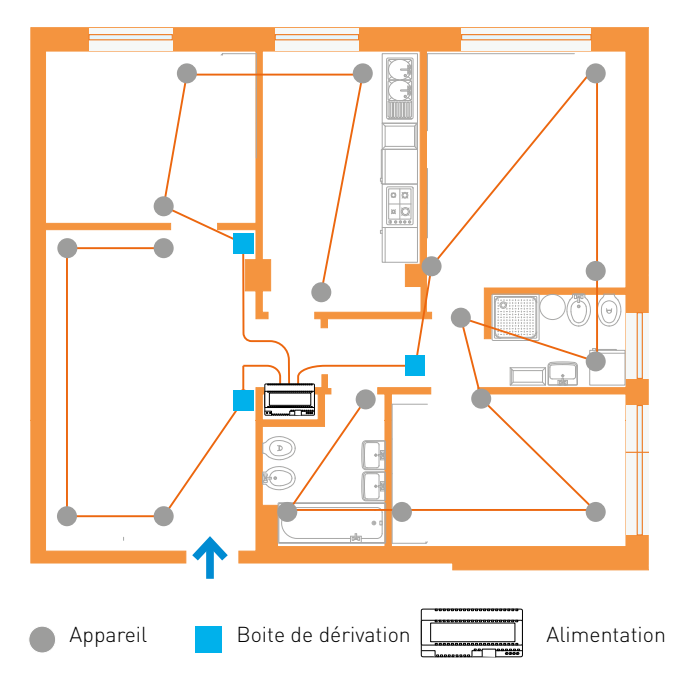

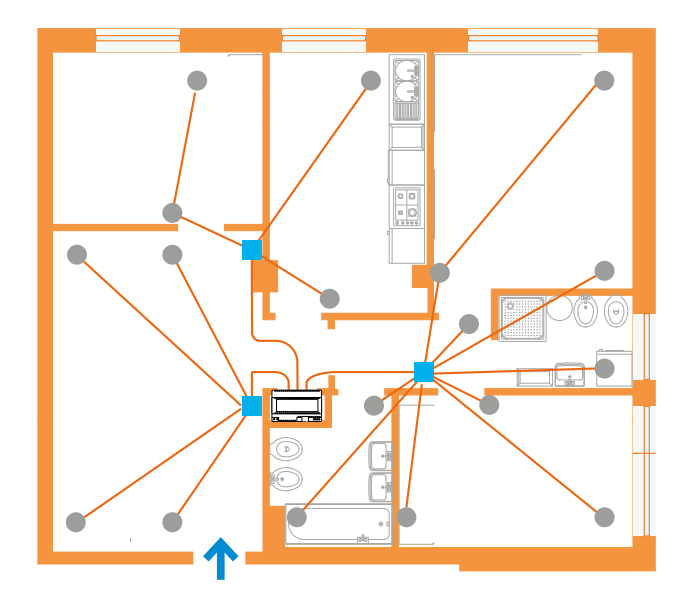

## Pilotage de l'éclairage et des volets roulants

#### ÉCLAIRAGE

Variation et commutation des lampes traditionnelles à incandescence, leds, fluorescentes et halogènes.

## AUTOMATISATION DES VOLETS ROULANTS

Ouverture et fermeture de volets roulants, tentures, portes et appareils à commande motorisée, avec fonction monostable et bistable HAUT/BAS (ou OUVERT/FERME)

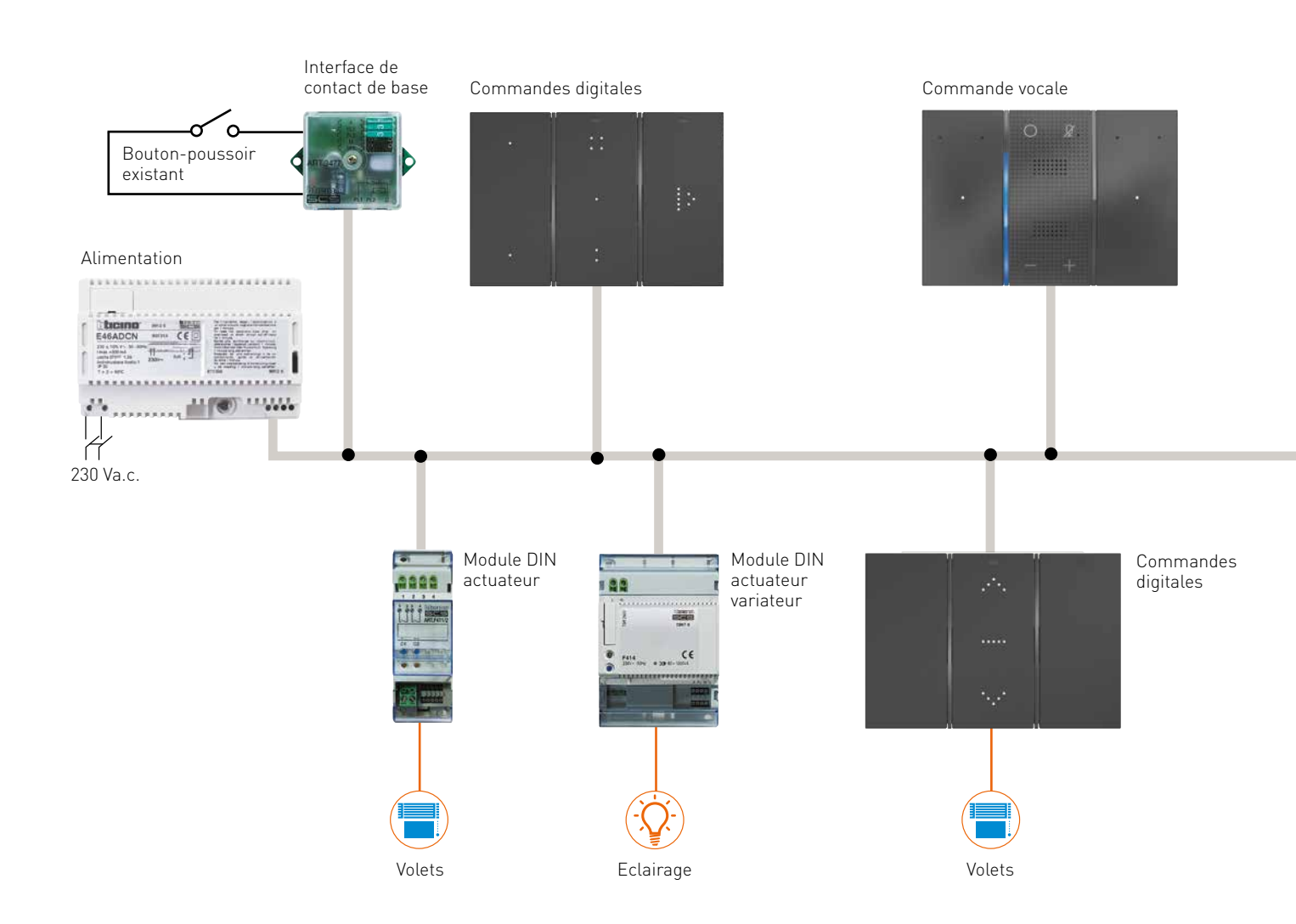

#### SCÉNARIOS

Les scénarios permettent l'activation simultanée de différentes fonctions ou garantissent que certaines actions se déroulent automatiquement. Via l'application **My**HOME\_Up, l'installateur tout comme l'utilisateur final peuvent créer des scénarios qui peuvent être partagés entre eux. Cela permet à l'installateur, lors de la mise en service du système domotique, de créer un certain nombre de scénarios et de les partager avec le client final. À son tour, ce dernier peut ajouter des scénarios personnalisés.

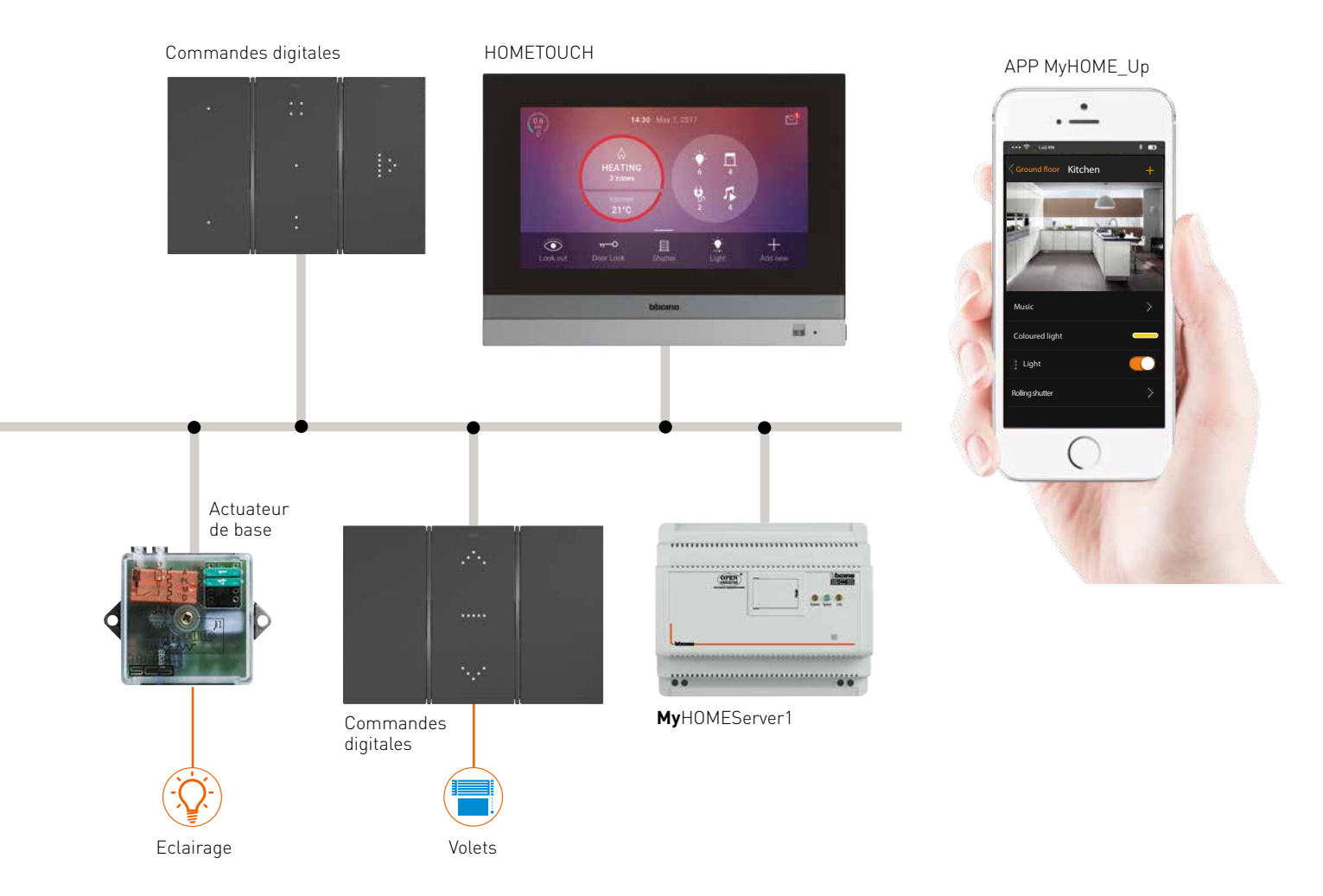

## Pilotage d'éclairage, de volets roulants et de scénarios

#### COMMANDES DIGITALES LIVNG NOW

Lors du développement des commandes digitales, les possibilités d'extension et de flexibilité pour l'utilisateur final ont été au centre des préoccupations. C'est le principal point de différenciation avec les commandes standard, pour lesquelles l'installateur définit la fonction de la commande et celle-ci n'est pas modifiable par l'utilisateur. Grâce à l'utilisation de symboles, les fonctions d'une commande sont facilement reconnaissables, ce qui augmente l'intuitivité du système. L'installateur détermine le type de fonction lors de l'installation, mais le client final peut ensuite luimême modifier les symboles et les fonctions à l'aide de l'application.

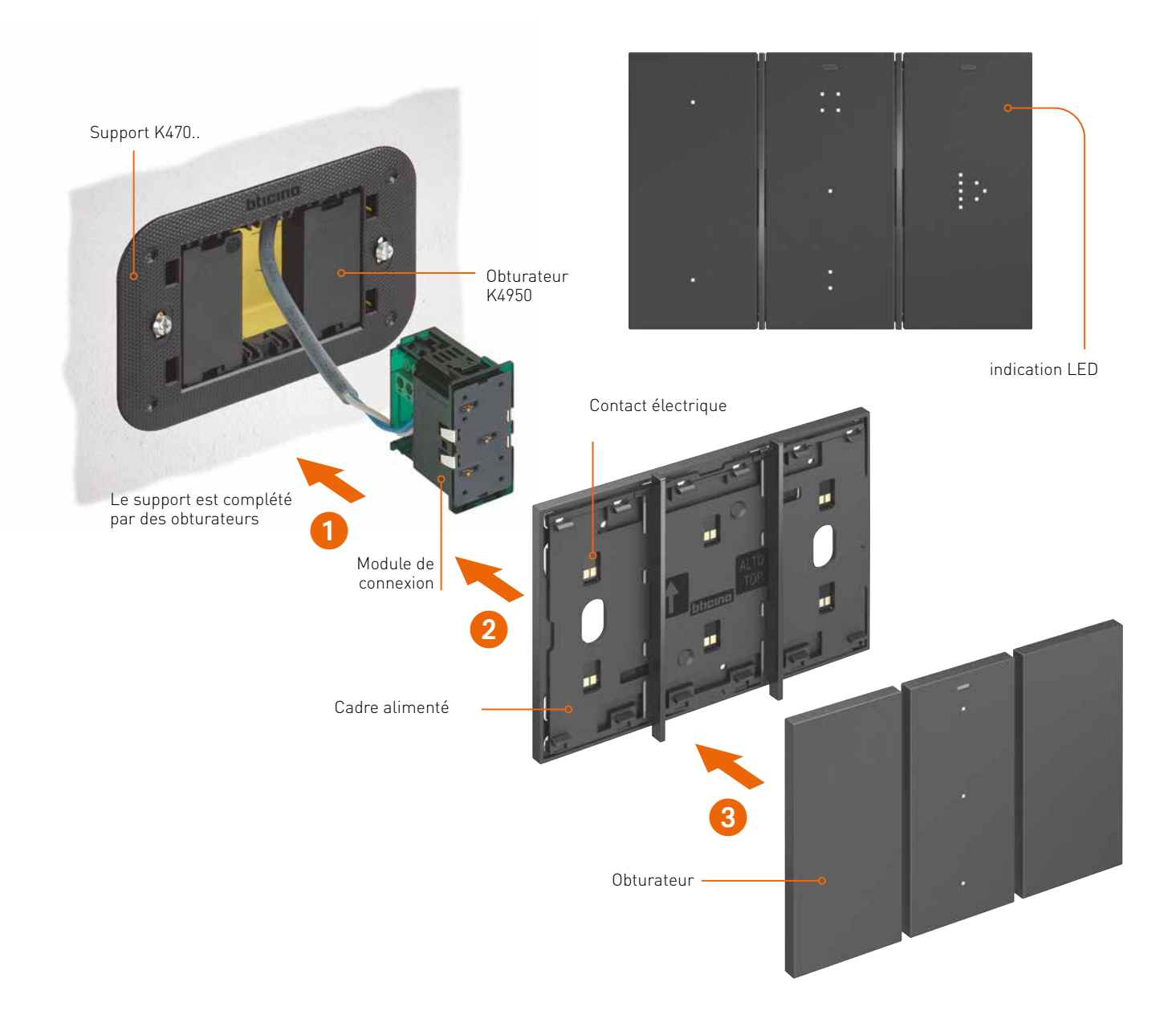

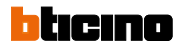

Il existe deux versions :

 - Commandes digitales pour toutes les fonctions : appareils évolués avec une matrice led et qui peuvent être configurés avec l'application MyHOME\_Up pour piloter un large éventail de fonctions telles que la mise en marche/arrêt, le variateur, le volet roulant et les scénarios. Il est possible de piloter jusqu'à trois fonctions via une seule commande.

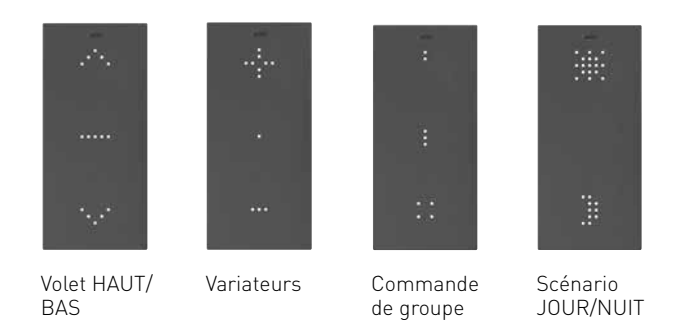

 Commandes digitales pour l'éclairage : appareils avec un affichage led et qui peuvent être configurés avec l'application MyHOME\_UP pour piloter un ou deux points lumineux ou groupes de points lumineux. Une commande générale on/off est également possible.

L'installation des commandes diffère également de la version standard. Dans le support Living Now (réf. K470x) est placé un module de connexion (réf. K8001), sur lequel est posé un cadre alimenté électriquement. Les commandes digitales sont simplement enfoncées dans ce cadre et peuvent être retirées et déplacées par le client final sans en changer la fonction ni reconnecter

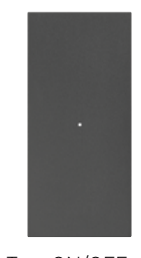

Tout ON/OFF ou un point d'éclairage

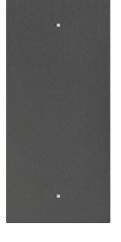

2 points d'éclairage

le câble. Cela signifie un énorme gain de temps pour l'installateur, qui n'a besoin de câbler qu'une seule connexion par point de commande.

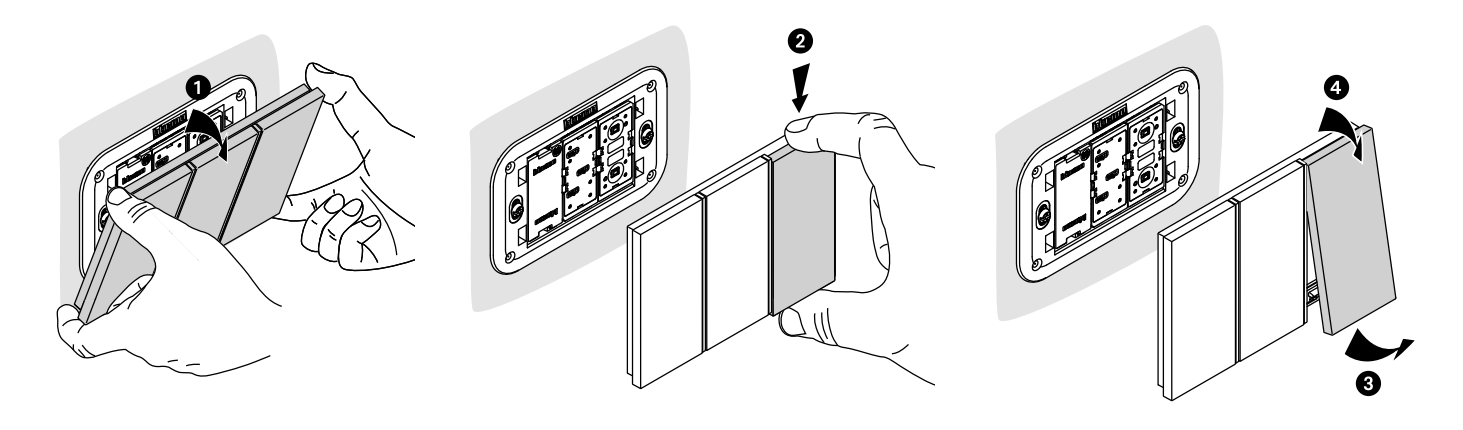

Deplacement de commandes

## Pilotage d'éclairage, de volets roulants et de scénarios

#### COMPOSITION DE COMMANDES DIGITALES LIVING NOW

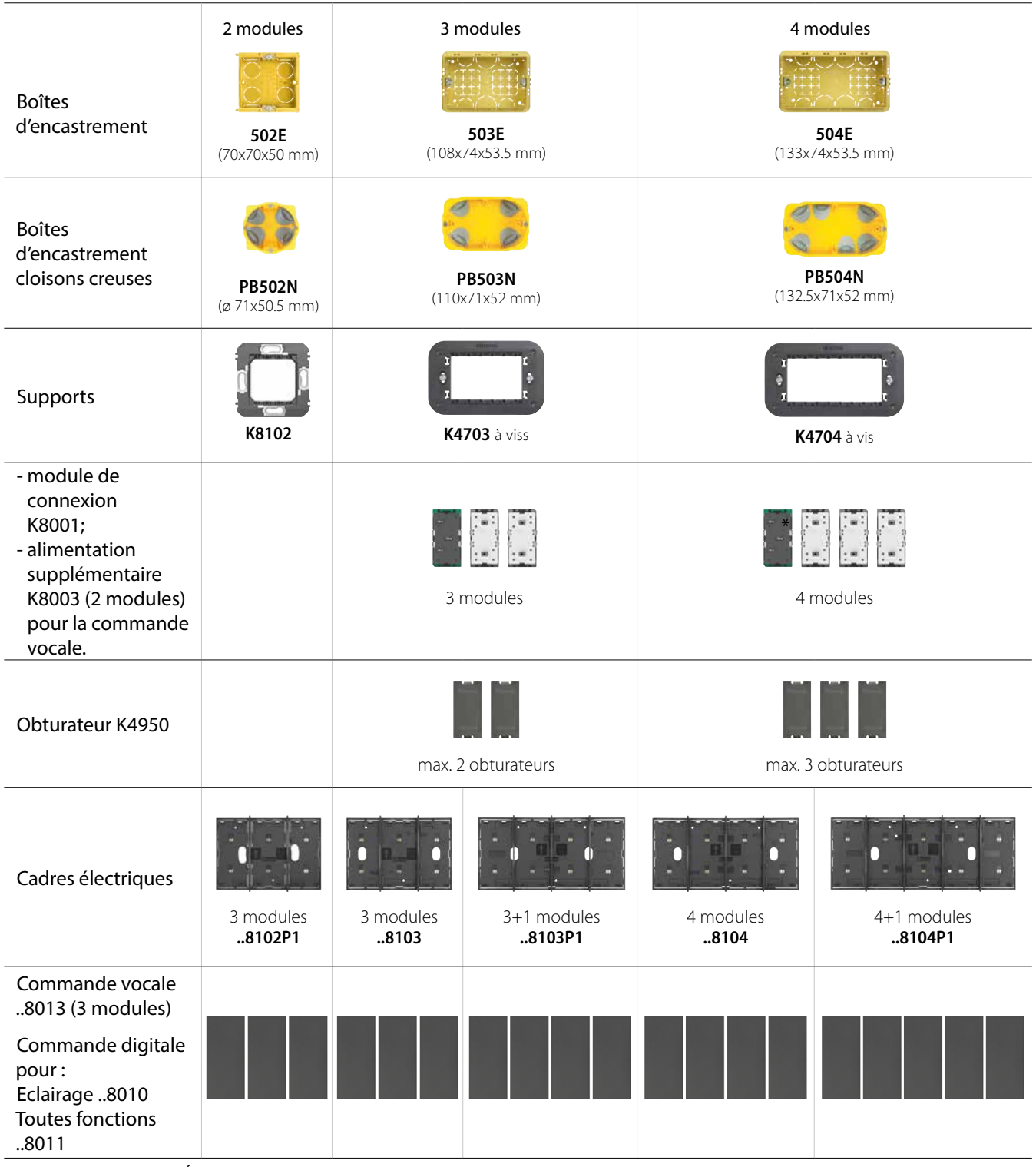

AVERTISSEMENT POUR LA SÉLECTION DES APPAREILS :

1. Le module de connexion peut être placé n'importe où dans le support.

2. Si l'alimentation supplémentaire est placée, le module de connexion ne peut pas être utilisé.

#### ATTRIBUTION DES FONCTIONS GÉRER ET CONFIGURER LES PICTOGRAMMES

Comme tous les appareils **My**HOME\_UP, les commandes digitales sont également reliées à l'actuateur correspondant via l'application **My**HOME\_UP et le serveur MyHOMEServer1. En utilisant l'application Digital Controls, il sera possible à l'installateur et au client final de changer le symbole de la fonction gérée.

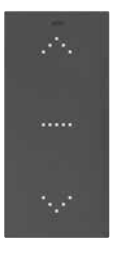

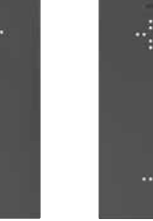

Volet HAUT/BAS

Variateurs E R

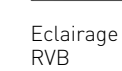

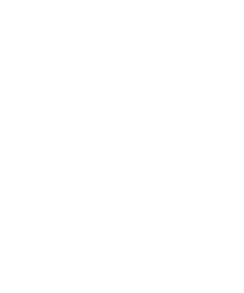

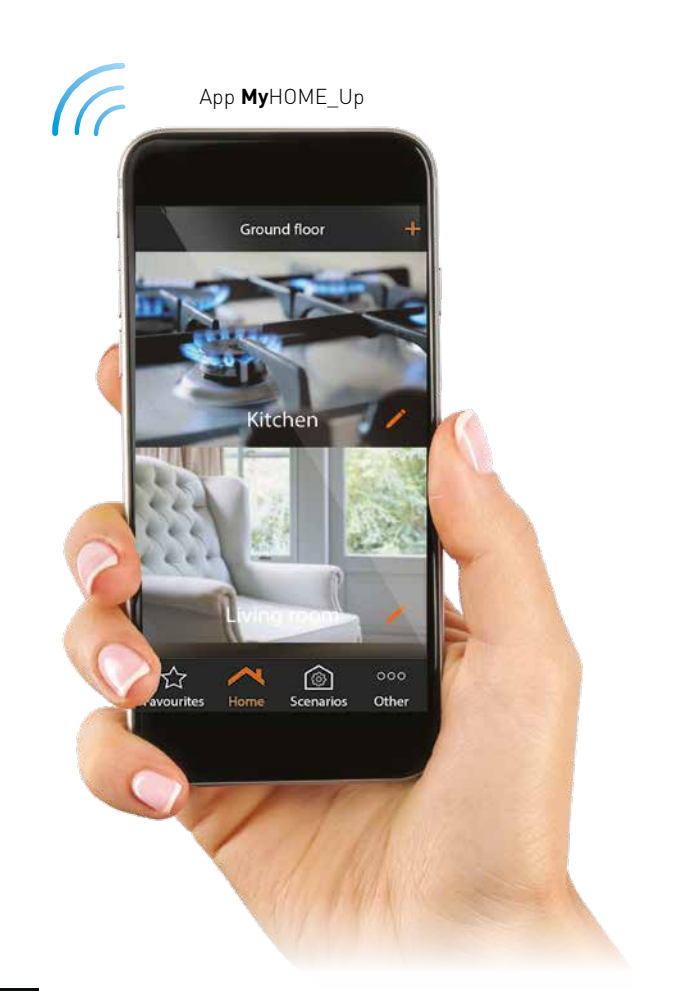

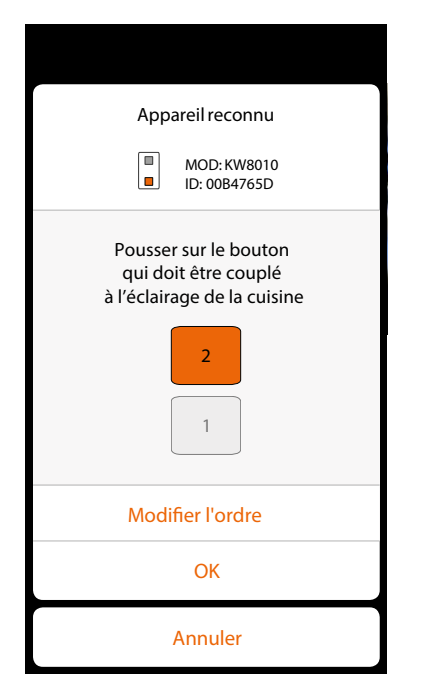

Configuraton d'un point lumineux via l'App Digital Controls.

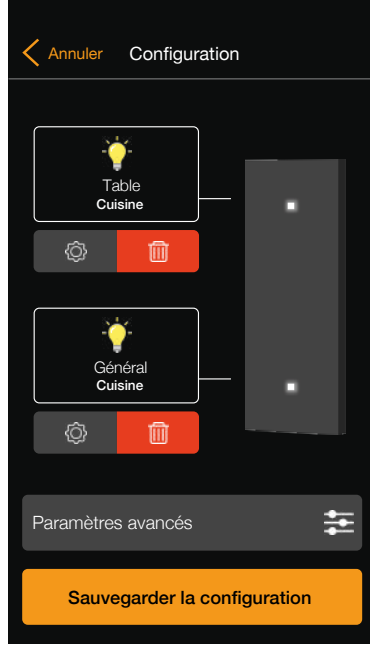

Configuration des pictogrammes

## Pilotage d'éclairage, de volets roulants et de scénarios

#### COMMANDES DIGITALES LIVING NOW AVEC L'ASSISTANT VOCAL AMAZON ALEXA

D'une part, il y a des commandes digitales pour l'éclairage via des touches tactiles et d'autre part, il y a au niveau central l'assistant vocal intégré Amazone Alexa.

L'avantage de l'utilisation de ce système est évident : l'installateur peut offrir à son client de la valeur

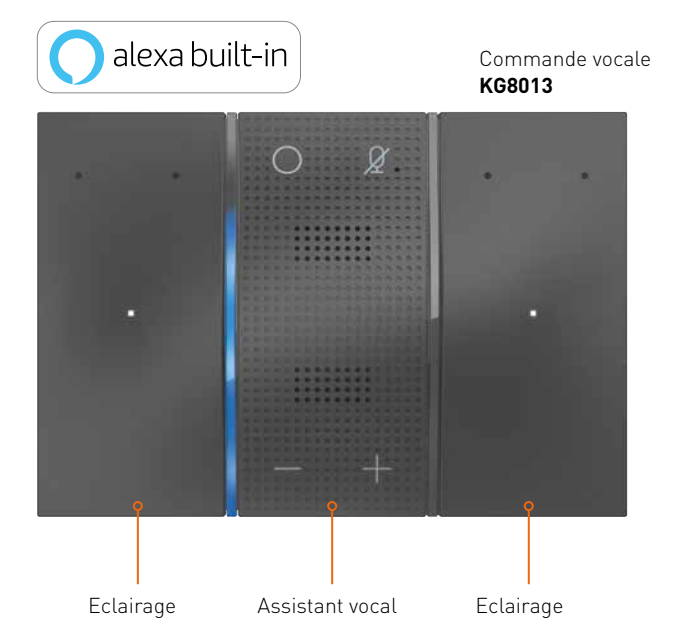

#### Alimentation électrique pour la commande vocale :

La commande vocale peut être alimentée de deux façons :

- 1. Via le module de connexion réf. K8001 (si le bus a encore suffisamment de puissance disponible)
- 2. Via le module d'alimentation supplémentaire réf. K8003 (en cas de surcharge du bus)

Lorsque l'alimentation supplémentaire est utilisée, le module de connexion ne peut pas être placé dans le même cadre. ajoutée en équipant en standard chacune des pièces de l'habitation avec la commande vocale. En plus des fonctions domotiques du système MyHOME, le client peut recevoir des informations concernant l'actualité, la météo, ...

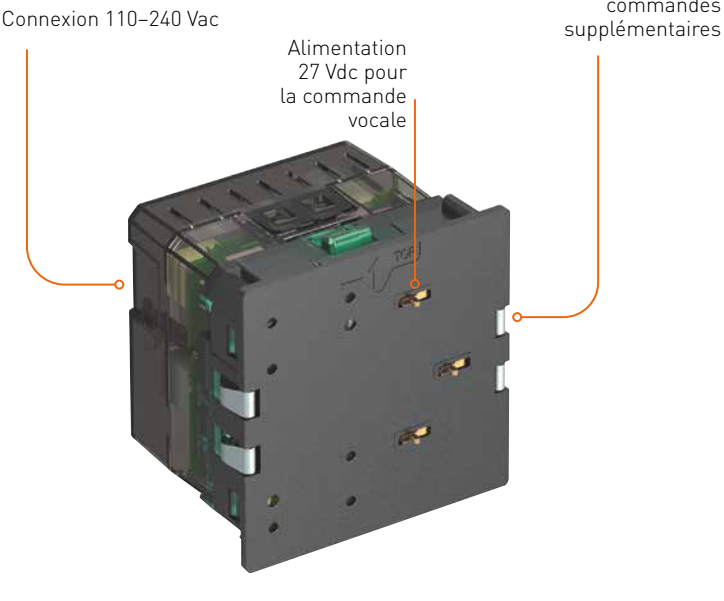

Alimentation 27 Vdc pour les commandes

Alimentation réf. K8003

bticino

#### Caractéristiques d'installation

Un module de connexion (réf. K8001) ou un module d'alimentation supplémentaire (réf. K8003) est placé dans le support Living Now (réf. K4703), dans lequel est placé un cadre alimenté électriquement. Ensuite, la commande vocale y est posée.

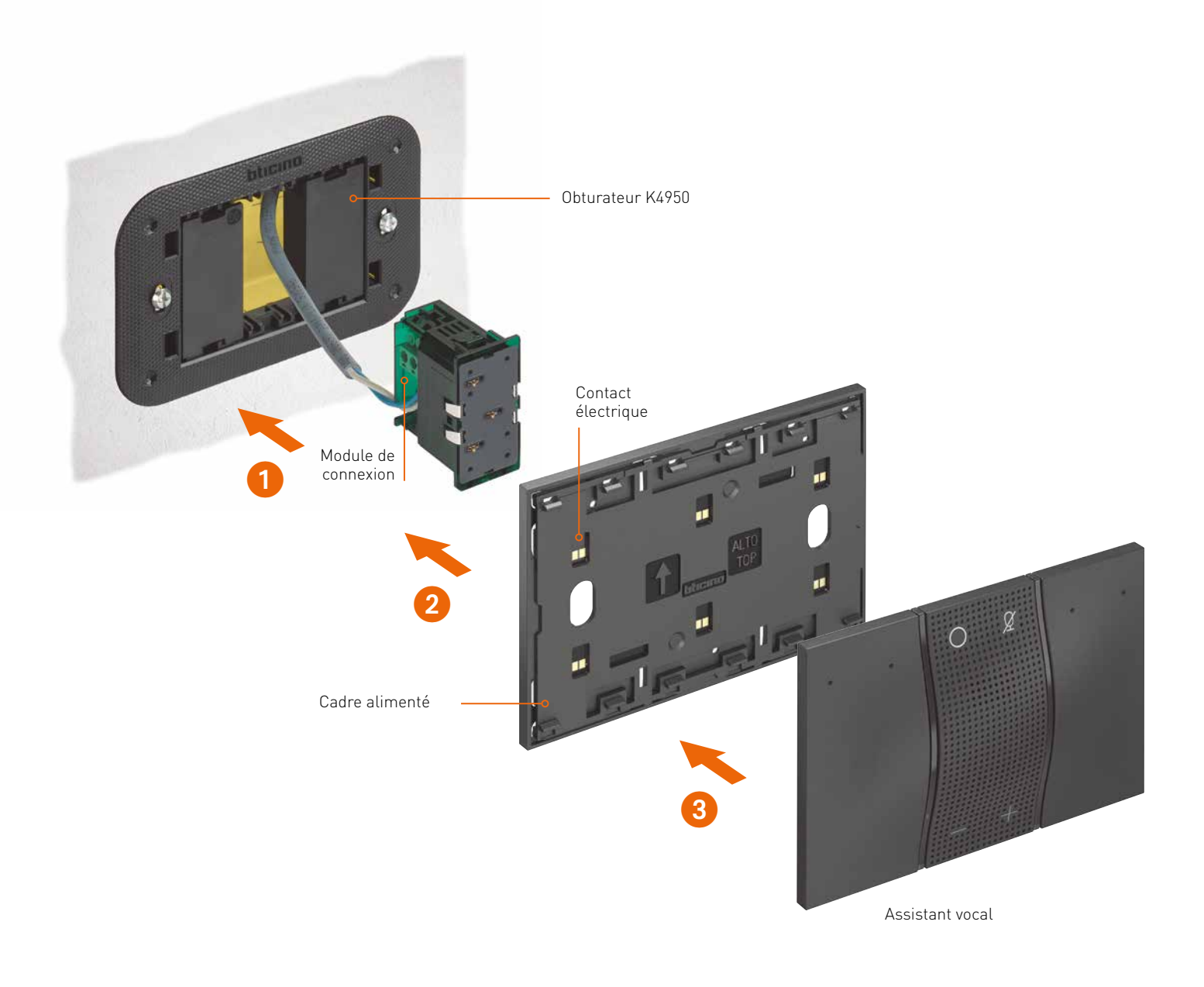

## Pilotage d'éclairage, de volets roulants et de scénarios

#### COMMANDES STANDARD AVEC TOUCHES

Les commandes standard sont disponibles dans les finitions Living Now, Axolute et LivingLight. Elles existent en deux ou trois modules pour gérer respectivement deux ou trois fonctions. Elles sont toujours équipées d'une touche d'un ou de deux modules. Le voyant led sur la commande indique l'état de la charge et peut être réglé en intensité lumineuse.

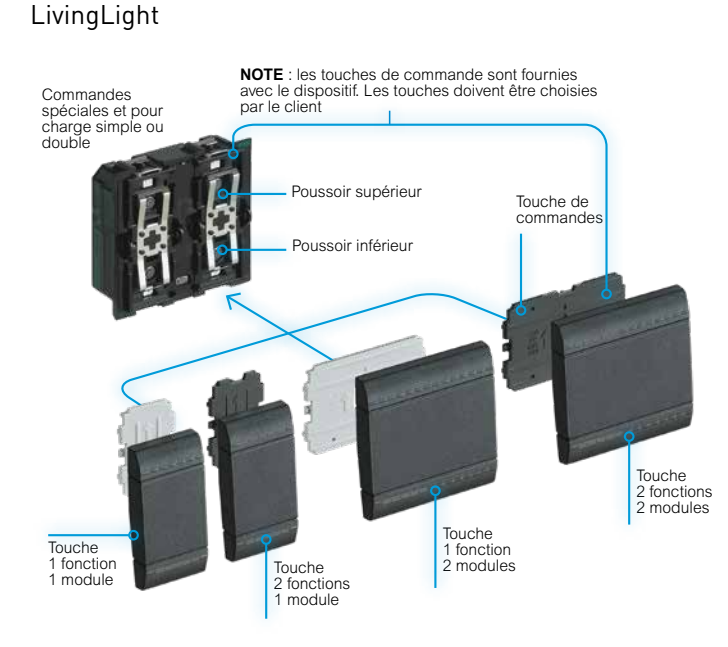

Living Now

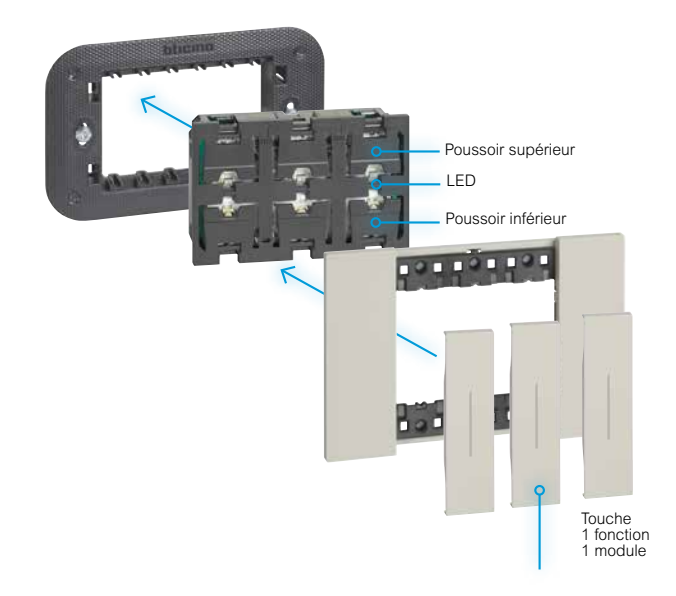

#### INTERFACES DE CONTACT

Ces produits intègrent les interrupteurs et les boutons-poussoirs traditionnels dans le système de bus **My**HOME\_Up. Ils constituent la solution idéale lorsqu'on utilise des boutons-poussoirs non équipés de la technologie SCS. Ils sont également utilisés pour vérifier l'état des contacts d'autres systèmes, comme par exemple un système d'alarme. L'interface pour boutons-poussoirs peut être utilisée pour commander l'éclairage, les volets roulants et les scénarios.

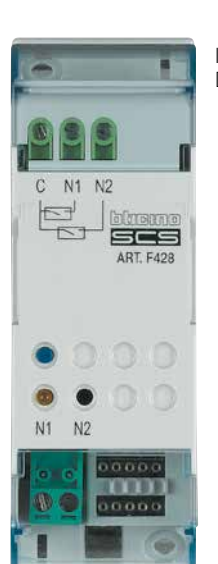

Interface de contact DIN réf. **F428** 

Interface de contact de base réf. **3477** 

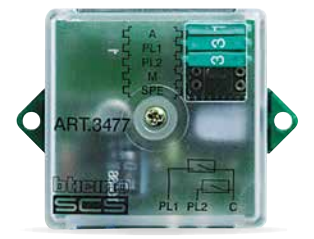

#### AUTRES COMMANDES

#### **COMMANDE À 8 BOUTONS-POUSSOIRS**

Cette commande n'existe que dans les finitions Axolute et LivingLight. Avec 8 touches lumineuses, ce produit gère l'éclairage, l'automatisation des volets roulants et les scénarios.

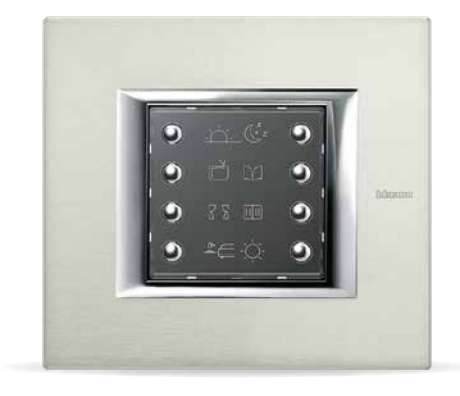

Commande réf. H4652

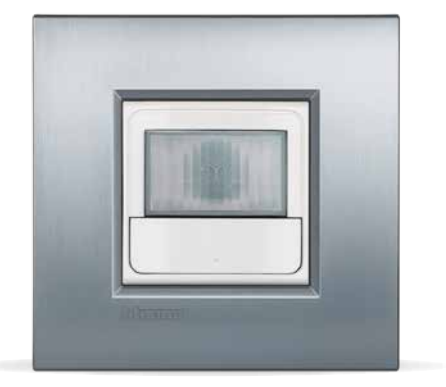

Détecteur de mouvement PIR réf. **L4659N** 

#### COMMANDES TACTILES EN VERRE

DÉTECTEURS DE MOUVEMENT

détecter de très petits mouvements.

Ces détecteurs existent en deux versions, à savoir PIR et PIR/US. La grande différence réside dans la sensibilité. La version à ultrason peut également

Ces commandes sont proposées en finitions White, Whice ou Nighter de la gamme Axolute. L'installateur peut installer les prises et les autres fonctions dans le même style que les commandes en verre. Ces commandes sont montées sur des supports Axolute de 3 ou 4 modules. Les 6 ou 8 leds affichent l'état de la charge et peuvent être réglées en intensité. Le fonctionnement est le même qu'avec les 8 boutonspoussoirs.

Commande 3 modules Nighter réf. **HS4657M3** 

Commande 4 modules Whice réf. **HD4657M4** 

## Pilotage de la climatisation

Le pilotage de la climatisation comporte deux composants importants

- Sondes avec ou sans display
- Actuateurs pour commander les électrovannes

L'application permet de définir le profil complet de température pour chaque pièce. Cela ne nécessite pas de thermostat ou d'unité centrale car c'est toujours l'application qui s'en charge.

L'écran tactile HOMETOUCH permet également de visualiser et de régler la température de chaque zone. Le driver manager réf. F459 permet de réaliser des intégrations avec d'autres fabricants. Cela signifie que la température est mesurée par les sondes **My**HOME\_Up et que cette information est communiquée au fabricant de la climatisation via un réseau.

HOMETOUCH 7"

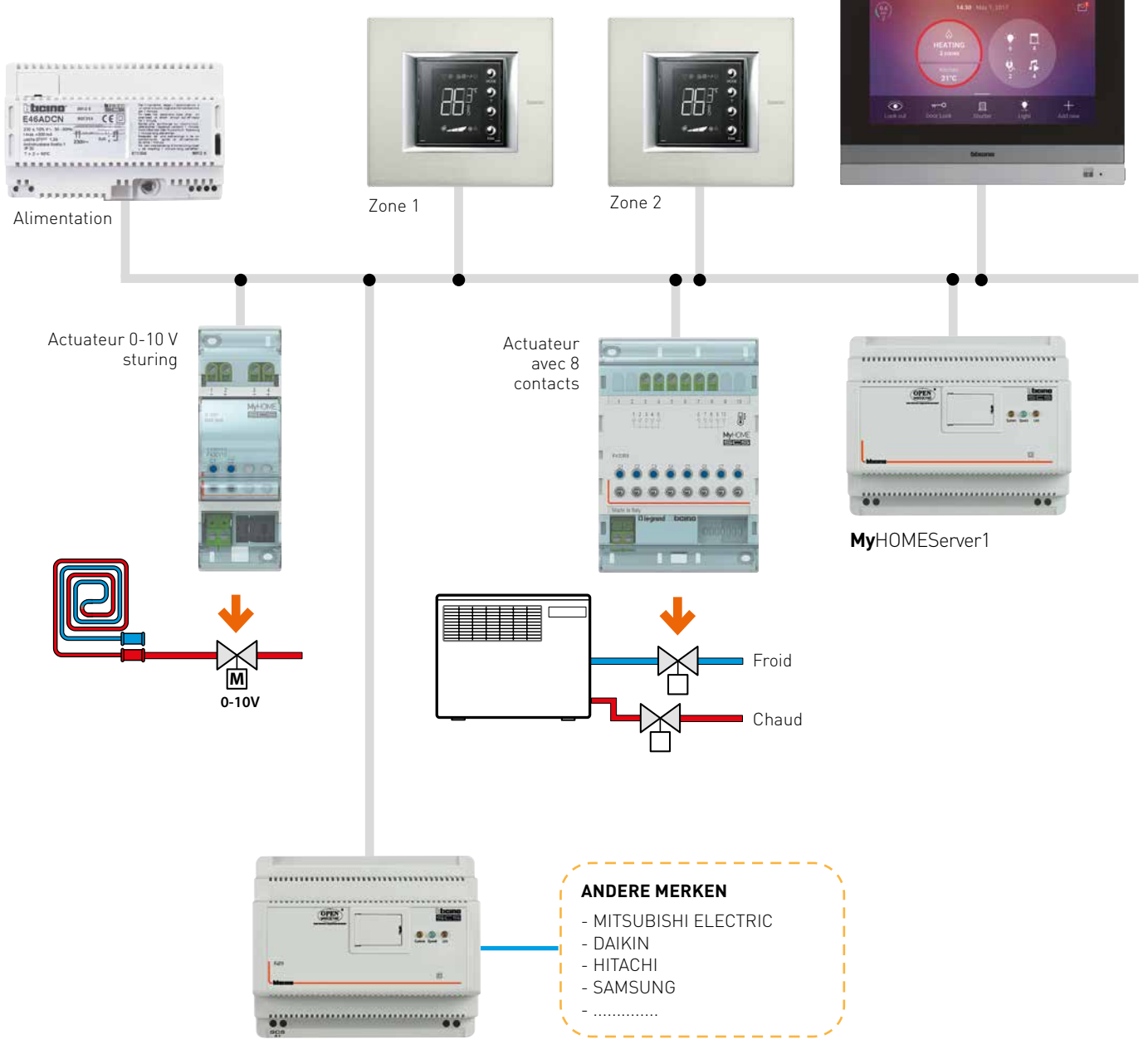

Driver manager F459

#### LES SONDES

#### Sonde avec display

Equipée de commandes frontales pour sélectionner la température souhaitée et les modes de fonctionnement : automatique, manuel, éco, confort, antigel et OFF. Dans les systèmes de ventilo-convecteurs, il est également possible de régler la vitesse du ventilateur. La sonde peut être utilisée dans des systèmes mixtes avec des fonctions de chauffage et de refroidissement. Elle existe dans les gammes Living Now, Axolute et LivingLight. Elle comporte un raccordement pour un contact de fenêtre permettant d'interrompre un programme de chauffe lors de l'ouverture d'une fenêtre.

#### Sonde basique sans display

Ce module peut être placé dans une boîte d'encastrement standard et dispose d'un raccordement pour une sonde externe réf. 3457 pour une mesure de température de 0-40°C. En plus de cette connexion, un contact de fenêtre peut également être raccordé. Cette solution est souvent utilisée pour mesurer discrètement la température.

# 

Sonde réf. KG4691

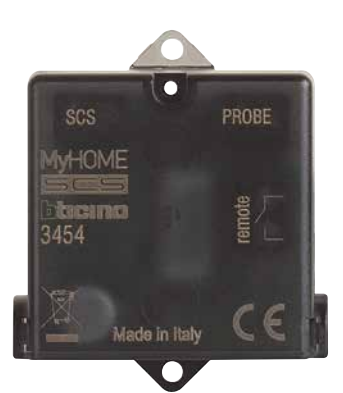

Sonde basique réf. 3454

#### Sonde sans display

Cette sonde esclave est utilisée en combinaison avec des sondes avec diqplay afin qu'une température moyenne des grandes pièces peut être mesurée.

Ils n'existent que dans les versions LivingLight et Axolute.

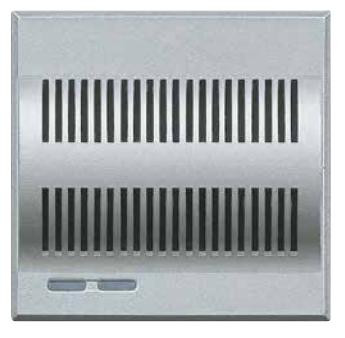

Sonde esclave réf. HC4693

## Pilotage de la climatisation

**EXEMPLE 1** PILOTAGE DU CHAUFFAGE 4 ZONES

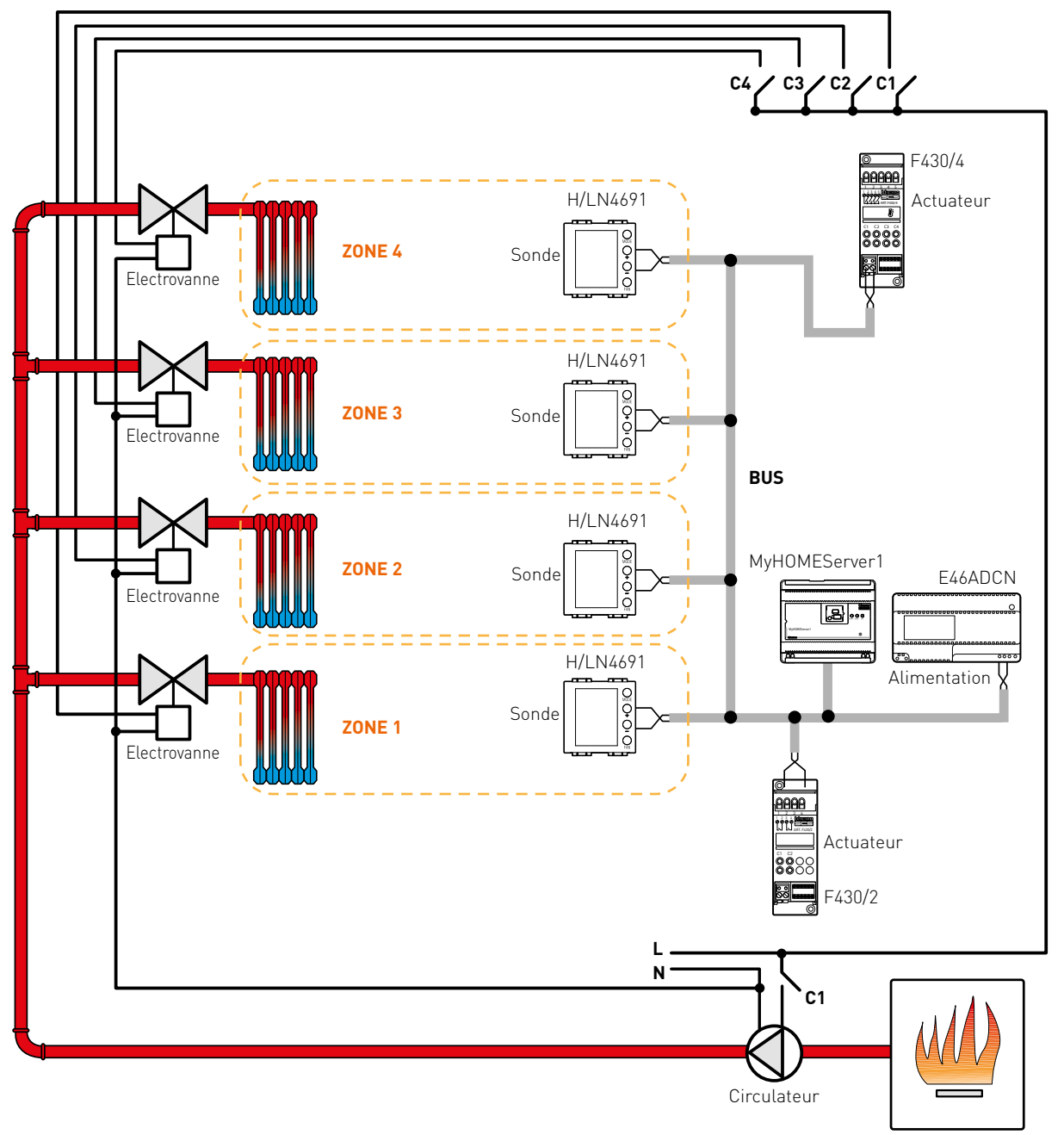

Chaudière
35

### **EXEMPLE 2** PILOTAGE DE LA CLIMATISATION POUR 3 ZONES AVEC INTÉGRATION D'UNE UNITÉ DAIKIN POUR LE REFROIDISSEMENT

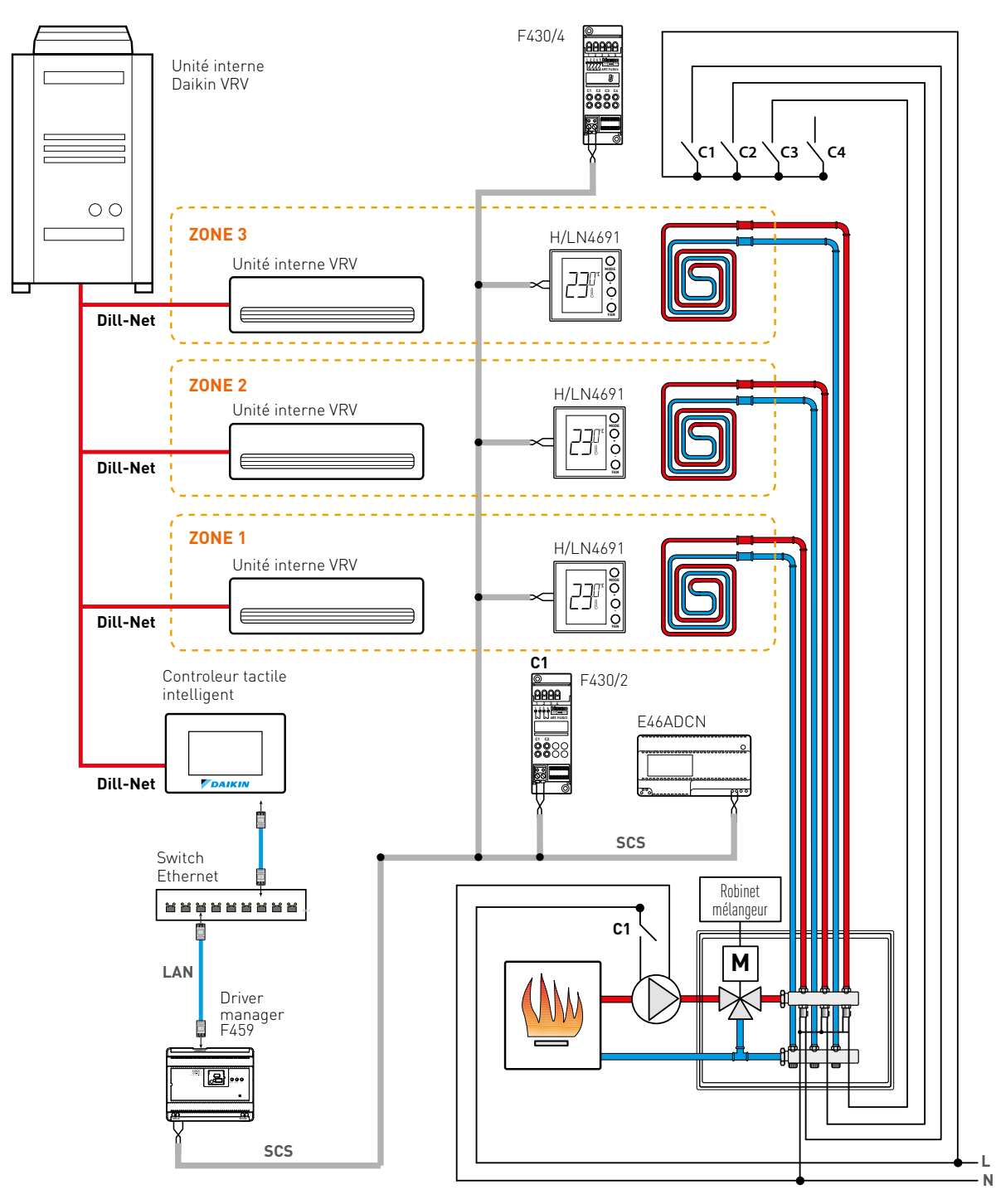

Dans ces systèmes les controleurs locaux Daikin ne doivent pas être installés

MyHOME\_Up GUIDE TECHNIQUE

## Extension du BUS

### Extension du BUS : F422 (2 DIN)

Si une installation comprend plus de 500 mètres de câble de BUS ou si la consommation sur le BUS est supérieure à 1 200 mA, un deuxième BUS peut être apparié par le biais d'une séparation galvanique F422. (modalité 0 = non configuré). L'interface est automatiquement configurée via MYHOMESERVER1 lors du démarrage du système.

Le BUS peut être étendu à l'aide de 4 séparations F422 au maximum. Une alimentation doit être à nouveau placée après chaque séparation F422.

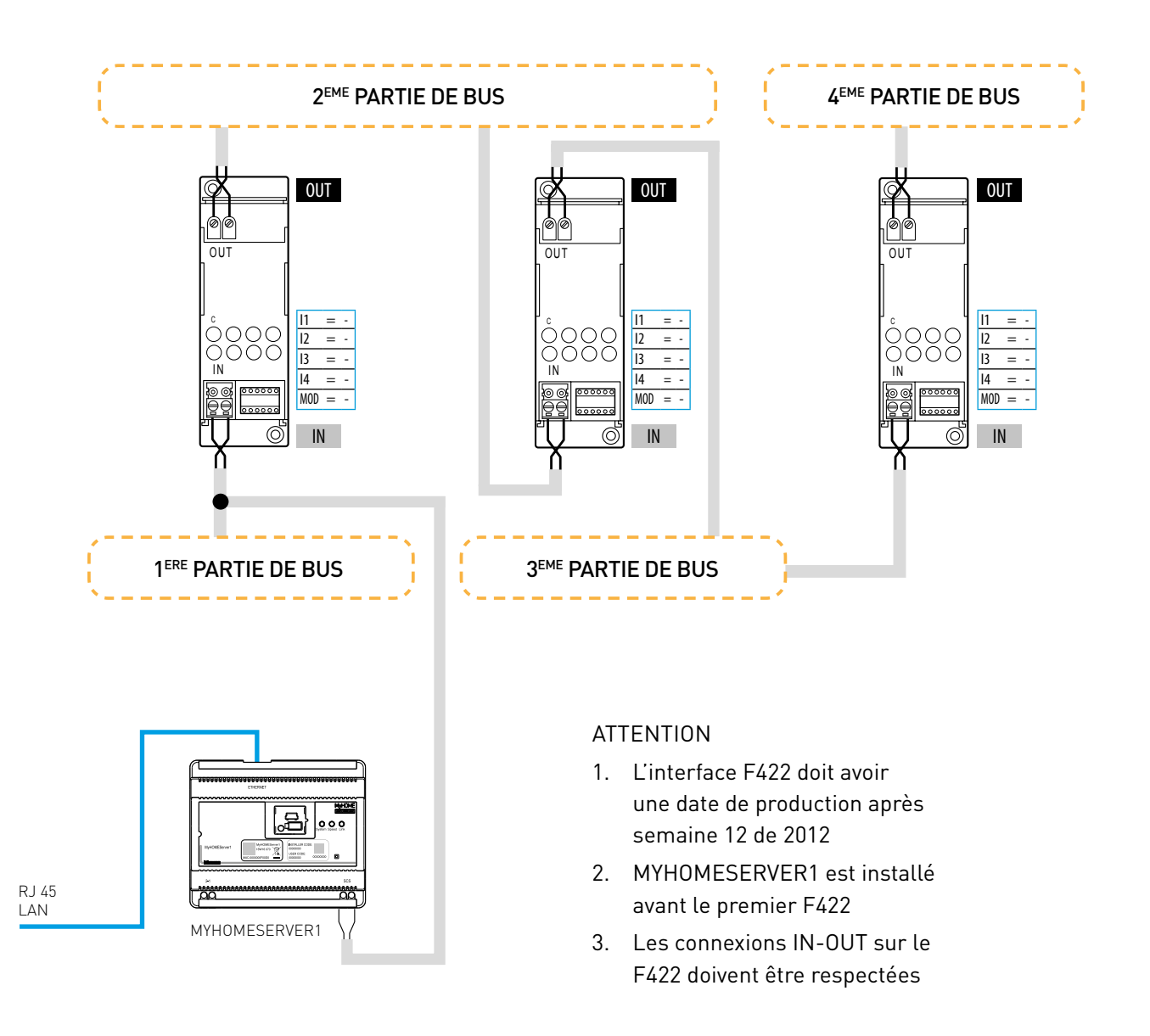

Afin d'apparier le BUS MyHOME\_Up à la diffusion sonore MyHOME ou au BUS de vidéophonie, une séparation galvanique F422 doit également être utilisée avec la modalité « 0 ».

Un configurateur doit être placé sur le port de configuration i4, p.ex. Numéro 1 (réf. 3501/1).

Une fois que les deux BUS sont appariés, la diffusion sonore MyHOME peut être commandée depuis l'application. Celle-ci n'effectue aucun scanning automatique du BUS de diffusion sonore. Si un amplificateur est ajouté à l'application pour une pièce déterminée, l'application en demandera l'adresse.

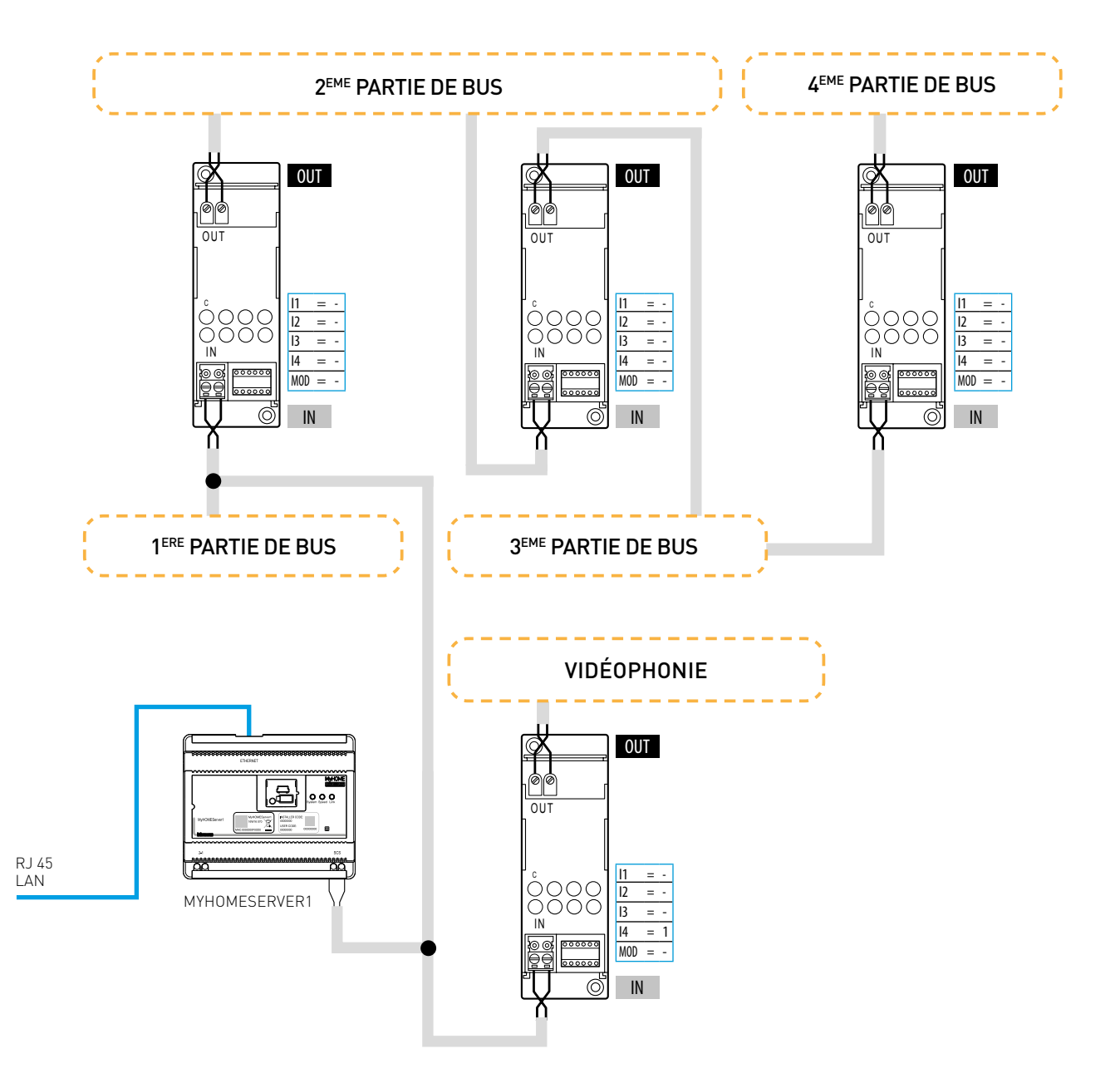

## Tableau de choix **My**HOME\_UP

|                                                    | ALIMENTATION |                   |                   |             |                                                |  |  |  |  |  |
|----------------------------------------------------|--------------|-------------------|-------------------|-------------|------------------------------------------------|--|--|--|--|--|
| Référence Nombre<br>de Alime<br>modules tio<br>DIN |              | Alimenta-<br>tion | Puissance<br>(mA) | Description |                                                |  |  |  |  |  |
|                                                    | E46ADCN      | 8                 | 230Vac            | 1200        | Alimentation de base                           |  |  |  |  |  |
| Ter .                                              | 346020       | 2                 | 230Vac            | 600         | ALimentation supplémentaire pour MYHOMESERVER1 |  |  |  |  |  |

| MYHOMESERVER1 |               |                                |                   |                                    |                                                                                                    |  |  |  |  |  |
|---------------|---------------|--------------------------------|-------------------|------------------------------------|----------------------------------------------------------------------------------------------------|--|--|--|--|--|
|               | Référence     | Nombre<br>de<br>modules<br>DIN | Alimenta-<br>tion | Consommation<br>sur le BUS<br>(mA) | Description                                                                                                    |  |  |  |  |  |
| 22            | MYHOMESERVER1 | 6                              | BUS               | 130<br>(3 avec<br>346020)          | Connexion à l'application MyHOME_Up<br>Connexion Cloud<br>Association d'appareils<br>Stockage de scénarios<br>Remplace F420, F454 et F455 |  |  |  |  |  |

| ACTIONNEORS ET VARIATEORS FOUR LECLAIRAGE |
|-------------------------------------------|
|-------------------------------------------|

|                     | Référence | Nombre<br>de<br>modules<br>DIN | Alimenta-<br>tion                                                 | Consommation<br>sur le BUS<br>(mA) | Charge                                                                                           | Configuration via<br>MyHOME_UP |
|---------------------|-----------|--------------------------------|-------------------------------------------------------------------|------------------------------------|--------------------------------------------------------------------------------------------------|--------------------------------|
|                     | BMSW1005  | 10                             | 230Vac<br>+ BUS                                                   | 5                                  | 8 circuits MARCHE/ARRÊT<br>Halogène/transfo : 8 x 16 A<br>LED : 8 x 2,1 A                        | Tous                           |
|                     | BMSW1003  | 6                              | 230Vac<br>+ BUS                                                   | 5                                  | 4 circuits MARCHE/ARRÊT<br>Halogène/transfo : 4 x 16 A<br>LED : 4 x 2,1 A                        | Tous                           |
|                     | F418U2    | 4                              | BUS                                                               | 18                                 | 1 ou 2 circuit(s) variables<br>Halogènes ou LED à intensité variable<br>1 x 600 VA<br>2 x 300 VA | Tous                           |
|                     | F413N     | 2                              | 2 BUS 30 1 circuit 1-10 V variables<br>1 x 55W (max. 10 ballasts) |                                    | 1 circuit 1-10 V variables<br>1 x 55W (max. 10 ballasts)                                         | depuis le<br>04/2009           |
| · · · · · · · · · · | F429      | 6                              | 230Vac<br>+ BUS                                                   | 5                                  | 8 circuits DALI variables (non adressable)<br>Max. 16 ballasts par circuit                       | à partir du<br>06/2010         |

### ACTIONNEURS POUR VOLETS ROULANTS

| Référence | Nombre<br>de<br>modules<br>DIN | Alimenta-<br>tion | Consommation<br>sur le BUS<br>(mA) | Charge                                                                | Configuration via<br>MyHOME_UP |
|-----------|--------------------------------|-------------------|------------------------------------|-----------------------------------------------------------------------|--------------------------------|
| F411/4    | 2                              | BUS               | 40                                 | 2 volets roulants LEVÉS/BAISSÉS<br>2 x 2 A                            | à partir du<br>02/2009         |
| F401      | 2                              | BUS               | 16                                 | 1 volet roulant LEVÉ/BAISSÉ avec<br>gestion de la position<br>1 x 2 A | Tous                           |

| COMMANDES      |           |                             |                   |                                    |                                                  |                                |  |  |  |
|----------------|-----------|-----------------------------|-------------------|------------------------------------|--------------------------------------------------|--------------------------------|--|--|--|
|                | Référence | Nombre de<br>modules<br>DIN | Alimenta-<br>tion | Consommation<br>sur le BUS<br>(mA) | Fonction(s)                                      | Configuration via<br>MyHOME_UP |  |  |  |
| <b>BOCTON</b>  | L4652/2   |                             |                   |                                    | Commande pour 2 fonctions                        |                                |  |  |  |
| o o            | H4652/2   | 2                           | BUS               | 9                                  | Éclairage, volets roulants et scénarios          | à partir du<br>11/2009         |  |  |  |
|                | K4652M2   |                             |                   |                                    | A complèter à l'aide de boutons.                 | ,                              |  |  |  |
|                | L4652/3   |                             |                   |                                    | Commande pour 3 fonctions                        | à partir du<br>11/2009         |  |  |  |
| 0 0 0          | H4652/3   | 3                           | BUS               | 9                                  | Éclairage, volets roulants et scénarios          |                                |  |  |  |
|                | K4652M3   |                             |                   |                                    | A completer a l'aide de boutons.                 |                                |  |  |  |
| 0 0<br>0       | LN4652    | 2                           | BUS               | 20                                 | Çommande pour 8 fonctions                        | Tous                           |  |  |  |
| 9 9<br>9 -=- 9 | H4652     |                             |                   |                                    | Éclairage, volets roulants et scénarios          |                                |  |  |  |
| 1 C            | KW8010    | 2                           | BUS               | 20                                 | Commande pour 2 fonctions<br>Seulement éclairage | Tous                           |  |  |  |
|                | KG8010    |                             |                   |                                    |                                                  |                                |  |  |  |
|                | KM8010    |                             |                   |                                    |                                                  |                                |  |  |  |
|                | KW8011    |                             |                   |                                    | Commande pour 3 fonctions                        |                                |  |  |  |
|                | KG8011    | 2                           | BUS               | 25                                 | Eclairage, volets et scénarios                   | Tous                           |  |  |  |
| - NF           | KM8011    |                             |                   |                                    | Personnalisable via l'App                        |                                |  |  |  |
| 0 2            | KW8013    |                             |                   |                                    | Commande avec 4 fonctions                        |                                |  |  |  |
|                | KG8013    | 2                           | BUS               | 350                                | Touches tactiles pour l'éclairage                | Tous                           |  |  |  |
|                | KM8013    |                             |                   |                                    | Amazon Alexa Integre                             |                                |  |  |  |

| DÉTECTEURS                                                                                                    |           |                               |                   |                                    |                                                                                           |                                |  |  |  |
|----------------------------------------------------------------------------------------------------|-----------|-------------------------------|-------------------|------------------------------------|-------------------------------------------------------------------------------------------|--------------------------------|--|--|--|
|                                                                                                    | Référence | Nombre de<br>modules<br>DIN   | Alimenta-<br>tion | Consommation<br>sur le BUS<br>(mA) | Fonction(s)                                                                               | Configuration via<br>MyHOME_UP |  |  |  |
|                                                                                                    | L4659N    |                               |                   |                                    |                                                                                           |                                |  |  |  |
|                                                                                                    | N4659N    | ]                             |                   |                                    |                                                                                           |                                |  |  |  |
| Comment of the second                                                                                                    | NT4659N   | Encastré                      |                   |                                    | Détecteurs à technologie PIR                                                              |                                |  |  |  |
| - 12                                                                                                    | HC4659    | 2 modules                     | BUS               | 15                                 | Couloirs et pièces avec beaucoup de                                                       | Tous                           |  |  |  |
|                                                                                                    | HD4659    | IP20                          |                   |                                    | mouvements                                                                                |                                |  |  |  |
|                                                                                                    | HS4659    |                               |                   |                                    |                                                                                           |                                |  |  |  |
|                                                                                                    | K4659     |                               |                   |                                    |                                                                                           |                                |  |  |  |
|                                                                                                    | L4658N    | Encastré<br>2 modules<br>IP20 | BUS               | 17                                 |                                                                                           |                                |  |  |  |
|                                                                                                    | N4658N    |                               |                   |                                    | Détecteur à double technologie<br>PIR/US<br>Toilettes et pièces avec peu<br>de mouvements |                                |  |  |  |
| 100                                                                                                    | NT4658N   |                               |                   |                                    |                                                                                           | Tous                           |  |  |  |
|                                                                                                    | HC4658    |                               |                   |                                    |                                                                                           | Tous                           |  |  |  |
| Longer and the second second s | HD4658    |                               |                   |                                    |                                                                                           |                                |  |  |  |
|                                                                                                    | HS4658    |                               |                   |                                    |                                                                                           |                                |  |  |  |
|                                                                                                    | 048820    | Encastré                      | DUC               | 10                                 | Détecteurs à technologie PIR                                                              | Tous                           |  |  |  |
|                                                                                                    | 048872    | IP20                          | 005               | 12                                 | mouvements                                                                                | 1005                           |  |  |  |
|                                                                                                    | 048822    | Encastré                      | DUC               | 17                                 | Détecteur à double technologie<br>PIR/US                                                  | Τ                              |  |  |  |
|                                                                                                    | 048872    | IP20                          | BO2               | 17                                 | Toilettes et pièces avec peu de<br>mouvements                                             | IOUS                           |  |  |  |
| U.                                                                                                    | 048834    | En saillie<br>IP55            | BUS               | 20                                 | Détecteurs à technologie PIR<br>Parkings, caves, etc.                                     | Tous                           |  |  |  |

## Tableau de choix **My**HOME\_UP

| INTERFACES DE CONTACT |                                                                 |  |                   |                                                                                                    |                                                                                                    |                                |  |  |  |  |
|-----------------------|-----------------------------------------------------------------|--|-------------------|----------------------------------------------------------------------------------------------------|----------------------------------------------------------------------------------------------------|--------------------------------|--|--|--|--|
|                       | Référence Nombre de modules DIN                                 |  | Alimenta-<br>tion | Consommation<br>sur le BUS<br>(mA)                                                                               | Fonction(s)                                                                                                    | Configuration via<br>MyHOME_UP |  |  |  |  |
| 498 - 1<br>           | F428         2         BUS           3477         -         BUS |  | 9                 | Lecture de 2 contacts<br>Pour l'appariement des alarmes,<br>stations météo, boutons-poussoirs<br>existants, etc. | à partir du<br>01/2010                                                                                           |                                |  |  |  |  |
|                       |                                                                 |  | BUS               | 4                                                                                                    | Lecture de 2 contacts<br>Pour l'appariement des alarmes,<br>stations météo, boutons-poussoirs<br>existants, etc. | à partir du<br>02/2010         |  |  |  |  |

|                                                                                                    | Référence       | Nombre de<br>modules<br>DIN | Alimenta-<br>tion | Consommation<br>sur le BUS<br>(mA) | Fonction(s)                                                                                                    | Configuration via<br>MyHOME_UP |
|----------------------------------------------------------------------------------------------------|-----------------|-----------------------------|-------------------|------------------------------------|----------------------------------------------------------------------------------------------------|--------------------------------|
|                                                                                                    | LN4691<br>H4691 | 2                           | BUS               | 30                                 | Thermostat mat à écran 1,7"<br>Pour la mesure, le contrôle et<br>la visualisation de la température                                | 2018                           |
| and the second second s | 3454            | 2                           | BUS               | 10                                 | Sonde de base<br>Pour la mesure et le contrôle de la<br>température<br>Doit toujours être pourvu d'un<br>capteur externe réf. 3457 | Tous                           |
|                                                                                                    | F430/4          | 2                           | 2 BUS 38          |                                    | Actionneur à 4 contacts<br>4 x 1 A                                                                                                 | 2018                           |
|                                                                                                    | F430R8          | 4                           | BUS               | 100                                | Actionneur à 8 contacts<br>8 x 1 A                                                                                                 | 2018                           |

### ECRAN TACTILE 7" HOMETOUCH

|         | Référence     | Nombre de<br>modules<br>DIN | Alimenta-<br>tion           | Consommation<br>sur le BUS<br>(mA) | Fonction(s)                                                                                                    | Configuration via<br>MyHOME_UP |
|---------|---------------|-----------------------------|-----------------------------|------------------------------------|----------------------------------------------------------------------------------------------------|--------------------------------|
|         | 3488<br>3488W | _                           | BUS AV+<br>BUS MH+<br>27Vdc |                                    | Ecran tactile 7" HOMETOUCH<br>Gestion des fonctions MyHOME_UP<br>Vidéophone intégré<br>Transfert d'appel vers Smartphone | Tous                           |
| Ser Ser | 3487          | -                           | -                           |                                    | Boîte d'encastrement pour<br>HOMETOUCH                                                                                   | -                              |
|         | 346020        | 2                           | 230Vac                      |                                    | Alimentation 27Vdc pour HOMETOUCH                                                                                        | _                              |

## Kit de démarrage et armoire précablée

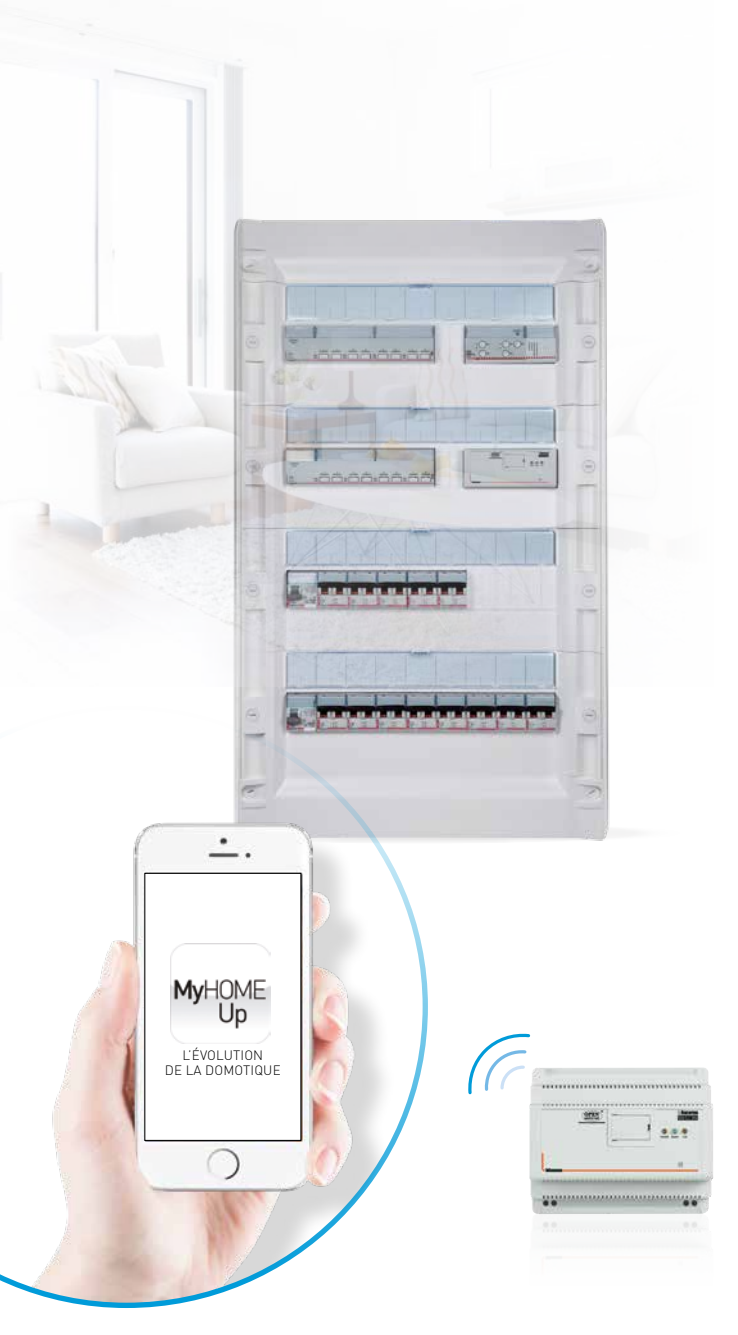

# Welcome simplicity.

### Réf. MHUP01 : KIT DE DÉMARRAGE

Un système domotique présente souvent les mêmes composants. Voilà pourquoi il existe un kit de démarrage pour la mise en place des installations qui comprend :

- l'alimentation de base E46ADCN
- la passerelle MYHOMESERVER1
- 2 actionneurs avec 8x16 A BMSW1005
- 15 commandes de base L4652/2

### Réf. MHUPCA01 : ARMOIRE PRÉCÂBLÉE

L'armoire précâblée comprend tous les composants modulaires de Legrand, ainsi que les pièces de base du MyHOME\_Up. Cette armoire permet à l'installateur de gagner un temps non négligeable.

Composants modulaires bipolaires

- 1 différentiel 300 mA
- 1 différentiel 30mA
- 1 disjoncteur C6
- 8 disjoncteurs C20
- 3 disjoncteurs C16
- 1 disjoncteur C32

### Pièces MyHOME\_Up

- l'alimentation de base E46ADCN
- la passerelle MYHOMESERVER1
- 2 actionneurs avec 8x16A BMSW1005

# MyHOME\_UP : conception de l'installation

La première étape dans la mise en place d'un bon système domotique consiste en la détection de toutes les fonctions que le client final souhaite voir implémentées. Pour l'installateur, cette étape est cruciale dans l'élaboration d'une offre correcte et exhaustive. Dans l'exemple suivant, une habitation de petite taille est équipée des principales fonctions. L'exemple illustre à quel point il est facile de composer un système.

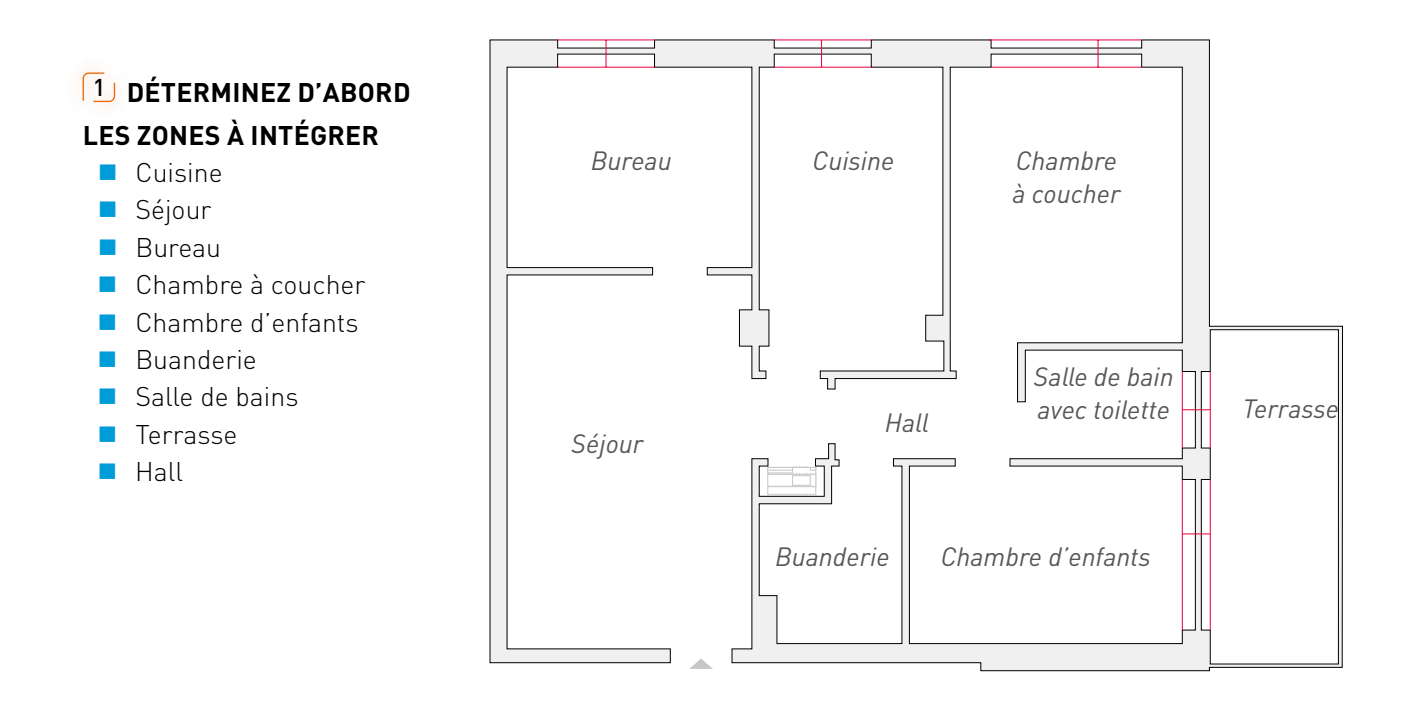

### **2** DÉTERMINEZ LES FONCTIONS À INTÉGRER. ESSAYEZ ÉGALEMENT DE MENTIONNER DES EXIGENCES PARTICULIÈRES

AUTOMATISATION
 Tous les éclairages et les volets
 roulants sont commandés à
 l'aide de la domotique.
 Il y a différents scénarios dans
 l'habitation.
 Les principaux sont : quitter

la maison, se lever, cuisiner et dormir.

 CLIMATISATION Au total, 6 zones sont chauffées et commandées indépendamment dans l'habitation.

### **3** DÉTERMINEZ TOUS LES COMPOSANTS NÉCESSAIRES PAR FONCTION

Opérez une distinction entre les appareils dans la maison et les appareils DIN. La liste des pièces n'en sera que plus claire. Cela permettra également de calculer plus facilement l'espace à prévoir dans le tableau électrique par la suite.

### Automatisation et climatisation

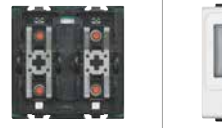

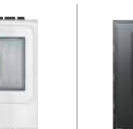

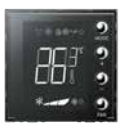

| ZONE                 | ÉCLAIRAGE<br>COMMUTÉ | ÉCLAIRAGE<br>VARIABLE | VOLETS<br>ROULANTS | COMMANDE<br>STANDARD<br>L4652/2<br>ÉCLAIRAGE<br>ET VOLETS<br>ROULANTS | DÉTECTEUR DE<br>PRÉSENCE ET<br>D'ABSENCE<br>N4659N | THERMOSTAT<br>AVEC ÉCRAN |
|----------------------|----------------------|-----------------------|--------------------|-----------------------------------------------------------------------|----------------------------------------------------|--------------------------|
| CUISINE              | 2                    |                       | 1                  | 3                                                                     |                                                    | 1                        |
| SÉJOUR               | 1                    | 2                     |                    | 3                                                                     |                                                    | 1                        |
| BUREAU               | 1                    |                       | 1                  | 1                                                                     |                                                    | 1                        |
| CHAMBRE À<br>COUCHER | 2                    |                       | 1                  | 2                                                                     |                                                    | 1                        |
| CHAMBRE<br>D'ENFANTS | 1                    |                       | 1                  | 1                                                                     |                                                    | 1                        |
| BUANDERIE            | 1                    |                       |                    |                                                                       | 1                                                  |                          |
| SALLE DE BAINS       | 2                    |                       |                    | 1                                                                     |                                                    | 1                        |
| COULOIR              | 1                    |                       |                    |                                                                       | 1                                                  |                          |
| TERRASSE             | 1                    |                       |                    |                                                                       |                                                    |                          |
| TOTAL                | 12                   | 2                     | 4                  | 11                                                                    | 2                                                  | 6                        |

### COMMANDES

Notez d'abord le nombre de commandes par pièce et leur utilisation. La commande standard est fournie sans touche. Ceux-ci doivent être prévus séparément.

Pour effectuer votre choix : veuillez vous référer au catalogue général. Intégrez également les éventuels détecteurs.

- Commande standard 11 x L4652/2 Touches 22 x N4915LN
- Capteur de présence et d'absence 2x N4659N
- Thermostat avec écran 6x LN4691

### **APPAREILS DIN**

- Alimentation
- Passerelle
- 12 circuits commutés
- 2 circuits variables
- 4 volets roulants
- 6 clapets pour le chauffage

|                                    | # DIN  |
|------------------------------------|--------|
| 1 x E46ADCN                        | 8      |
| 1 x myHomeserver1                  | 6      |
| 1 x BMSW1005 (8x16A) +             | 10     |
| 1 x BMSW1003 (4x16A)               | 6      |
| 1 x F418U2 (2 x 300VA)             | 4      |
| 2 x F411/4                         | 4      |
| (4x2A, contacts par volet roulant) |        |
| 1 x F430R8                         | 4      |
|                                    |        |
| Total                              | 42 DIN |

## Les trois profils de l'application

L'application MyHOME\_Up est utilisée tant par l'installateur que par l'utilisateur final. Afin de garantir le confort d'utilisation, différents profils ont été prévus avec des possibilités et limitations spécifiques.

### Il y a trois profils, à savoir :

- Installateur : pour la mise en place d'une installation complète et l'association de tous les appareils
- **Administrateur** : pour la création de tous les utilisateurs et l'octroi d'un accès au service Cloud
- Utilisateur : pour le contrôle des installations et la création de scénarios personnels

### Le tableau suivant reprend les principales

| caractéristiques par profil.                         | Installateur                 | Administrateur       | Utilisateur                                       |
|------------------------------------------------------|------------------------------|----------------------|---------------------------------------------------|
| Connexion                                            | Par le réseau local          | Par le réseau local  | Par le réseau<br>local ou 3/4G                    |
| Identifiant                                          | Par le code<br>INSTALLATEUR* | Par le code<br>USER* | Par le nom<br>d'utilisateur et le<br>mot de passe |
| Création de zones et pièces                          | x                            |                      |                                                   |
| Création de fonctions                                | x                            |                      |                                                   |
| Association d'appareils                              | x                            |                      |                                                   |
| Réinitialisation du système                          | x                            |                      |                                                   |
| Modification du nom de zones et pièces               | Х                            | Х                    |                                                   |
| Déplacement de fonctions                             | х                            | Х                    |                                                   |
| Ajout de photos                                      | Х                            | Х                    |                                                   |
| Installation de la géolocalisation                   | х                            | Х                    |                                                   |
| Installation du service météo                        | x                            | Х                    |                                                   |
| Installation du service e-mail                       | x                            | Х                    |                                                   |
| Création d'utilisateurs + octroi de l'accès au Cloud |                              | Х                    |                                                   |
| Modification du mot de passe de l'utilisateur        |                              | Х                    | Х                                                 |
| Gestion des favoris                                  | x                            | Х                    | Х                                                 |
| Utilisation de toutes les fonctions                  | x                            | Х                    | Х                                                 |
| Création de scénarios                                | x                            | X                    | X                                                 |

\* Ce code se trouve sur la passerelle MYHOMESERVER1

## De l'installateur à l'utilisateur

Le démarrage d'un système domotique est un jeu d'enfant.

L'application assistera l'**installateur** dans la création de toutes les fonctions à l'aide d'une série d'étapes simples. L'**administrateur** peut ensuite créer les utilisateurs nécessaires. Enfin, l'**utilisateur final** se connecte avec son identifiant personnel et peut contrôler l'installation.

### **INSTALLATEUR** : association d'appareils et création de fonctions

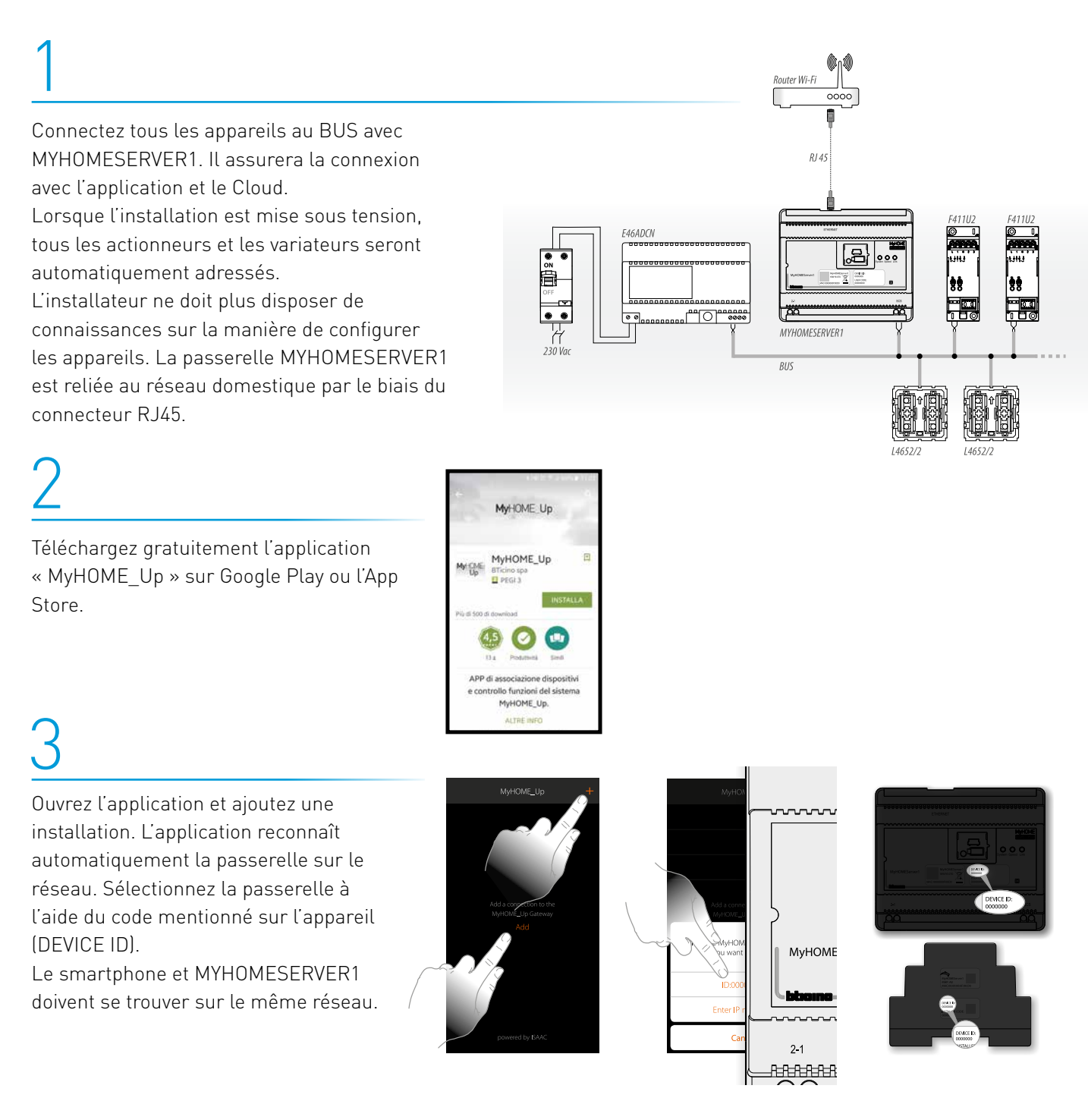

45

### Installateur

## 4

Connectez-vous à l'aide du code INSTALLATEUR qui se trouve sur la passerelle MYHOMESERVER1 et attribuez un nom à la nouvelle installation.

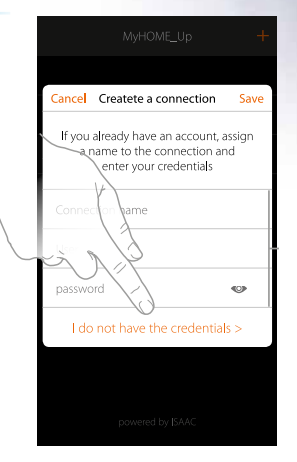

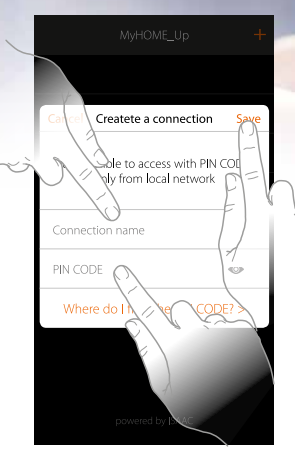

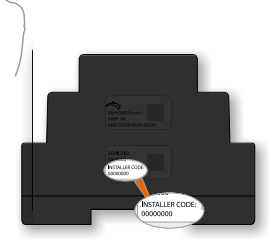

## 5

Ouvrez l'installation. L'application crée automatiquement une zone comprenant 5 pièces.

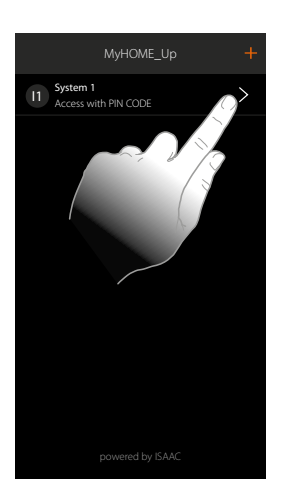

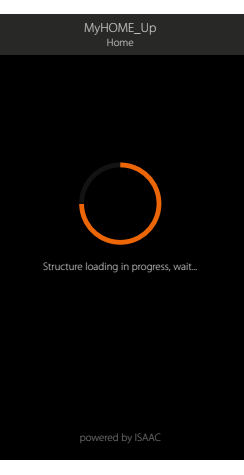

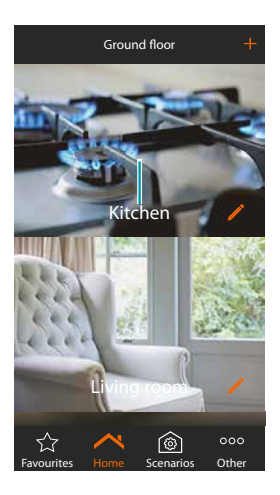

## 6

Sélectionnez une pièce et choisissez la fonction qui doit être créée, par ex. l'éclairage.

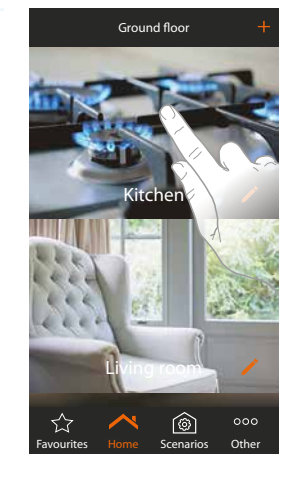

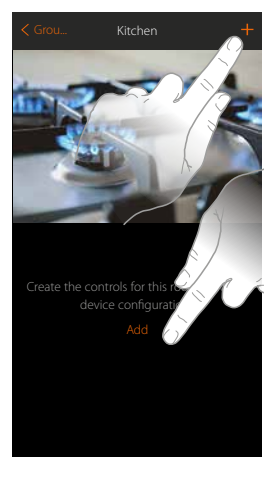

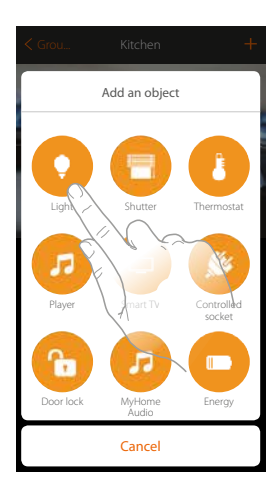

### Installateur

## 7

Sélectionnez le type d'éclairage et donnez un nom au circuit. L'application est désormais prête à associer l'actionneur et le boutonpoussoir pour ce circuit d'éclairage spécifique.

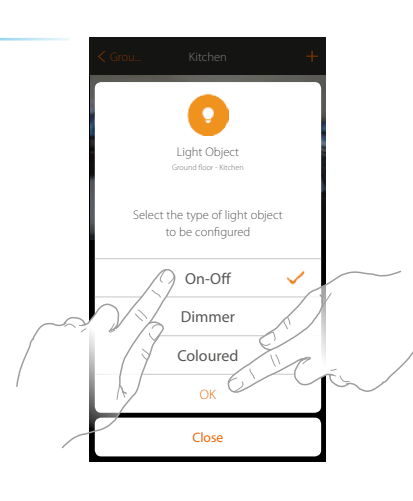

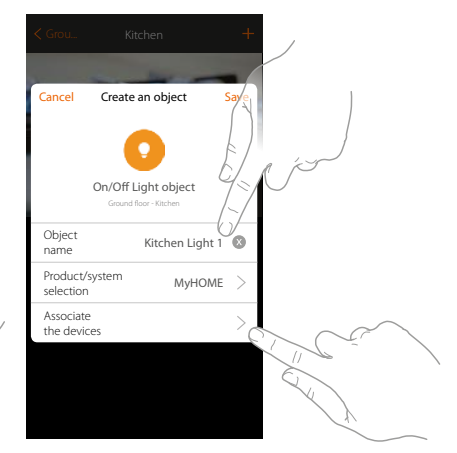

## 8

Choisissez ensuite l'actionneur qui doit effectuer cette fonction. Pour ce faire, appuyez sur un bouton-poussoir de l'actionneur ou choisissez-le dans une liste. Pour les BMSW1003 et BMSW 1005, appuyez sur le bouton « learn ».

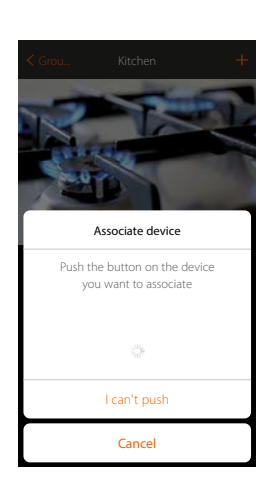

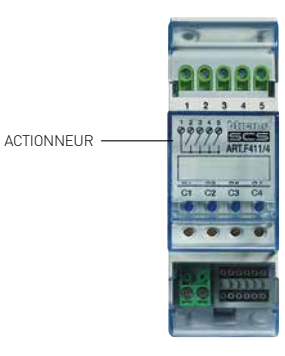

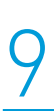

Choisissez enfin la commande à associer à cet actionneur. À nouveau, vous pouvez le faire en appuyant sur un bouton-poussoir ou en le sélectionnant dans une liste.

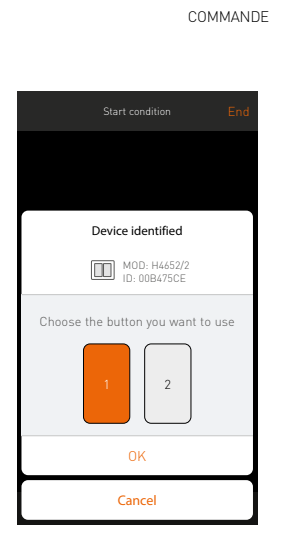

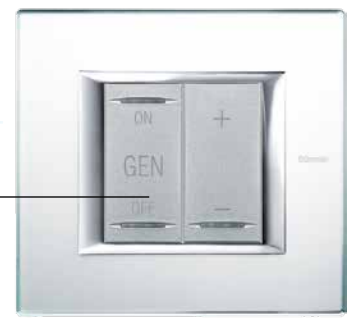

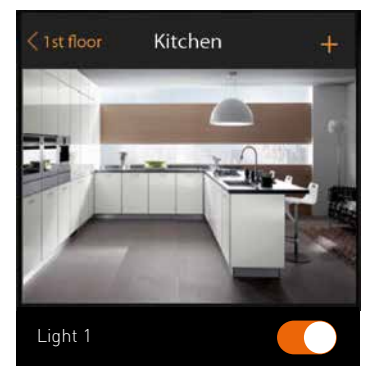

### Installateur

## 10

L'ajout d'autres fonctions comme les volets roulants, les variateurs, etc. s'effectue de la même manière. Toutes les fonctions sont expliquées de manière détaillée dans le mode d'emploi de MYHOMESERVER1.

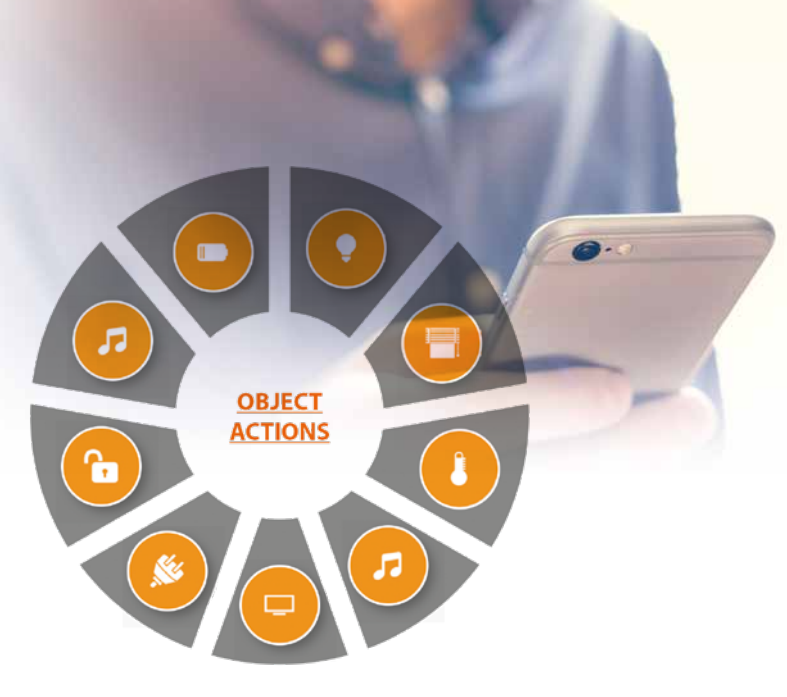

11

Sous la section « plus », l'installateur peut notamment réinitialiser le système, scanner le BUS pour des nouveaux appareils, paramétrer le service météo et la géolocalisation, etc.

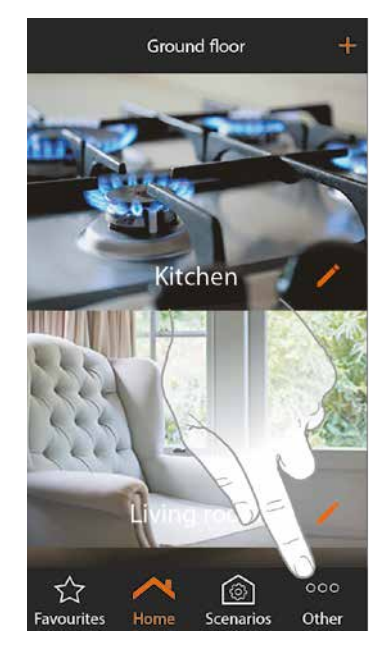

12

Après avoir créé tous les appareils, l'installateur quitte l'installation. L'administrateur peut alors créer tous les utilisateurs.

## 13

L'installateur peut effectuer une sauvegarde via le page web du MYHOMESERVER1 à l'adresse :

https://xxx.xxx.xxx.3443 (Adresse IP du MYHOMESERVER1)

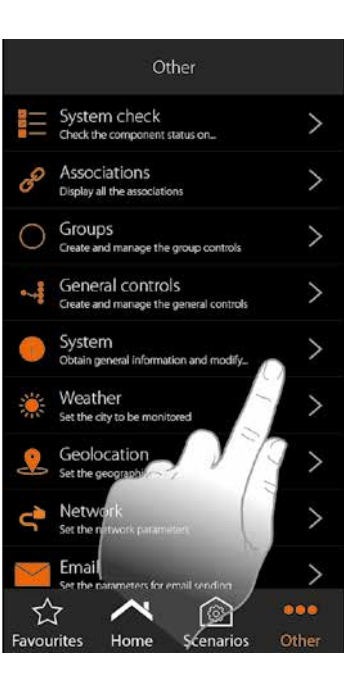

### Administrateur : création de tous les utilisateurs

## 1

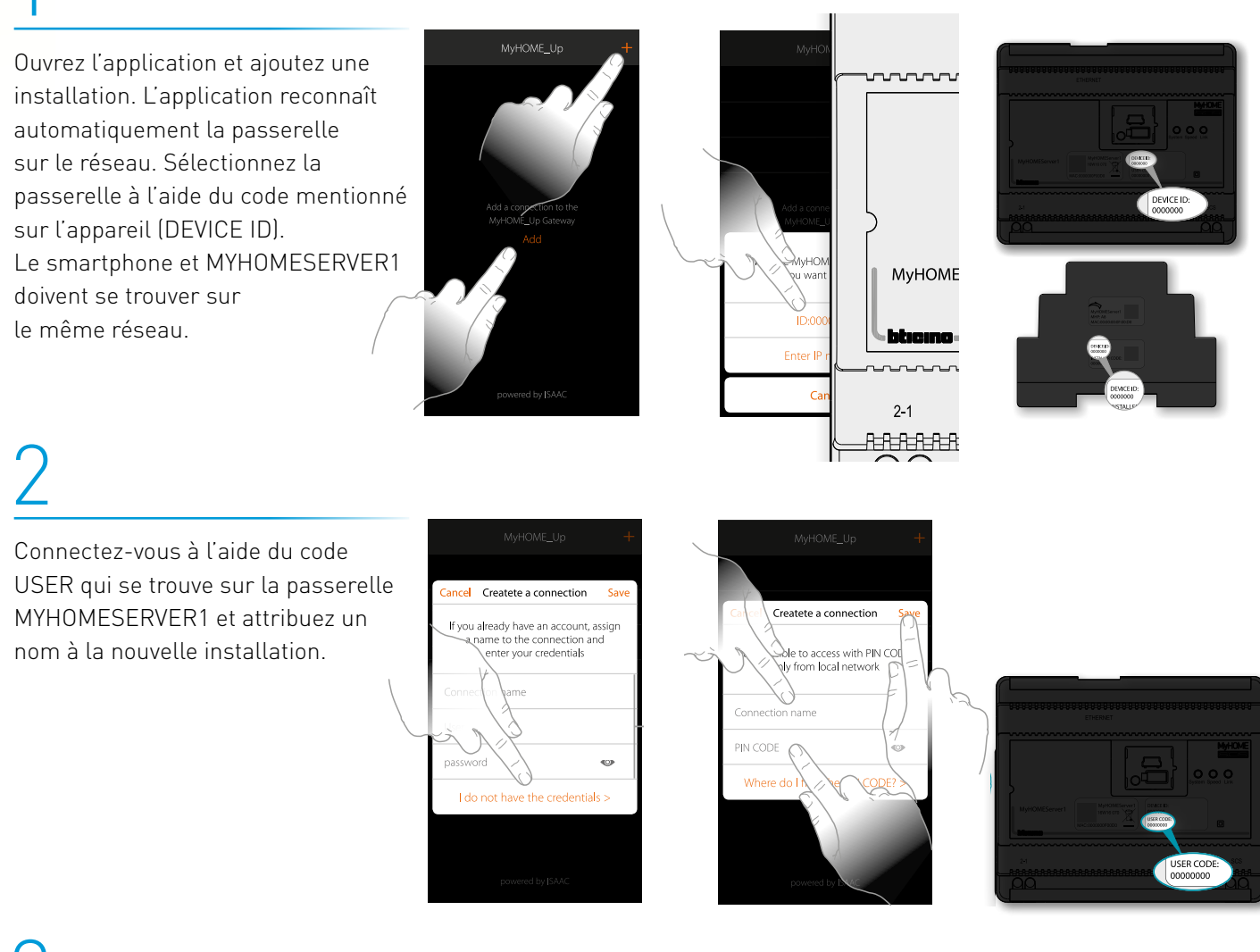

## 3

L'administrateur ne dispose pas des mêmes droits que l'installateur. Il ne peut pas créer de fonctions ni associer des appareils, mais il peut modifier les dénominations et déplacer les fonctions. La principale fonction de l'administrateur est la création des comptes utilisateurs.

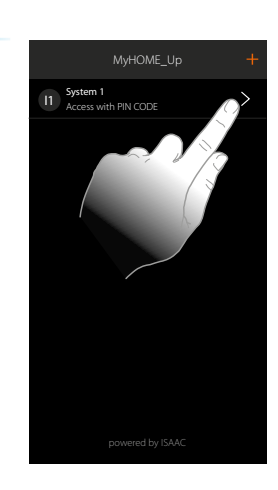

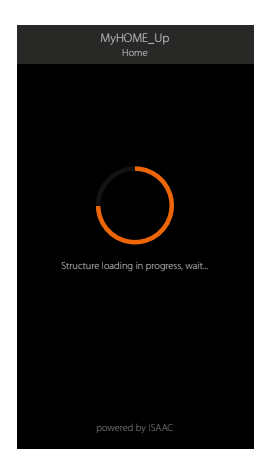

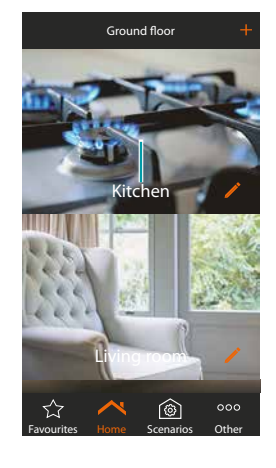

### Administrateur

4

Rendez-vous dans la section « plus » des utilisateurs et ajoutez-en un.

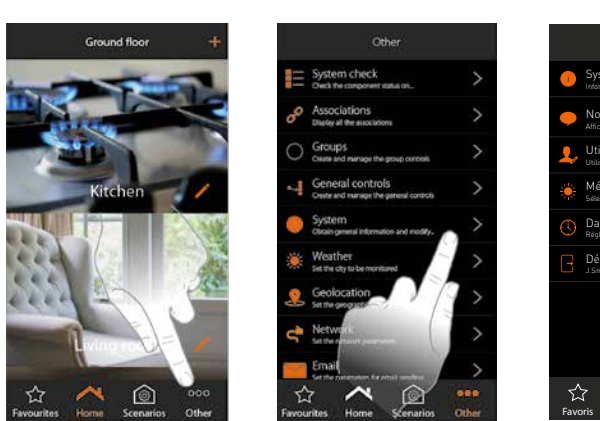

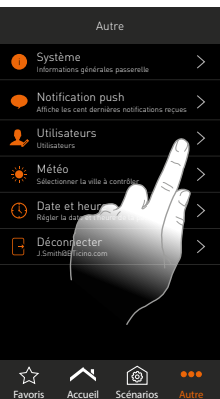

## 5

Utilisez pour ce faire une adresse e-mail et un mot de passe. Choisissez d'octroyer ou non un accès à distance à l'utilisateur.

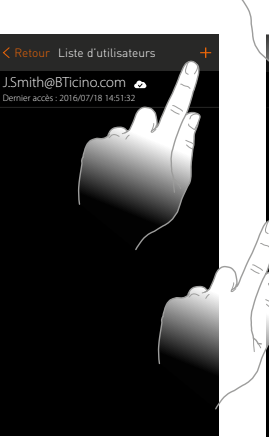

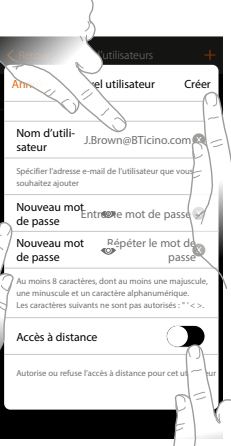

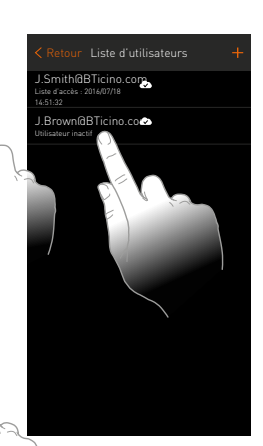

6

Après avoir créé tous les utilisateurs, l'administrateur peut quitter l'application.

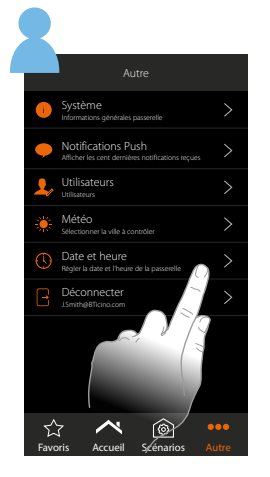

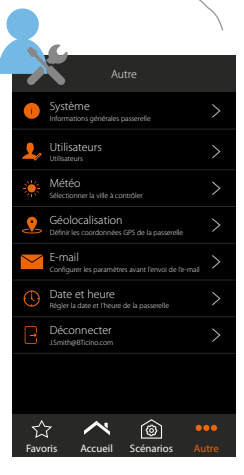

### Utilisateur : contrôle de toutes les fonctions et création de scénarios

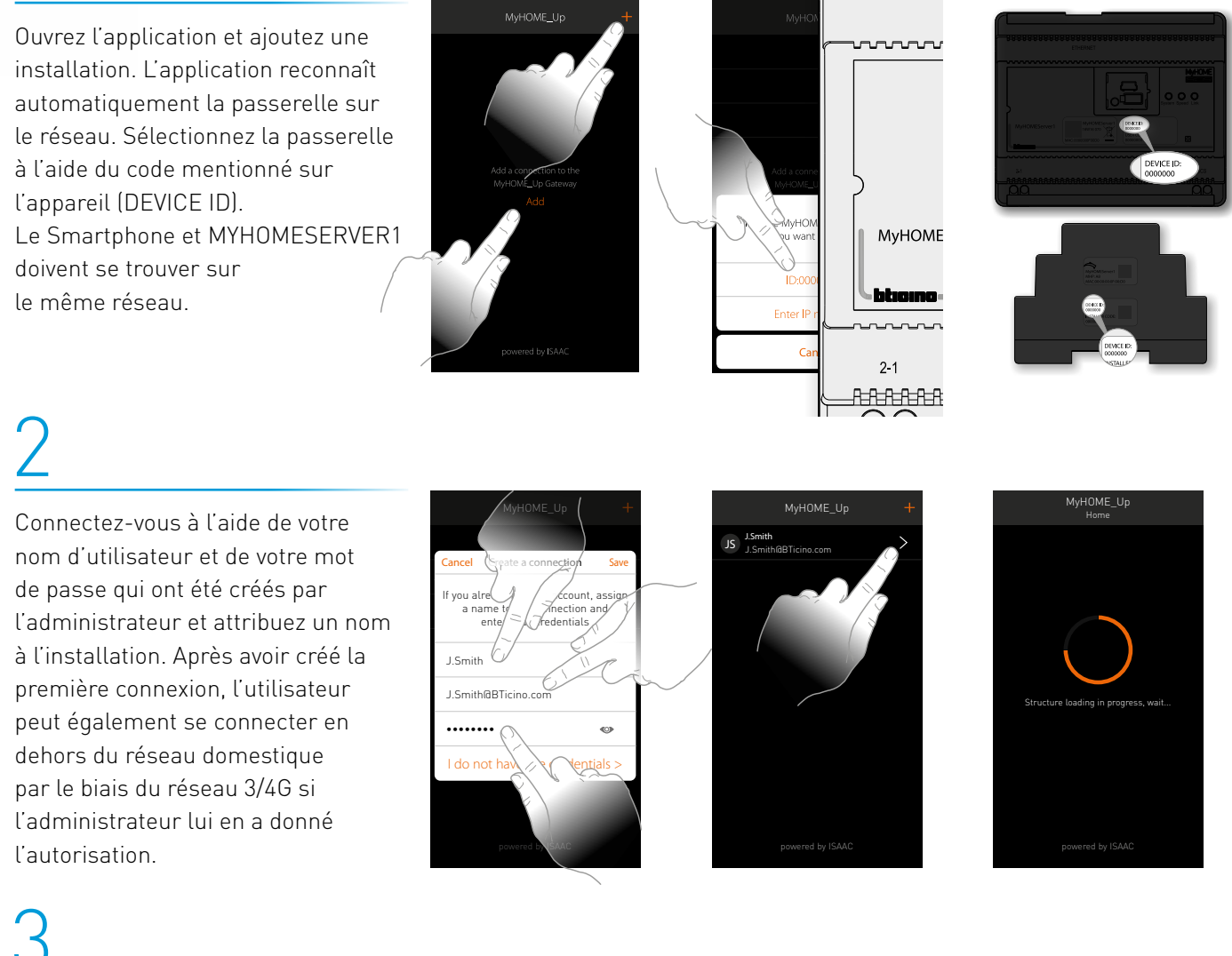

Grâce au travail préparatoire de l'installateur. l'utilisateur final a accès à toutes les fonctions. Sélectionnez la pièce puis la fonction que vous voulez activer. L'utilisateur final ne peut ajouter aucune fonction, mais peut créer lui-même des scénarios.

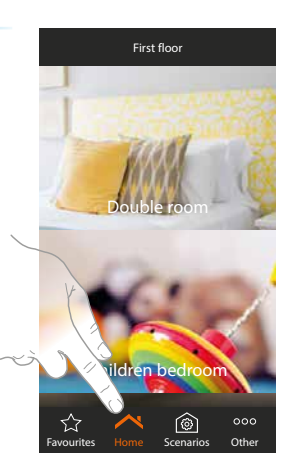

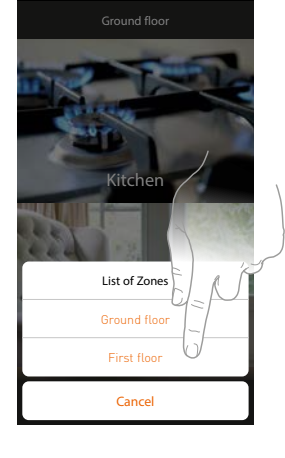

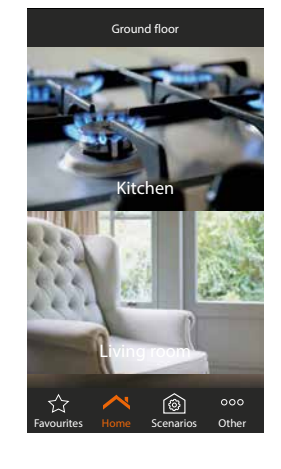

### Utilisateur

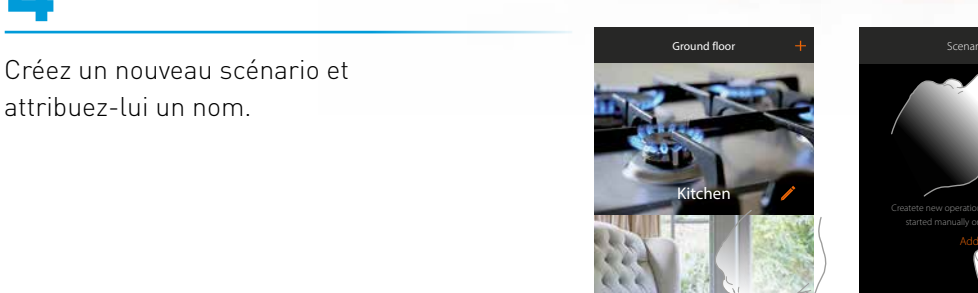

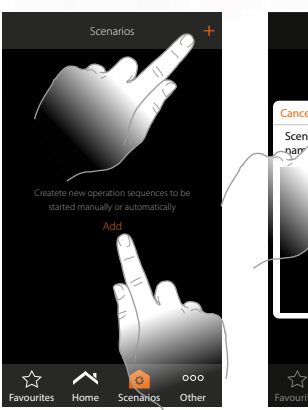

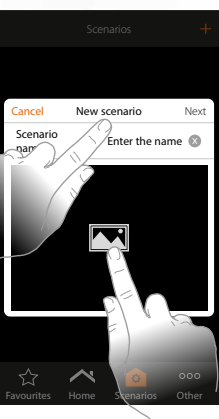

## 5

4

Ajoutez ensuite une action. Il peut s'agir de différentes choses telles que l'activation ou la désactivation d'une fonction, le paramétrage d'un retard et l'envoi d'une notification push/d'un e-mail. Quittez le scénario après avoir choisi l'action.

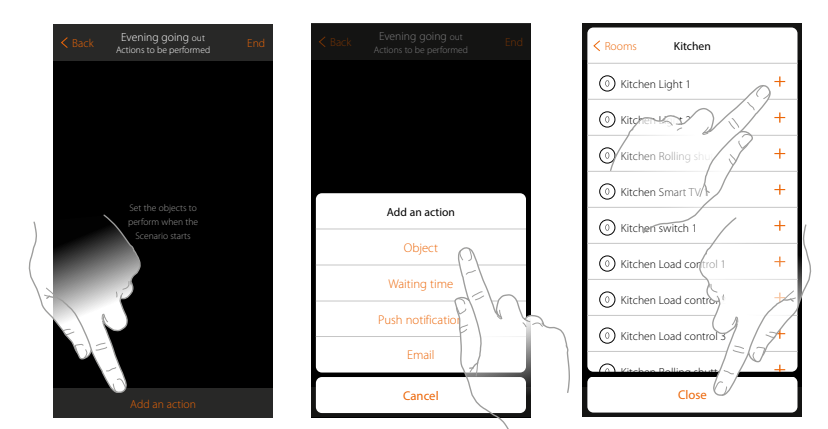

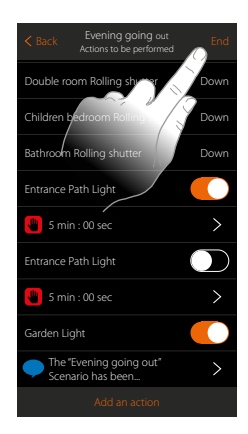

## 6

Appuyez sur le crayon pour créer les conditions de démarrage. Il peut s'agir de différentes choses telles que la pression sur un bouton, le statut d'une fonction, la météo, la géolocalisation et une certaine date/heure.

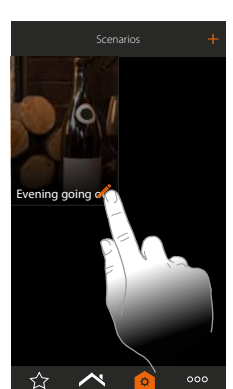

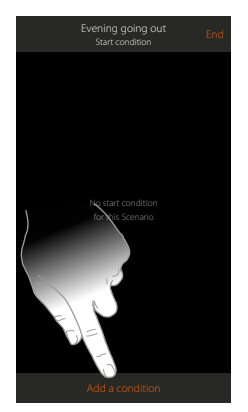

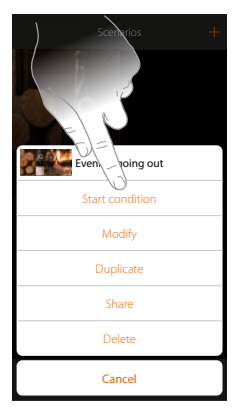

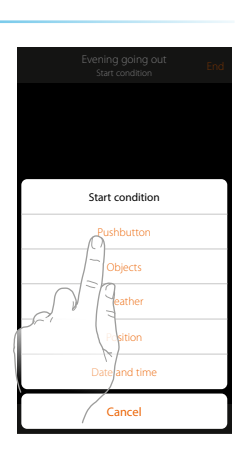

### Utilisateur

7

Le mode d'emploi de MYHOMESERVER1 aborde la création de scénarios plus en détail.

8

L'utilisateur final découvrira dans la section « plus » des possibilités supplémentaires, comme l'adaptation du mot de passe ou la consultation du service météo.

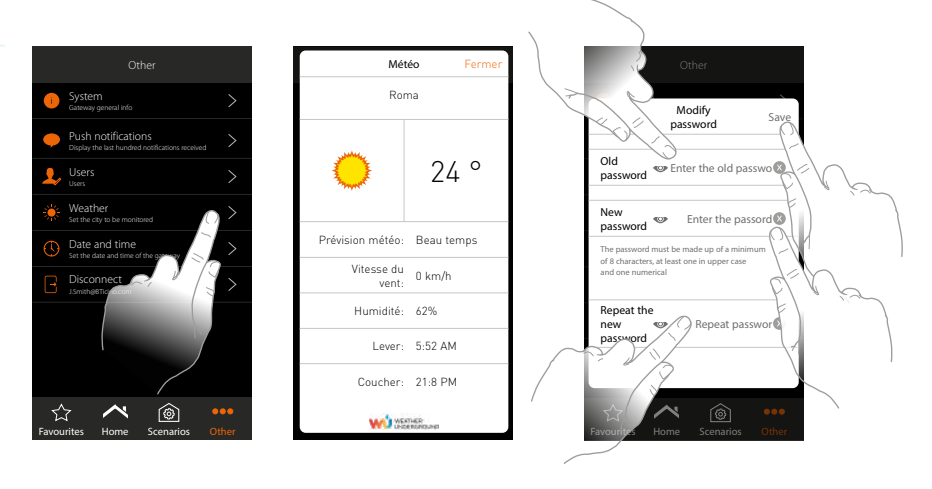

## 9

L'utilisateur final peut également quitter l'application ou simplement y rester connecté. Grâce au service Cloud, la connexion avec l'habitation reste active n'importe où dans le monde

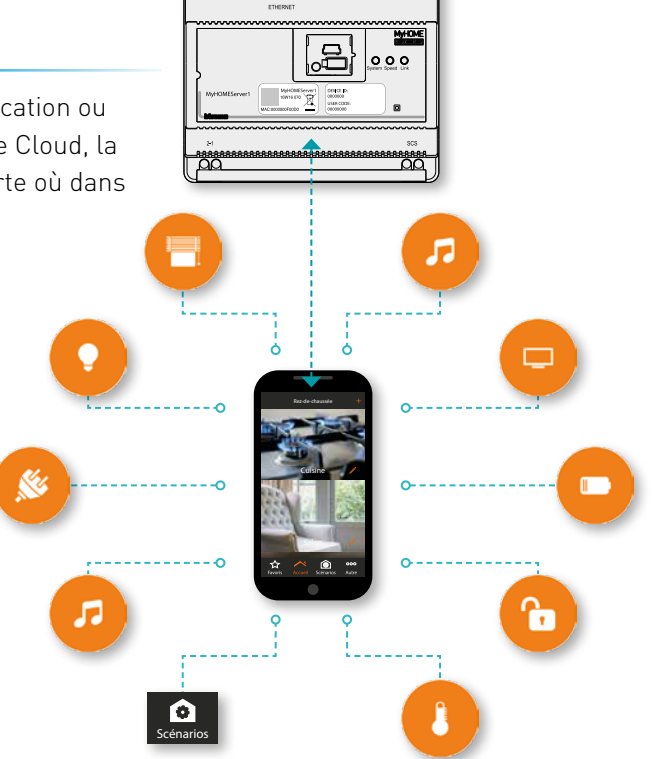

53

## MyHOME\_Up

## EST DISPONIBLE DANS PLUSIEURS FINITIONS

| LIVING | NOW                             |                                         | - 200            | TET MET |  |              |          |            |         | A NOT |
|--------|---------------------------------|-----------------------------------------|------------------|---------|--|--------------|----------|------------|---------|-------|
|        |                                 |                                         | 1                | htm     |  | ×<br>• • • • | U<br>SET |            | theme   | *     |
| LIVING | LIGHT                           |                                         |                  |         |  |              |          |            |         |       |
|        |                                 |                                         |                  |         |  | Bibie        |          | 9 9 9<br>9 |         |       |
| AXOLUT | Έ                               |                                         |                  |         |  |              |          |            |         |       |
|        | 9_ਨ_6<br>ਯੂਨ_6<br>ਯੂਨ<br>9_≏∈ 0 | 9 - 9 9 - 9 - 9 - 9 - 9 - 9 - 9 - 9 - 9 | ON<br>GEN<br>OFF | Givenne |  | 1            | -        | -          | Gîtherm |       |

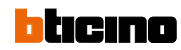

### MyHOME\_UP écran tactile

### MyHOME\_UP schéma de principe

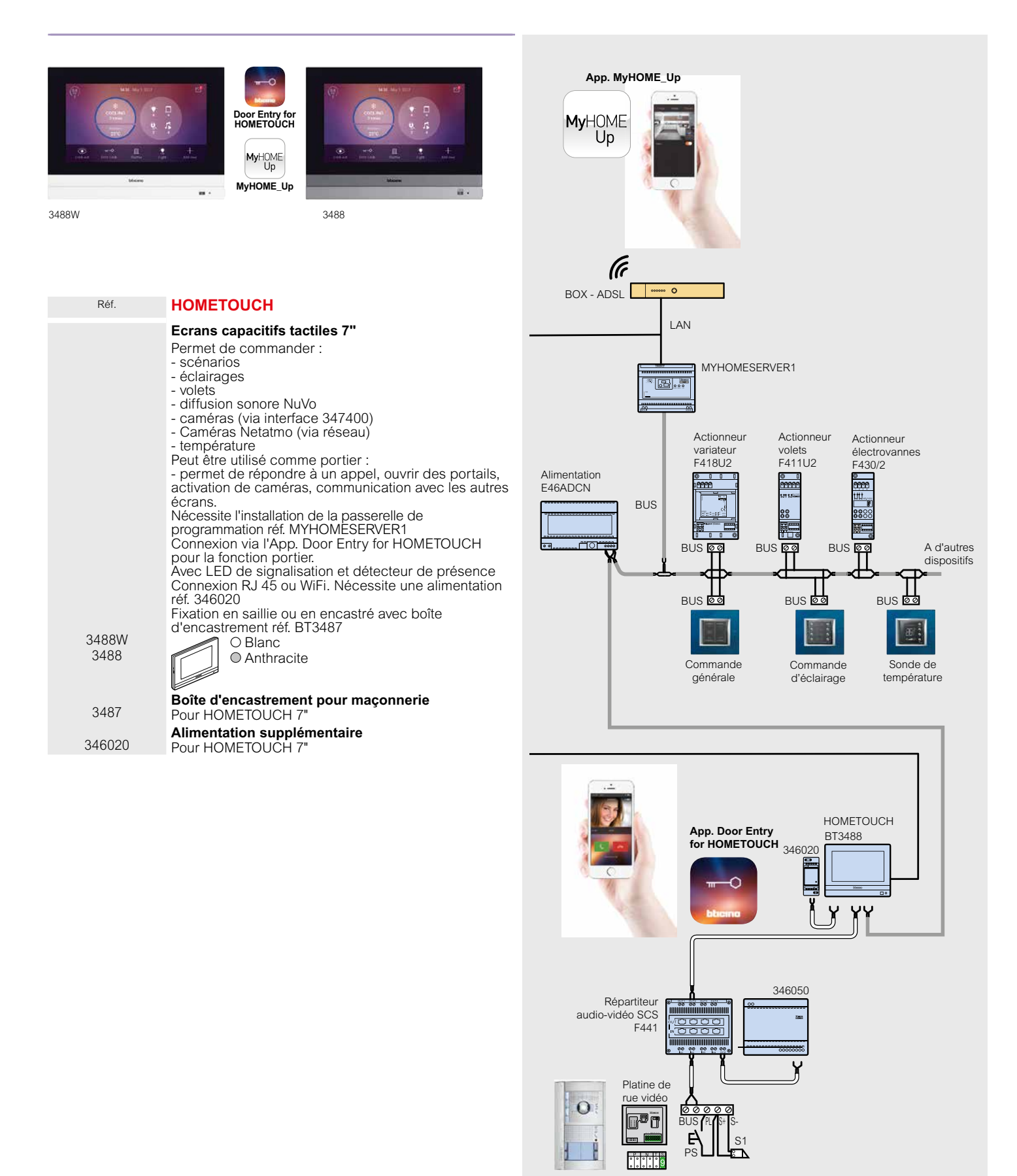

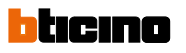

MyHOME\_UP Living Now | commandes digitales et touches

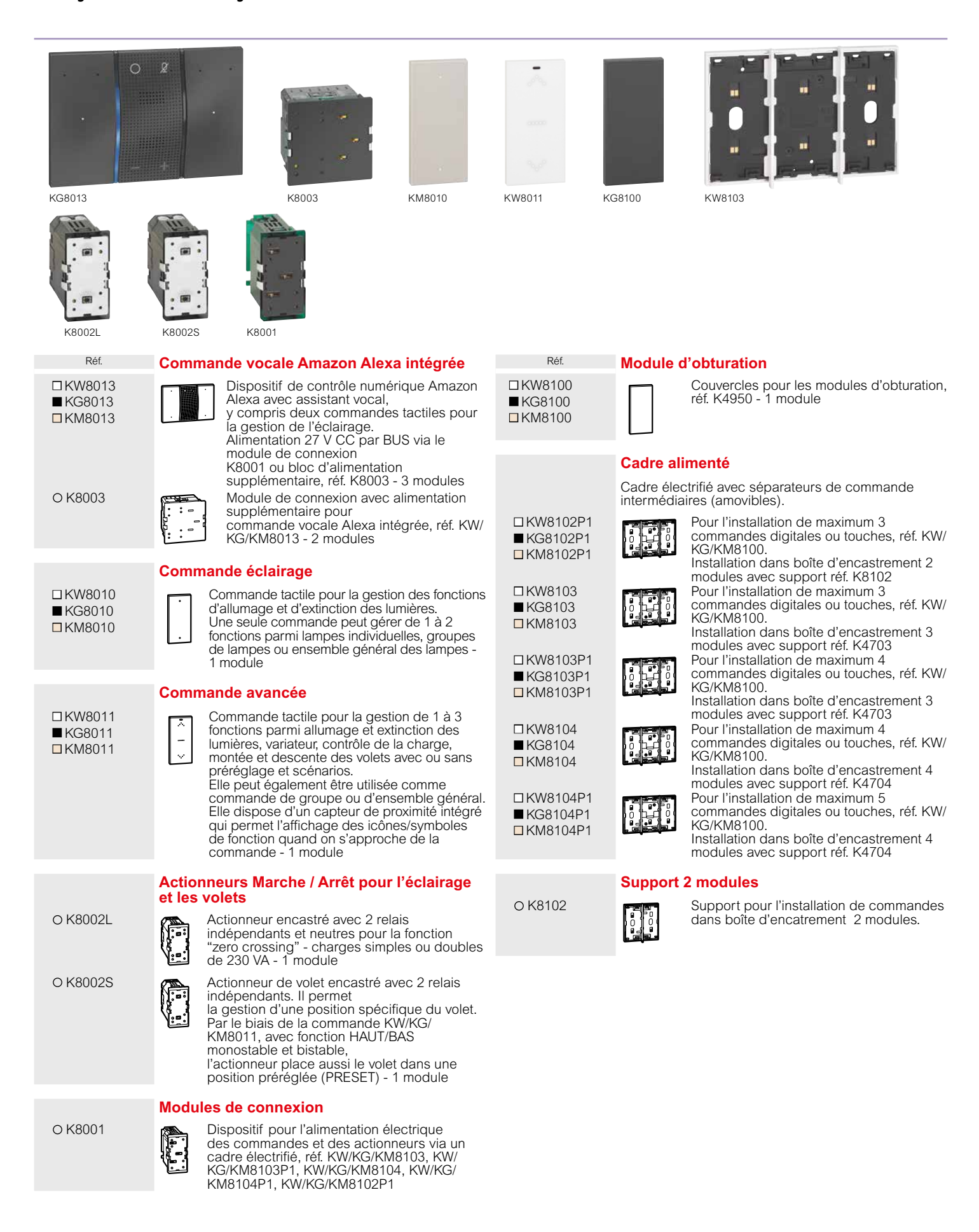

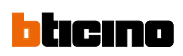

### MyHOME\_UP Living Now | commandes et touches

| K4652M2                             | K4652M3                                                                                              | KW01 KG01                                                                                                    | KM01                                                       | KG01X                            | ON<br>OFF               | KW01A     | Коо1МНВЕД КОО6МН         | KM01D | KW19MH |
|-------------------------------------|----------------------------------------------------------------------------------------------------|----------------------------------------------------------------------------------------------------|------------------------------------------------------------|----------------------------------|-------------------------|-----------|--------------------------|-------|--------|
| Réf.                                | Commandos pour ó                                                                                     | clairages volets                                                                                                    | ot                                                         | Réf                              |                         | Touche    | s avec symboles          |       |        |
|                                     | scénario                                                                                             | cialiages, volets                                                                                                    | el                                                         |                                  |                         | 1 module  | e                        |       |        |
| O K4652M2                           | Commande de la<br>fonctions différe<br>sont l'allumage/o<br>variation de l'écl<br>volet roulant (vei | pase pour gérer jusc<br>ntes. Les fonctions p<br>extinction des lumièr<br>airage, la command<br>rs le haut ou vers le | qu'à deux<br>principales<br>res, la<br>le d'un<br>bas) et  | □ KW01MH<br>■ KG01MH<br>□ KM01MH | HAG<br>HAG<br>HAG       | EN<br>OFT | Touche lumière ON/OFF    |       |        |
|                                     | l'activation dès s<br>l'application Mył<br>2 modules. A co<br>1 ou 2 module(s                        | scénarios programm<br>HOME_Up<br>mpléter avec des to<br>).                                                            | iés via<br>uches de                                        | □ KW19MF<br>■ KG19MF<br>□ KM19MF | - <br>- <br>-           | +         | louche variation + et -  |       |        |
| O K4652M3                           | Commande de la<br>fonctions différe<br>sont l'allumage/e<br>variation de l'écil                      | base pour gérer jusc<br>ntes. Les fonctions p<br>extinction des lumièr<br>airage, la command                          | qu'à trois<br>principales<br>res, la<br>le d'un<br>bas) et | □ KW01A<br>■ KG01A<br>□ KM01A    |                         | *         | Touche scénario lever    |       |        |
|                                     | l'activation des s<br>l'application Myl<br>A compléter ave                                           | scénarios programm<br>HOME_Up 3 modu<br>c des touches de 1                                                            | iés via<br>iles<br>module                                  | □ KW01MH<br>■ KG01MH<br>□ KM01MH | HBED<br>HBED<br>HBED    | 5         | Touche scénario couche   | Pr    |        |
| O K4672M2L                          | Commande/actuated<br>Actuateur/comm<br>la gestion d'uni                                              | ur pour éclairage<br>nande à 2 contacts<br>ou deux points lumin                                                       | s<br>pour<br>neux.                                         | □ KW01MH<br>■ KG01MH<br>□ KM01MH | HGEN<br>IGEN<br>HGEN    | Ġ         | Touche scénario départ   |       |        |
|                                     | pour la fonction<br>A compléter ave<br>module(s)                                                     | zero-crossing 2 n<br>ec des touches de 1                                                                              | ou 2                                                       | □ KW01MH<br>■ KG01MH<br>□ KM01MH | HBACK<br>HBACK<br>HBACK | ć         | Touche scénario arrivée  |       |        |
| 0 1/ 40701400                       | Commande/actuate                                                                                     | ur pour volet                                                                                                    |                                                            | □KW01D<br>■KG01D                 |                         | Π         | Touche sonnette          |       |        |
| 0 K407 ZWIZ5                        | via 2 relais inter<br>monostable et b                                                                | nes. En plus de la fo<br>pistable, vers le haut                                                                       | nction                                                     | KM01D                            |                         | \$        |                          |       |        |
|                                     | le bas, vous por<br>commander un<br>préprogrammé<br>A completer ave                                  | uvez utiliser l'actionr<br>volet roulant à un ni<br>(PRESET) 2 modu<br>ec des touches de 1                            | neur pour<br>veau<br>Iles.<br>ou 2                         | □ KW01F<br>■ KG01F<br>□ KM01F    |                         | -*        | Touche clé               |       |        |
|                                     | Touches sans symb                                                                                    | oles                                                                                                    |                                                            | □ KW05<br>■ KG05                 | i                       | l.        | Touche volets haut et ba | S     |        |
|                                     | 1 module                                                                                             |                                                                                                    |                                                            | □ KM05                           |                         | -         |                          |       |        |
| ■ KG01<br>■ KG01<br>■ KM01          |                                                                                                    |                                                                                                    |                                                            | □ KW06MH<br>■ KG06MH<br>□ KM06MH | - <br> <br>             | •         | Touche volets stop       |       |        |
| □ KW01X<br>■ KG01X<br>□ KM01X       | Touche haute lu                                                                                      | minosité                                                                                                    |                                                            |                                  |                         |           |                          |       |        |
| □KW01MH2<br>■KG01MH2<br>□KM01MH2    | 2 modules<br>Touche neutre                                                                           |                                                                                                    |                                                            |                                  |                         |           |                          |       |        |
| □KW01MH2X<br>■KG01MH2X<br>□KM01MH2X | Touche haute lu                                                                                      | minosité                                                                                                    |                                                            |                                  |                         |           |                          |       |        |

### blicino

### MyHOME UP Living Now | commandes et touches

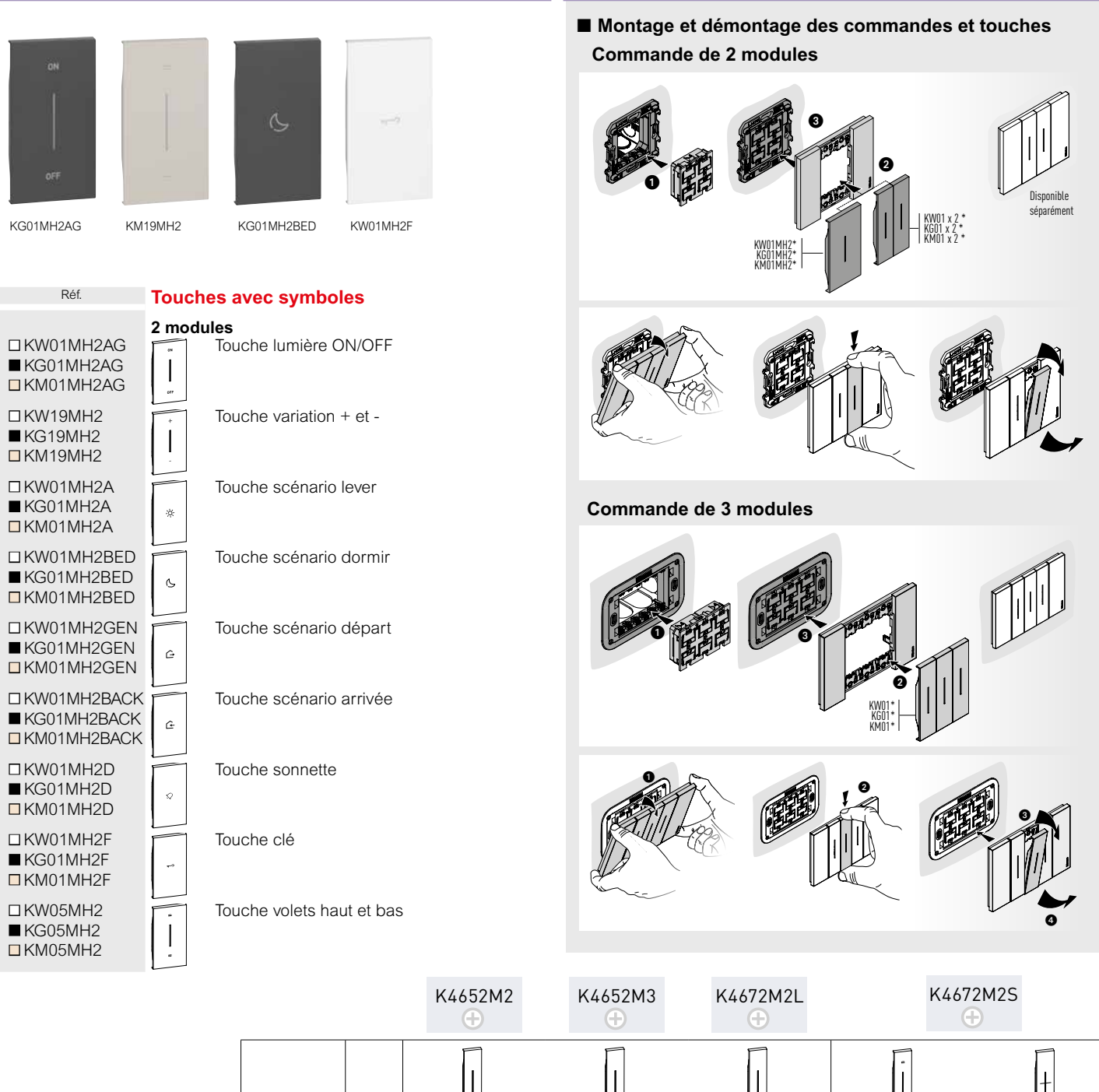

|           | S      |         |      |         | а<br>  <br>  <br> | +      |
|-----------|--------|---------|------|---------|-------------------|--------|
|           | CHE    | KW01    | KW01 | KW01    | KW05              | KW06MH |
| 1 MODULE  | TOU    | KG01    | KG01 | KG01    | KG05              | KG06MH |
|           | DES    | KM01    | KM01 | KM01    | KM05              | KM06MH |
|           | RENCES |         | _    |         |                   |        |
|           | ÉFEI   | KW01MH2 | _    | KW01MH2 | KW0               | 5MH2   |
| 2 MODULES | R      | KG01MH2 | —    | KG01MH2 | KG05              | 5MH2   |
|           |        | KM01MH2 | _    | KM01MH2 | KMO               | 5MH2   |

Touches de couleur blanche

Touches de couleur noire

Touches de couleur sable

O Mécanismes neutres (sans touche)

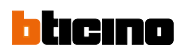

### MyHOME\_UP Living Now | thermostat et détecteur de mouvement

| KW4691               | SET<br>SET<br>KG4691                                                                                                    | KM4691                                                                                                    | <b>K4659</b>               | KW17                                                                                                    | KG17                                                                                                    | KM17                                                                                                    |
|----------------------|----------------------------------------------------------------------------------------------------|----------------------------------------------------------------------------------------------------|----------------------------|----------------------------------------------------------------------------------------------------|----------------------------------------------------------------------------------------------------|----------------------------------------------------------------------------------------------------|
| Réf.                 | Thermostats                                                                                                    |                                                                                                    | Réf.                       | Détecteur de                                                                                                    | mouvement                                                                                                    |                                                                                                    |
|                      | Thermostat encas<br>de contrôler la ten<br>sonde et une entre<br>(ex. pour fenêtres<br>types de chauffag<br>ventilateur en cas<br>Les profils de tem<br>l'application MyHC | tré avec écran rétro-éclairé. Permet<br>apérature d'une zone. Equipé d'une<br>de pour la connection d'un contact<br>ouvertes). Gestion de différents<br>e et la régulation de la vitesse du<br>d'utilisation de ventile-convecteurs.<br>dérature sont programmés par<br>DME_UP | K4659                      | Green Switch :<br>passif, adapté :<br>les zones de tra<br>techniques). M<br>ou manuel), ter<br>de luminosité (<br>télécommande<br>2 modules | détecteur de m<br>à la détection du<br>ansit (couloirs, s<br>odes de fonctio<br>nporisation (de<br>de 20 à 1275 lu<br>de configuratio | ouvement infrarouge<br>e mouvement dans<br>salles de bains, locaux<br>nnement (automatique<br>5s à 59 min) et seuil<br>x) réglables par<br>n (réf. 088230) |
| □KW4691              | Blanc                                                                                                    |                                                                                                    |                            | Touche pour                                                                                                    | détecteur de                                                                                                    | mouvement K4659                                                                                                    |
| ■ KG4691<br>□ KM4691 | Noir<br>Sable                                                                                                    |                                                                                                    | □ KW17<br>■ KG17<br>□ KM17 | Blanc<br>Noir<br>Sable                                                                                                    |                                                                                                    |                                                                                                    |

### ticino

### MyHOME UP Living Light | commandes et touches

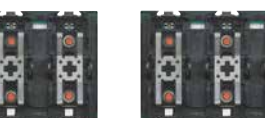

L4652/3

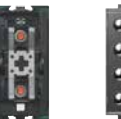

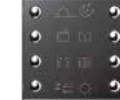

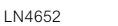

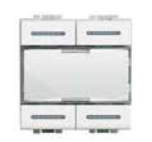

N4680

L4652/2

Réf. O L4652/2

#### **Commande 2 boutons**

Commande de base pour gérer jusqu'à deux fonctions différentes. Les fonctions principales sont l'allumage/extinction des lumières, la variation de l'éclairage, la commande d'un volet roulant (vers le haut ou vers le bas) et l'activation des scénarios programmés via l'application MyHOME\_Up - 2 modules

A compléter avec des touches de 1 ou 2 module(s).

### **Commande 3 boutons**

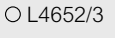

Commande de base pour gérer jusqu'à trois fonctions différentes. Les fonctions principales sont l'allumage/extinction des lumières, la variation de l'éclairage, la commande d'un volet roulant (vers le haut ou vers le

bas) et l'activation des scénarios programmés via l'application MyHOME\_Up - 3 modules A compléter avec des touches de 1 module

### **Commande 8 boutons**

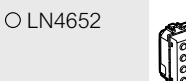

Commandes avec 8 boutons-poussoirs pour la commande des lumières, volets et scénarios - connexion bus SCS - 2 modules

### Commande de volets avec preset

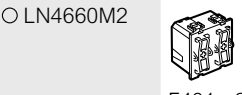

Commande pour volets. L'appareil a, à coté de la commande "en haut/en bas", une touche programmable (preset). Seulement a utiliser avec les actuateurs LN4661M2 et F401 - 2 modules

### Charnière domotique

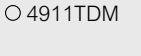

Accessoire permettant le montage de touches à 2 modules sur dispositifs installés dans boîte 503E

#### Réf. □ N4680 NT4680 L4680

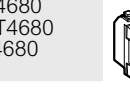

Commandes 4 æ

Commande de scénarios pour commander 4 scénarios personnalisables par l'application MyHOME\_UP 2 modules

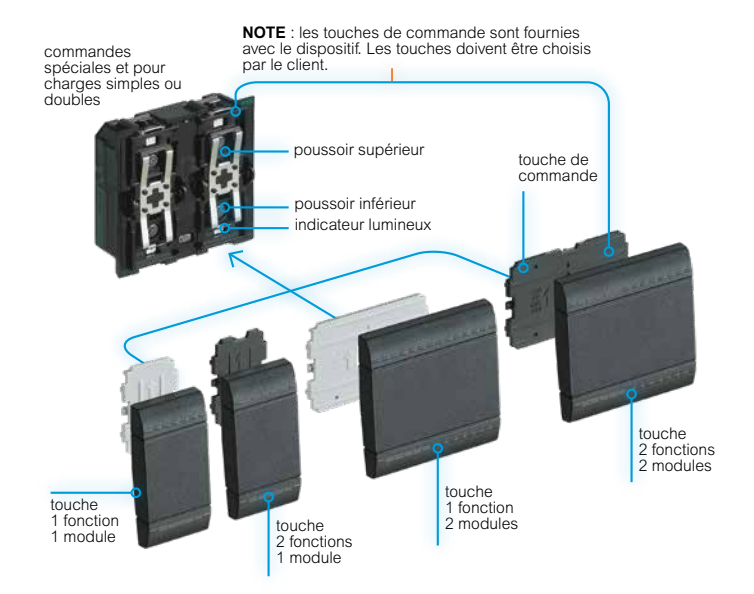

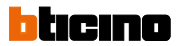

### **MyHOME UP** Living Light | commandes et touches

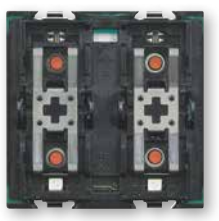

LN4672M2

Réf. O LN4672M2

#### Actuateurs encastrés

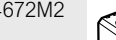

Actuateur à 2 relais indépendants - pour charges simples, doubles ou mixtes : 2 A résistifs, 2 A lampes à incandescence, 500 versionis, 2 A lampes a incandescence, 500 W pour motoréducteurs, 2 A cose 0,5 pour transformateurs ferromagnétiques et 70 W pour lampes fluorescentes - interblocage logique des relais par configuration. Le dispositif peut également être configuré pour gérer un actuateur à distance -2 modules, version LivingLight

Réf. O 3475

O 3476

#### Actuateurs module basic

Actuateur à 1 relai - pour charges simples : 2 A résistifs ou lampes à incandescence ferromagnétiques - adapté à une installation dans les paires de lampadaires ou dans les boîtes encastrées derrière les dispositifs de commande Actuateur avec 1 relai - pour charges simples : 2 A résistifs ou lampes à incandescence, 2 A cos\u03c6 0,5 pour transformateurs ferromagnétiques accepte en entrée un poussoir traditionnel avec contact NO

|                     |                                               | CI                 | HARGES COMMAN                         | DABLES (230 Vac 5                        | 0/60 Hz)                         |                                                  |                                            |
|---------------------|-----------------------------------------------|--------------------|---------------------------------------|------------------------------------------|----------------------------------|--------------------------------------------------|--------------------------------------------|
| Actuateurs          |                                               |                    |                                       | Туре                                     |                                  |                                                  |                                            |
|                     |                                               |                    |                                       |                                          |                                  |                                                  |                                            |
|                     | Lampes à<br>halogènes à basse<br>consommation | Charges résistives | Lampes<br>fluorescentes<br>linéaires¹ | Lampes<br>fluorescentes<br>compactes/LED | Transformateurs<br>électroniques | Transformateurs<br>ferromagnétiques <sup>2</sup> | Motoréducteurs<br>pour volets <sup>3</sup> |
| LN4672M2<br>H4672M2 | 1380 W                                        | 1380 W             | 250 VA                                | 250 W<br>Max 2 lampes                    | 460 W                            | 460 VA                                           | 460 W                                      |
| 3475<br>3476        | 2 A<br>500 W                                  | 2 A<br>500 W       | -                                     | 40 W<br>Max. 1 lampe                     | -                                | 2 A cosφ0,5<br>500 VA                            | -                                          |

lampes fluorescentes rephasées, lampes à basse consommation, lampes à décharges.

2 il est nécessaire de tenir compte du rendement du transformateur pour calculer la puissance effective de la charge reliée à l'actuateur. Par exemple, si l'on branche un variateur à un transformateur ferromagnétique de 100 VA à rendement de 0,8, la puissance effective de la charge sera de 125 VA. Le transformateur doit être chargé à sa puissance nominale et dans tous les cas jamais en decà de 90% de cette puissance. Il est préférable d'utiliser un transformateur unique plusieurs transformateur unique plusieurs transformateur unique de 250 VA avec 5 spots branchés de 50 W plutôt que d'utiliser 5 transformateur se de 50 VA en parallèle. Par exemple, il est préférable d'utiliser 10 transformateur de 0.0 VA avec 5 spots branchés de 50 W plutôt que d'utiliser 5 transformateurs de 50 VA en parallèle avec un seul spot 50 W branché à chacun d'eux.

3 le symbole indiqué sur les actuateurs fait référence à des motoréducteurs pour volets.

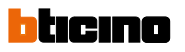

### MyHOME\_UP Living Light | commandes et touches

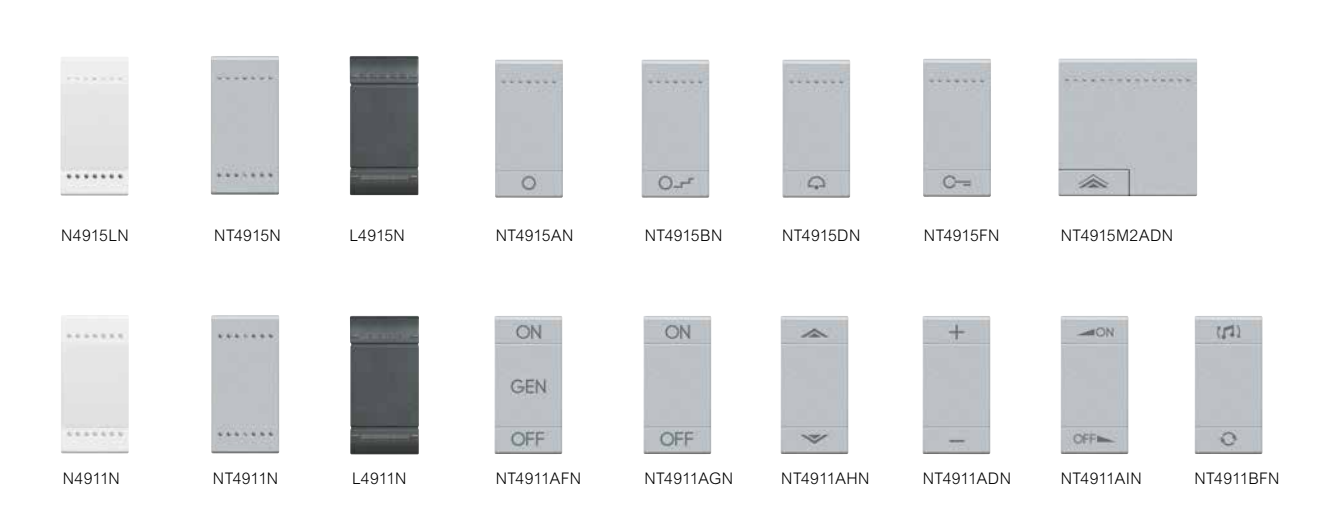

Note : Ces touches peuvent être installées sur les appareils de commande neutres (sans touche)

| Réf.                                              | Touches pour 1 fonction                                         | Réf.                                                          | Touches pour 2 fonctions                                                                    |
|---------------------------------------------------|-----------------------------------------------------------------|---------------------------------------------------------------|---------------------------------------------------------------------------------------------|
| ■ NT4915N<br>■ L4915N                             | <b>1 module</b><br>Touche éclairée                              | □ N4911N<br>■ NT4911N<br>■ I 4911N                            | <b>1 module</b><br>Touche éclairée                                                          |
| □ N4915LN<br>□ N4915AN<br>■ NT4915AN              | Touche éclairée haute luminosité<br>Touche avec symbole lumière | □ N4911AFN<br>■ NT4911AFN<br>■ L4911AFN                       | Touche avec symboles lumière ON/OFF plus sérigraphie "GEN"                                  |
| ■ L4915AN<br>□ N4915BN<br>■ NT4915BN<br>■ L4915BN | Touche avec symbole lumière escaliers                           | □ N4911AGN<br>■ NT4911AGN<br>■ L4911AGN                       | Touche avec symboles on-off                                                                 |
| ■ N4915DN<br>■ N4915DN<br>■ NT4915DN              | Touche avec symbole sonnette                                    | □ N4911AHN<br>■ NT4911AHN<br>■ L4911AHN                       | Touche avec symboles haut-bas                                                               |
| ■ L4915DN<br>□ N4915FN<br>■ NT4915FN              | Touche avec symbole clé                                         | □ N4911ADN<br>■ NT4911ADN<br>■L4911ADN                        | Touche avec symboles<br>+ en haut et<br>- en bas                                            |
| ■ L4915FN<br>■ NT4915M2N<br>■ L4915M2N            | <b>2 modules</b><br>Touche éclairée                             | □ N4911AIN<br>■ NT4911AIN<br>■ L4911AIN<br>□ N4911BFN         | Touche avec symboles<br>ON réglage<br>OFF réglage<br>Touche avec symboles changement source |
| □ N4915M2LN                                       | Touche éclairée haute luminosité                                | ■ NT4911BFN<br>■ L4911BFN                                     | changement morceau                                                                          |
| □ N4915M2AN<br>■ NT4915M2AN<br>■ L4915M2AN        | Touche avec symbole lumière                                     | □ N4911M2N<br>■ NT4911M2N<br>■ L 4911M2N                      | <b>2 modules</b><br>Touche éclairée                                                         |
| □ N4915M2BN<br>■ NT4915M2BN<br>■ L4915M2BN        | Touche avec symbole lumière escaliers                           | ■ L4911M2AFN<br>■ N4911M2AFN                                  | Touche avec<br>symboles lumière ON/OFF plus sérigraphie "GEN"                               |
| □ N4915M2DN<br>■ NT4915M2DN<br>■ L4915M2DN        | Touche avec symbole sonnette                                    | ■ L4911M2AFN<br>□ N4911M2AGN<br>■ N4911M2AGN                  | Touche avec symboles ON/OFF                                                                 |
| □ N4915M2FN<br>■ NT4915M2FN<br>■ L4915M2FN        | Touche avec symbole clé                                         | ■ L4911M2AGN<br>□ N4911M2AHN<br>■ NT4911M2AHN<br>■ L4911M2AHN | Touche avec symboles haut-bas                                                               |
| □ N4915M2ADN<br>■ NT4915M2ADN<br>■ L4915M2ADN     | Touche avec symbole variateur                                   | □ N4911M2AIN<br>■ NT4911M2AIN<br>■ L4911M2AIN                 | Touche avec symboles<br>ON réglage<br>OFF réglage                                           |

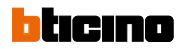

### MyHOME UP Living Light | thermostat et détecteurs

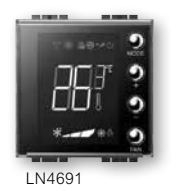

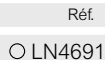

#### Thermostat avec écran 1,7"

Thermostat encastré avec écran rétroéclairé. Permet de contrôler la température d'une zone. Equipé d'une sonde et une entrée pour la connection d'un contact (ex. pour fenêtres ouvertes). Gestion de différents types de chauffage et la régulation de la vitesse du ventilateur en cas d'utilisation de ventile-convecteurs. Les profils de température sont programmés par l'application MyHOME\_UP. 2 modules

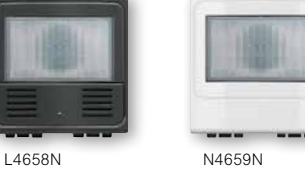

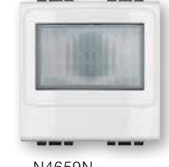

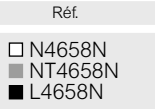

□ N4659N ■ NT4659N

L4659N

0 088230

### Détecteur de présence encastré PIR-US

Green Switch : commande intégrée avec capteur de présence et absence à travers la combinaison de rayons infrarouges

passifs, d'ultrasons et capteur de luminosité. Allumage manuel de la lumière avec poussoir frontal et extinction automatique en fonction du niveau de luminosité et de la présence. Temporisation pour retard d'extinction et seuil du capteur de luminosité programmables avec télécommande mono/bidirectionnelle (088230), configuration physique ou virtuelle. 2 modules, version LivingLight

#### Détecteur de présence encastré PIR

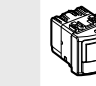

Capteur à rayons infrarouges passifs pour la détection du mouvement et du niveau d'éclairage. Superficie de couverture de 5 m de largeur sur 180° et profondeur

de champ de 9 m pour une hauteur d'installation de 1,2 m. Temporisation pour retard d'extinction et seuil du capteur de luminosité programmables avec télécommande mono/bidirectionnelle (088230), configuration physique ou virtuelle. 2 modules, version LivingLight

#### Configurateur mobile de Green Switch

Programmation numérique à la décimale près Contrôle immédiat de la programmation Permet l'affichage des paramétrages de chaque détecteur Option de stocker les paramètres de réglage dans

O Mécanisme neutre (sans touche)

la mémoire et de les utiliser pour d'autres détecteurs

Gérer l'éclairage en fonction de la présence de personnes et de la quantité de lumière naturelle : cela signifie garantir le confort visuel maximum pour les utilisateurs et apporter une grande contribution aux économies d'énergie.

### Schéma d'utilisation de l'interrupteur inter écologique (green switch) réf. L/N/NT4658N ou HD/HC/HS4658

Mécanisme de couleur blanche

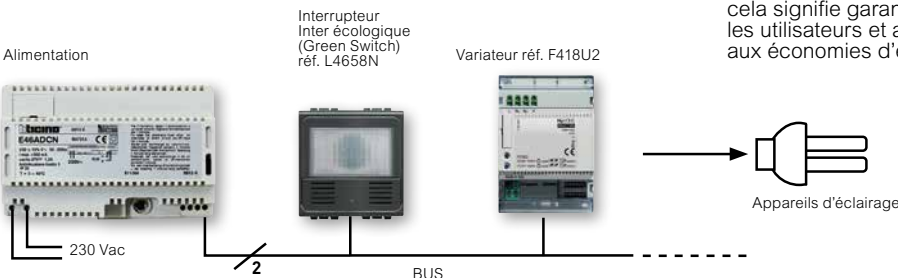

Mode eco

L'allumage de la charge est manuel et l'extinction est gérée automatiquement par le détecteur en fonction de la présence de personnes et du niveau d'éclairage voulu détecté par l'interrupteur réf. L4658N. La fonction de l'interrupteur est en premier lieu d'activer l'automatisme du variateur/actuateur : à la première pression, le capteur compare le niveau d'éclairage voulu avec le niveau d'éclairage effectivement présent dans l'espace et établit la nécessité d'allumer ou non la lumière. Une nouvelle pression sur la commande a pour fonction de forcer en allumage ou en extinction l'automatisme contrôlé par le variateur/actuateur.

Mécanisme de couleur sable

Mécanisme de couleur anthracite

### bticino

### MyHOME\_UP Axolute | commandes et touches

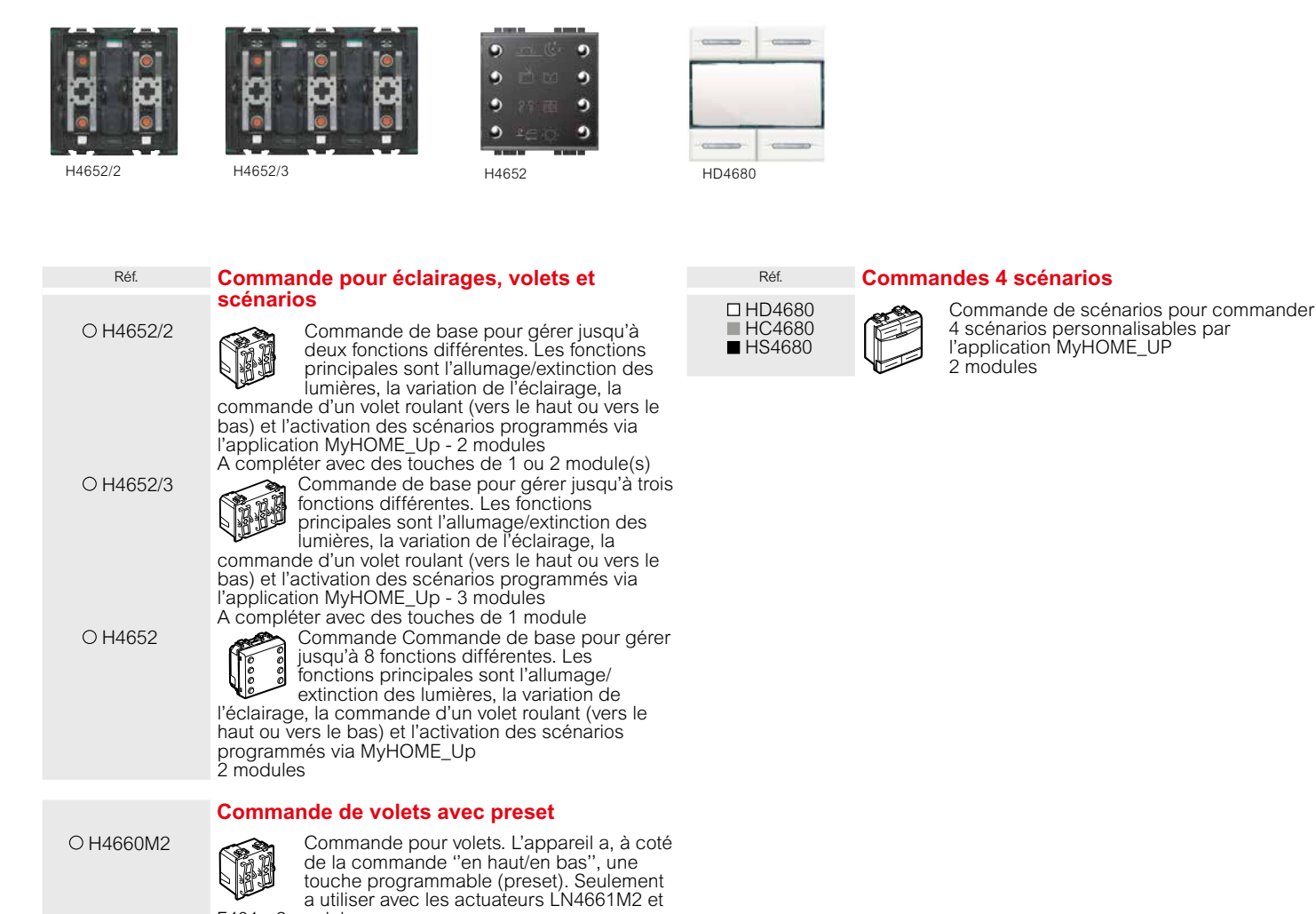

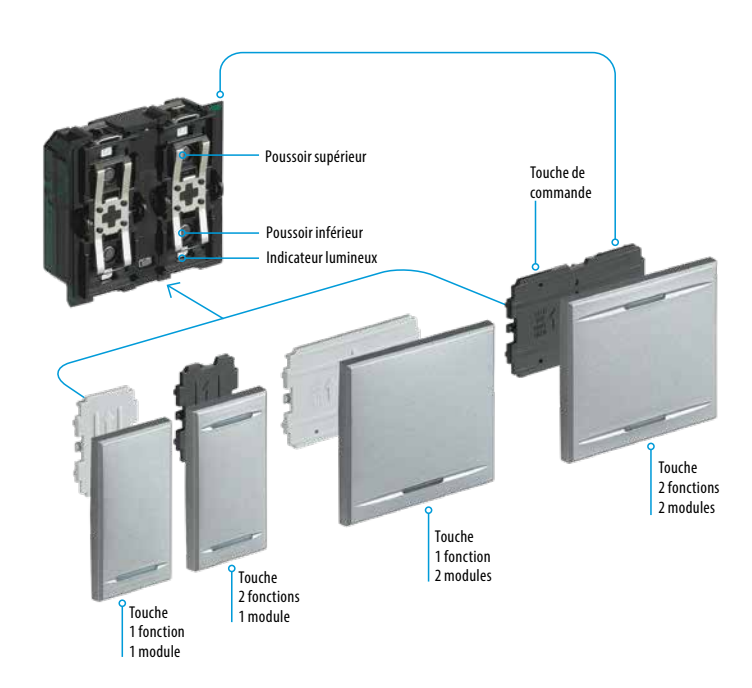

F401 - 2 modules

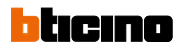

### MyHOME\_UP Axolute | commandes et touches

| LN4672M2   | 3475                                                                                                    | HD4657M3 H               | 1S4657M3                                                                                                    |
|------------|----------------------------------------------------------------------------------------------------|--------------------------|----------------------------------------------------------------------------------------------------|
| Réf.       | Actuateurs encastrés                                                                                                    | Réf.                     | Commandes en verre                                                                                                    |
| ○ H4672M2  | Actuateur à 2 relais indépendants - pour<br>charges simples, doubles ou mixtes : 2 A<br>résistifs, 2 A lampes à incandescence, 500<br>W pour motoréducteurs, 2 A coso 0,5 pour<br>transformateurs ferromagnétiques et 70 W<br>pour lampes fluorescentes - interblocage logique des<br>relais par configuration. Le dispositif peut également<br>être configuré pour gérer un actuateur à distance -<br>2 modules | □HD4657M3                | Commande en verre pour gérer jusqu'à 6 ou 8<br>fonctions différentes. Les fonctions principales sont<br>l'allumage/extinction des lumières, la variation de<br>l'éclairage, la commande d'un volet roulant (vers<br>le haut ou vers le bas) et l'activation des scénarios<br>programmés via MyHOME_Up<br>3 ou 4 modules<br>Blanc<br>Élément de commande doté de 6 touches |
|            | Actuateurs module basic                                                                                                    |                          | à effleurement - 3 modules                                                                                                    |
| ○ 3475     | Actuateur à 1 relai - pour charges simples :<br>2 A résistifs ou lampes à incandescence<br>et 2 A cose 0,5 pour transformateurs<br>ferromagnétiques - adapté à une<br>installation dans les paires de lampadaires ou dans<br>les bôtes encastrées de ririère les dispositifs de                                                                                                    | □HD4657M4                | Élément de commande doté de 8 touches<br>Élément - 4 modules<br>Whice                                                                                                    |
| O 3476     | commande<br>Actuateur avec 1 relai - pour charges<br>simples : 2 A résistifs ou lampes à<br>incandescence, 2 A cosφ 0,5 pour<br>transformateurs ferromagnétiques<br>accepte en entrée un poussoir traditionnel avec                                                                                                    | ■ HC4657M3<br>■ HC4657M4 | Élément de commande doté de 6 touches<br>à effleurement - 3 modules<br>Élément de commande doté de 8 touches<br>à effleurement - 4 modules                                                                                                    |
|            | contact NO                                                                                                    | ■ HS4657M3<br>■ HS4657M4 | Nuit<br>Élément de commande doté de 6 touches<br>à effleurement - 3 modules<br>Élément de commande doté de 8 touches<br>à effleurement - 4 modules                                                                                                    |
|            | CHARGES COMMANDA                                                                                                    | ABLES (230 Vac 50/       | 60 Hz)                                                                                                    |
| Actuateurs |                                                                                                    | Туре                     | ~~                                                                                                    |
|            |                                                                                                    |                          |                                                                                                    |

| Actuateurs          |                                               |                    |                                       | Туре                                     |                                  |                                                  |                                            |
|---------------------|-----------------------------------------------|--------------------|---------------------------------------|------------------------------------------|----------------------------------|--------------------------------------------------|--------------------------------------------|
|                     |                                               |                    |                                       | Ņ                                        |                                  |                                                  |                                            |
|                     | Lampes à<br>halogènes à basse<br>consommation | Charges résistives | Lampes<br>fluorescentes<br>linéaires¹ | Lampes<br>fluorescentes<br>compactes/LED | Transformateurs<br>électroniques | Transformateurs<br>ferromagnétiques <sup>2</sup> | Motoréducteurs<br>pour volets <sup>3</sup> |
| LN4672M2<br>H4672M2 | 1380 W                                        | 1380 W             | 250 VA                                | 250 W<br>Max 2 lampes                    | 460 W                            | 460 VA                                           | 460 W                                      |
| 3475<br>3476        | 2 A<br>500 W                                  | 2 A<br>500 W       | -                                     | 40 W<br>Max. 1 lampe                     | -                                | 2 A cosφ0,5<br>500 VA                            | -                                          |

1 lampes fluorescentes rephasées, lampes à basse consommation, lampes à décharges.

2 il est nécessaire de tenir compte du rendement du transformateur pour calculer la puissance effective de la charge reliée à l'actuateur. Par exemple, si l'on branche un variateur à un transformateur formateur formateur du transformateur pour calculer la puissance effective de la charge sera de 125 VA. Le transformateur doit être chargé à sa puissance nominale et dans tous les cas jamais en deçà de 90% de cette puissance. Il est préférable d'utiliser un transformateur unique plutôt que plusieurs transformateurs en parallèle. Par exemple, si l'entre préférable d'utiliser un transformateur unique de 250 VA avec 5 spots branchés de 50 W plutôt que d'utiliser 5 transformateurs de 50 VA en parallèle avec un seul spot 50 W branché à chacun d'eux.

3 le symbole 1 indiqué sur les actuateurs fait référence à des motoréducteurs pour volets.

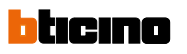

### MyHOME\_UP Axolute | commandes et touches

| Réf.                                                             | Touches sans symboles   |           | Réf.                                         | Touches sans symboles   |                    |
|------------------------------------------------------------------|-------------------------|-----------|----------------------------------------------|-------------------------|--------------------|
|                                                                  | 1 module - 1 fonction   |           |                                              | 2 modules - 1 fonction  |                    |
| <ul> <li>□ HD4915</li> <li>■ HC4915</li> <li>■ HS4915</li> </ul> |                         |           | □ HD4915M2<br>■ HC4915/2<br>■ HS4915/2       |                         |                    |
| □ HD4911<br>■ HC4911<br>■ HS4911                                 | 1 modules - 2 fonctions | HD4915    | □ HD4911M2<br>■ HC4911/2<br>■ HS4911/2       | 2 modules - 2 fonctions | HD4915M2           |
|                                                                  | Touches avec symboles   |           |                                              | Touches avec symboles   |                    |
|                                                                  | 1 module - 1 fonction   |           |                                              | 2 modules - 1 fonction  |                    |
| HD4915AA HC4915AA                                                | OFF                     | 100.000   | □ HD4915M2AA                                 | OFF                     |                    |
| ■ HS4915AA                                                       |                         | 10000     | ■ HC4915/2AA<br>■ HS4915/2AA                 |                         |                    |
| ☐ HD4915AB ■ HC4915AB ■ HS4915AB                                 | ON                      | GEN       | □ HD4915M2AB<br>■ HC4915/2AB<br>■ HS4015/2AB | ON                      | OFF                |
| □ HD4915AC                                                       | GEN                     | HC4915AC  | ■ HD4915M2AC                                 | GEN                     |                    |
| ■ HC4915AC<br>■ HS4915AC                                         |                         |           | HC4915/2AC                                   |                         | HS4915/2AA         |
| □ HD4915AD                                                       | Variateur               |           | ■ HS4915/2AC                                 | Variateur               |                    |
| ■ HC4915AD                                                       |                         | ale       | HC4915/2AD                                   |                         | 25.53              |
| ■ H04915BA                                                       | Lumière                 | , Q.      | ■ HS4915/2AD                                 | Lumièro                 | ₽=ō                |
| HC4915BA                                                         |                         |           | ■ HC4915/2BA                                 | Lumere                  |                    |
| ■ HS4915BA                                                       | l umière lit            | HS4915BA  | ■ HS4915/2BA                                 | Louis Dara Ph           | HD4915M2BL         |
| HC4915BL                                                         |                         |           | HC4915M2BL                                   | Lumiere lit             |                    |
| ■ HS4915BL                                                       | Soppette                |           | ■ HS4915M2BL                                 |                         |                    |
| ■ HC4915BB                                                       | Johnette                | -         | □ HD4915M2BB<br>■ HC4915/2BB                 | Sonnette                | -D                 |
| ■ HS4915BB                                                       | Ventileteur             | 0-        | ■ HS4915/2BB                                 |                         | K                  |
| ■ HC4915BC                                                       | ventilateur             |           | □ HD4915M2BC                                 | Ventilateur             |                    |
| ■ HS4915BC                                                       |                         | HD4915BD  | ■ HS4915/2BC                                 |                         | HC4915/B2C         |
| HC4915BD                                                         | Cie                     |           | □ HD4915M2BD                                 | Clé                     |                    |
| ■ HS4915BD                                                       |                         | 1.000     | ■ HS4915/2BD                                 |                         |                    |
| □ HD4915BE<br>■ HC4915BE                                         | Clé de sol              | 1 million | □ HD4915M2BE                                 | Clé de sol              | $\sim$             |
| ■ HS4915BE                                                       |                         | 10        | ■ HC4915/2BE<br>■ HS4915/2BE                 |                         | <u> </u>           |
| □ HD4915BF                                                       | Infirmière              |           | □ HD4915M2BF                                 | Infirmière              | 1000 March 1000    |
| ■ HS4915BF                                                       |                         | HC4915DD  | ■ HC4915/2BF ■ HS4915/2BF                    |                         | HD4915M2BB         |
| □ HD4915BG                                                       | Service de chambre      |           | □ HD4915M2BG                                 | Service de chambre      |                    |
| ■ HS4915BG                                                       |                         |           | ■ HC4915/2BG                                 |                         |                    |
| □ HD4915BH                                                       | Alarme                  |           | □ HD4915M2BH                                 | Alarme                  |                    |
| ■ HC4915BH<br>■ HS4915BH                                         |                         |           | ■ HC4915/2BH                                 |                         |                    |
|                                                                  | 1 module - 2 fonctions  |           |                                              | 2 modules - 2 fonctions |                    |
| □ HD4911AF                                                       | ON - OFF - GEN          |           | HD4911M2AF                                   | ON - OFF - GEN          |                    |
| ■ HS4911AF                                                       |                         | C24       | ■ HC4911/2AF<br>■ HS4911/2AF                 |                         | ON                 |
| □ HD4911AG                                                       | ON - OFF                |           | □ HD4911M2AG                                 | ON - OFF                | GEN                |
| ■ HS4911AG                                                       |                         | 1011      | ■ HC4911/2AG<br>■ HS4911/2AG                 |                         | OFF                |
| □ HD4911AH                                                       | Lever - baisser         | HC4911AF  | □ HD4911M2AH                                 | Lever - baisser         |                    |
| ■ HC4911AH<br>■ HS4911AH                                         |                         |           | ■ HC4911/2AH                                 |                         |                    |
| □ HD4911AI                                                       | ON - OFF réglage        | 200       | □ HD4911M2AI                                 | ON - OFF réglage        |                    |
| ■ HC4911AI<br>■ HS4911AI                                         |                         | 22        | ■ HC4911/2AI                                 |                         | *                  |
| □ HD4911BA                                                       | Lumière                 | 1000      | □ HD4911M2BA                                 | Lumière                 | Q.                 |
| HC4911BA                                                         |                         |           | HC4911/2BA                                   |                         |                    |
| ■ H04911BA                                                       | Ventilateur             | HC4911AI  | ■ HD4911/2BA                                 | Ventilateur             | HC4911/2BA         |
| HC4911BC                                                         |                         |           | HC4911/2BC                                   |                         |                    |
| ■ HS4911BC                                                       | Clé de sol              |           | ■ HS4911/2BC                                 | Clé de sol              |                    |
| ■ HC4911BE                                                       |                         | R         | HC4911/2BE                                   |                         |                    |
| ■ HS4911BE                                                       | + vors lo baut          |           | ■ HS4911/2BE                                 |                         | $\bigtriangledown$ |
| HC4911AD                                                         | – vers le bas           | HC/011BC  |                                              |                         |                    |
| ■ HS4911AD                                                       |                         | 10431100  |                                              |                         | HS4911/2AH         |

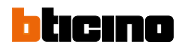

### MyHOME UP Axolute | thermostat et détecteurs

|     | 9 |
|-----|---|
| DOR | 9 |
| DDī | 9 |
| *   | 9 |

H4691

OH4691

Réf.

#### Thermostat avec écran 17"

Thermostat encastré avec écran rétroéclairé. Permet de contrôler la température d'une zone. Equipé d'une sonde et une entrée pour la connection d'un contact (ex. pour fenêtres ouvertes). Gestion de différents types de chauffage et la régulation de la vitesse du ventilateur en cas d'utilisation de ventile-convecteurs. Les profils de température sont programmés par l'application MyHOME\_UP 2 modules

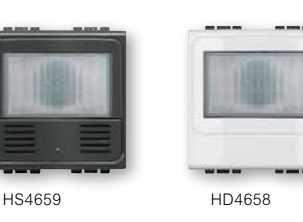

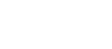

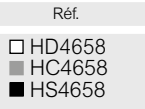

### Détecteur de présence encastré PIR-US

Green Switch : commande intégrée avec capteur de présence et absence à travers la combinaison de rayons infrarouges passifs, d'ultrasons et capteur de luminosité. Allumage manuel de la lumière avec poussoir frontal et extinction automatique en fonction du niveau de luminosité et de la présence. Temporisation pour retard d'extinction et

seuil du capteur de luminosité programmables avec télécommande mono/bidirectionnelle (088230), configuration physique ou virtuelle - 2 modules

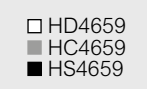

0 088230

#### Détecteur de présence encastré PIR

Capteur à rayons infrarouges passifs pour la détection du mouvement et du niveau d'éclairage. Superficie de couverture de 5 m de largeur sur 180° et profondeur de champ de 9 m pour une hauteur d'installation de 1,2 m.

Temporisation pour retard d'extinction et seuil du capteur de luminosité programmables avec télécommande mono/bidirectionnelle (088230), configuration physique ou virtuelle - 2 modules

### Configurateur mobile de Green Switch

Programmation numérique à la décimale près Contrôle immédiat de la programmation Permet l'affichage des paramétrages de chaque détecteur

Option de stocker les paramètres de réglage dans la mémoire et de les utiliser pour d'autres détecteurs

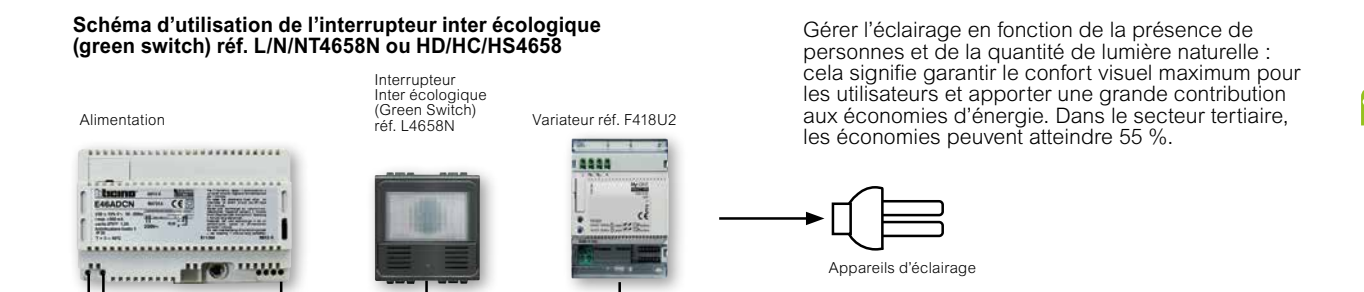

#### Mode eco

12

BUS

230 Vac

L'allumage de la charge est manuel et l'extinction est gérée automatiquement par le détecteur en fonction de la présence de personnes et du niveau d'éclairage voulu détecté par l'interrupteur réf. L4658N. La fonction de l'interrupteur est en premier lieu d'activer l'automatisme du variateur/actuateur : à la première pression, le capteur compare le niveau d'éclairage voulu avec le niveau d'éclairage effectivement présent dans l'espace et établit la nécessité d'allumer ou non la lumière. Une nouvelle pression sur la commande a pour fonction de forcer en allumage ou en extinction l'automatisme contrôlé par le variateur/actuateur.

- - - - - -

JUSQU'À

55%

D'ÉCONOMIF

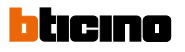

### MyHOME\_UP Axolute | détecteurs de présence

### MyHOME\_UP Câbles

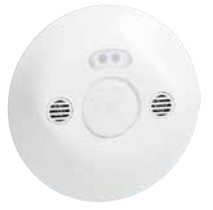

048822 (détection IR + US)

| Réf.             | Détecteur de présence faux plafond PIR                                                                                                    |
|------------------|----------------------------------------------------------------------------------------------------|
| 048820           | Détection infrarouge 360°, portée Ø8 m<br>Distance optimale entre 2 détecteurs : 6 m<br>Consommation 0,2 W en veille<br>Se fixe directement en faux plafond avec griffes<br>(livrées) ou s'installe dans boîte Batibox prof. 50 mm<br>Fixation en saillie plafond avec accessoire<br>réf. 048875<br>Connexion avec le bus par connecteur 048872            |
|                  | Détecteur de présence faux plafond PIR - US                                                                                                    |
| 048822           | Détection infrarouge et ultrasonic 360°, portée Ø8 m<br>Hauteur recommandée de fixation : 2,50 m<br>Distance optimale entre 2 détecteurs : 6 m<br>Consommation 0,5 W en veille<br>Se fixe directement en faux plafond avec griffes<br>(livrées) ou s'installe dans boîte Batibox prof. 50 mm<br>Fixation en saillie plafond avec accessoire<br>réf. 048875 |
|                  | Connecteurs RJ 45 - BUS/SCS                                                                                                    |
| 048872<br>048873 | Permettent de raccorder le contrôleur(s) et le<br>détecteur(s) directement sur un câble BUS/SCS par<br>repiquage<br>Connecteur mâle<br>Connecteur femelle                                                                                                    |

336904

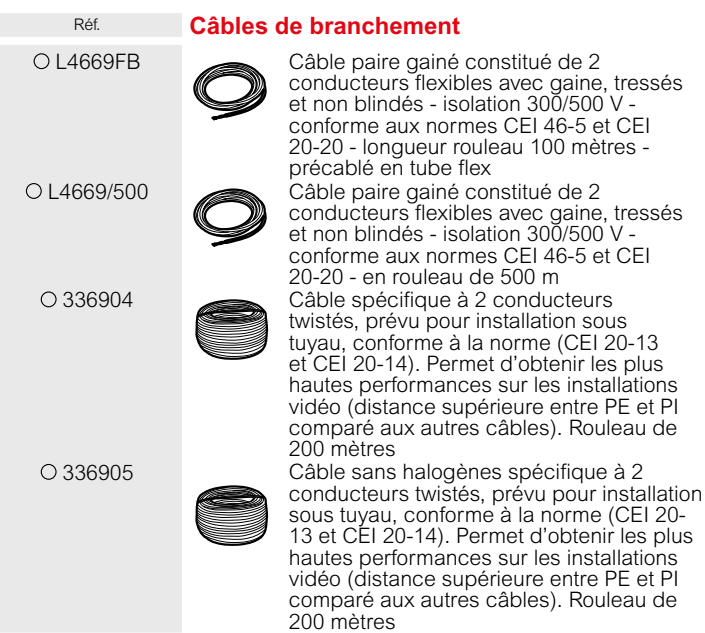

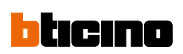

### MyHOME\_UP composants modulaires et accessoires

| E46ADCN            |                                                                                                    | MYHOMESERVER1 |                                                                                                    |
|--------------------|----------------------------------------------------------------------------------------------------|---------------|----------------------------------------------------------------------------------------------------|
| Réf.               | Alimentations                                                                                                    | Réf.          | Passerelle MyHOME_UP                                                                                                    |
| O E46ADCN<br>O E49 | Alimentation - entrée 230 Vac sortie 27 Vdc<br>SELV - courant maximum distribué 1200 mA<br>450 mA - prévu pour fixation sur rail DIN,<br>8 modules<br>Alimentation compacte pour installations<br>d'automation et thermorégulation - entrée<br>230 Vac - sortie 27 Vdc - courant maximum<br>distribué 600 mA - 2 modules DIN | MYHOMESERVER1 | Passerelle, connectable sur cloud, pour la<br>communication entre le BUS et l'application<br>MyHOME_UP. Au main du dernier se fait la<br>programmation de tous les appareils du<br>BUS d'automatisation (commandes et actuateur).<br>L'application permet également le pilotage de toutes<br>les fonctions par réseau wifi ou 3/4G. Elle est<br>téléchargeable par Google Play ou App Store |
| ○ 346020           | Alimentation supplémentaire pour l'écran                                                                                                    |               | Programmateur scénarios                                                                                                    |
|                    | Alimentation: 230 Vac @ 50-60 Hz.<br>Courant maximum distribué 600 mA<br>Protégé avec fusible intégré (non remplaçable)<br>Dispositif SELV à double isolation<br>2 modules DIN                                                                                                    | O MH202       | Dispositif pour l'exécution de scénarios<br>programmés avec MyHOME_Suite. Le<br>scénario peut être associé à des horaires,<br>des dates, des activations manuelles, des<br>évènements gérés sur canaux AUX ou générés sur<br>les installations automation, thermorégulation et<br>antivol - 6 modules DIN                                                                                   |
|                    |                                                                                                    |               | Module mémoire                                                                                                    |
|                    |                                                                                                    | ○ F425        | Module de mémorisation de l'état des<br>actuateurs - pour réarmer l'installation<br>d'automation lumières en cas de coupure<br>de courant - 2 modules DIN                                                                                                    |
|                    |                                                                                                    |               | Driver manager                                                                                                    |
|                    |                                                                                                    | O F459        | Passerelle , qui permet l' intégration avec<br>des produits tiers - connexion sur LAN -<br>6 modules DIN                                                                                                    |
|                    |                                                                                                    |               | Interface SCS-SCS                                                                                                    |
|                    |                                                                                                    | O F422        | Interface entre installations basées sur BUS<br>SCS dédiées à des fonctions différentes - 2<br>modules DIN                                                                                                    |
|                    |                                                                                                    |               | Interface Open-Bacnet                                                                                                    |
|                    |                                                                                                    | O F450        | Pour commander ventilo-convecteurs et climatiseurs sur bacnet via l'écran tactile                                                                                                    |
|                    |                                                                                                    |               |                                                                                                    |

### bticino

### MyHOME\_UP composant modulaires et accessoires

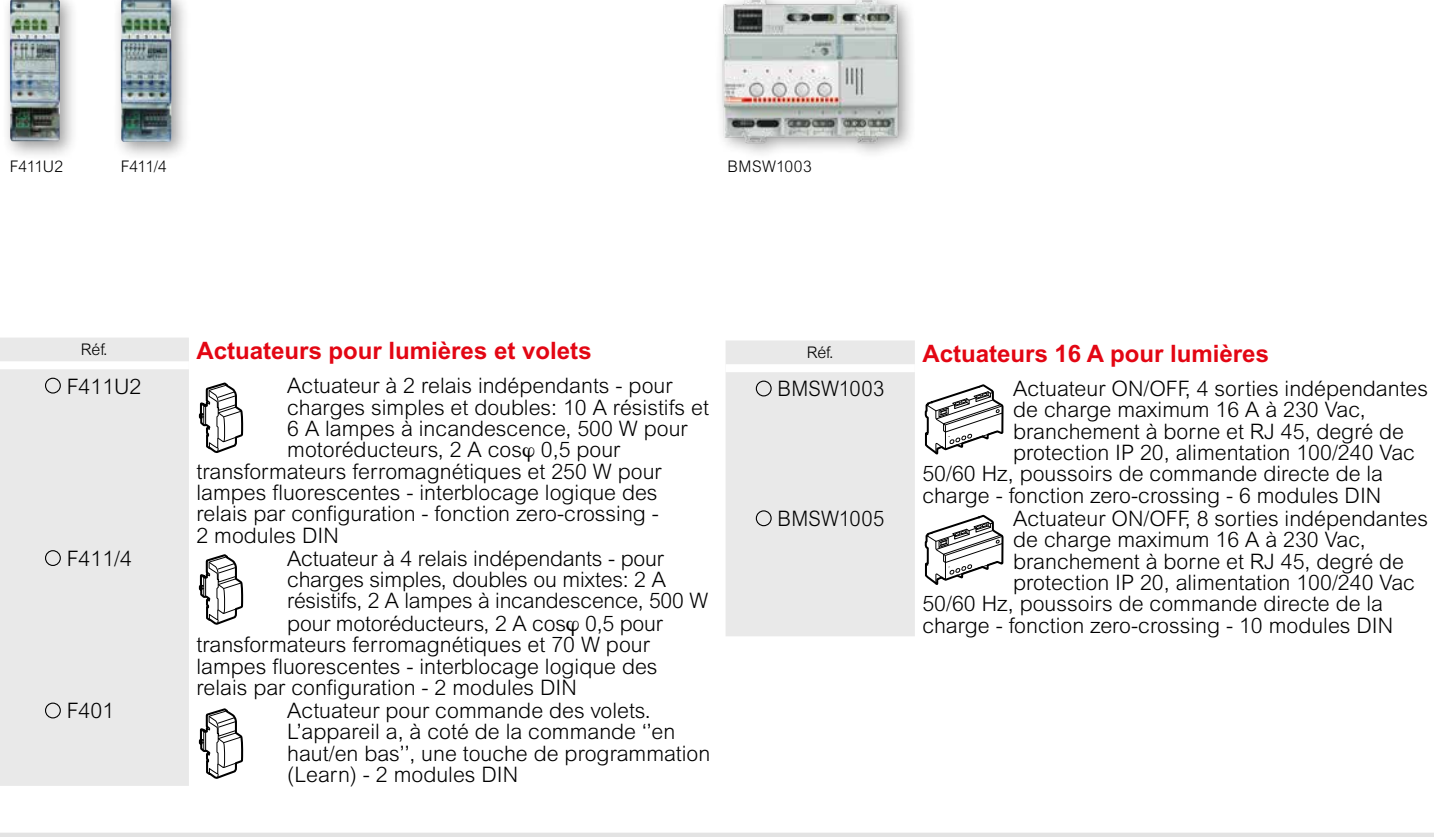

### CHARGES COMMANDABLES (230 Vac 50/60 Hz)

| Actuateurs           | lype                                                              |                    |                                       |                                            |                                  |                                                  |                                            |  |  |
|----------------------|-------------------------------------------------------------------|--------------------|---------------------------------------|--------------------------------------------|----------------------------------|--------------------------------------------------|--------------------------------------------|--|--|
|                      |                                                                   |                    |                                       |                                            |                                  |                                                  |                                            |  |  |
|                      | Lampes à<br>incandescence et<br>halogènes à basse<br>consommation | Charges résistives | Lampes<br>fluorescentes<br>linéaires¹ | Lampes<br>fluorescentes<br>compactes + LED | Transformateurs<br>électroniques | Transformateurs<br>ferromagnétiques <sup>2</sup> | Motoréducteurs<br>pour volets <sup>3</sup> |  |  |
| F411U2               | 10 A<br>2300 W                                                    | 12 A<br>2760 W     | 11 A<br>1000 W                        | 2 A                                        | 1 A<br>250 W                     | 2 A cosφ0,5<br>500 VA                            | 2 A<br>500 W                               |  |  |
| F411/4               | 2 A<br>500 W                                                      | 6 A<br>1400 W      | 0,3 A<br>70 W                         | 70 W<br>Max. 2 lampes                      | 0,3 A<br>70 W                    | 2 A cosφ0,5<br>500 VA                            | 2 A<br>500 W                               |  |  |
| BMSW1003<br>BMSW1005 | 16 A<br>3680 W                                                    | -                  | 4,3 A<br>10X(2X36W)                   | 5 A<br>1150 W                              | 16 A<br>3680 W                   | 16 A<br>3680 VA                                  | -                                          |  |  |
| F401                 | -                                                                 | -                  | -                                     | -                                          | -                                | -                                                | 2 A<br>460 W                               |  |  |

1 lampes fluorescentes rephasées, lampes à basse consommation, lampes à décharges.

a liest nécessaire de tenir compte du rendement du transformateur pour calculer la puissance effective de la charge reliée à l'actuateur. Par exemple, si l'on branche un variateur à un transformateur pour calculer la puissance effective de la charge reliée à l'actuateur. Par exemple, si l'on branche un variateur à un transformateur gour calculer la puissance effective de la charge sera de 125 VA. Le transformateur doit être chargé à sa puissance nominale et dans tous les cas jamais en deçà de 90% de cette puissance. Il est préférable d'utiliser un transformateur unique plutôt que plusieurs transformateurs en parallèle. Par exemple, il est préférable d'utiliser un transformateur unique plutôt que plusieurs transformateurs de 50 VA en parallèle avec un seul spot 50 W branché à chacun d'eux.
 3 le symbole lightiqué sur les actuateurs fait référence à des motoréducteurs pour volets.

O Mécanisme neutre (sans touche)
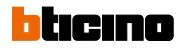

#### MyHOME\_UP composants modulaires et accessoires

| F413N F418U2 |                                                                                                    | F429    |                                                                                                    |
|--------------|----------------------------------------------------------------------------------------------------|---------|----------------------------------------------------------------------------------------------------|
| Réf.         | Variateur multicharges                                                                                                    | Réf.    | Variateur DALI                                                                                                    |
| O F418U2     | Variateur universel à 2 sorties pour alimenter<br>des LEDs et lampes fluorescentes<br>compactes - allimentation 27 Vdc - doté de<br>poussoir de commande directe de la<br>charge - prévu pour fixation sur rail DIN - 4 modules   | O F429  | Variateur DALI à 8 sorties indépendantes<br>pour le branchement de 16 réacteurs DALI<br>max. pour chaque sortie - alimentation<br>230 Vac 50/60 Hz; absorption 5 mA - doté<br>de poussoir de commande directe de la charge -<br>prévu pour fixation sur rail DIN - 6 modules                                                                                             |
|              | Variateurs multicharges (excepté LED)                                                                                                    |         | Variatour 1 10 V                                                                                                    |
| O F416U1     | Variateur multicharges, 1 sortie de charge<br>maximum 4,3 A à 230 Vac, branchement à<br>borne et RJ 45, degré de protection IP 20,<br>alimentation 230 Vac 50/60 Hz, poussoir de<br>commande directe de la charge - 6 modules DIN | O F413N | Variateur 1-10 v<br>Variateur à 1 sortie pour alimenter lampes<br>fluorescentes ou sources diode avec entrée<br>1÷10 V pour charges simples jusqu'à 2,5 A<br>à 230 Vac - type de branchement à vis -<br>alimentation 27 Vdc - absorption 30 mA - max 10<br>ballast branchables (bornes 1-2) - doté de poussoir de<br>commande directe de la charge - prévu pour fixation |

| CHARGES COMMANDABLES (230 Vac 50/60 H |
|---------------------------------------|
|---------------------------------------|

| Actuateurs | Туре                                                              |                        |                                                                                               |                                              |                                  |                                                  |                                            |
|------------|-------------------------------------------------------------------|------------------------|-----------------------------------------------------------------------------------------------|----------------------------------------------|----------------------------------|--------------------------------------------------|--------------------------------------------|
|            |                                                                   |                        |                                                                                               |                                              |                                  |                                                  |                                            |
|            | Lampes à<br>incandescence et<br>halogènes à basse<br>consommation | Charges résistives     | Lampes<br>fluorescentes<br>linéaires¹                                                         | LEDs<br>Lampes<br>fluorescentes<br>compactes | Transformateurs<br>électroniques | Transformateurs<br>ferromagnétiques <sup>2</sup> | Motoréducteurs<br>pour volets <sup>3</sup> |
| F413N      | -                                                                 | -                      | 2,5 A 550 W <sup>4)</sup><br>Max. 10 ballast type<br>T5, T8, compacts ou<br>driver pour diode | -                                            | -                                | -                                                | -                                          |
| F418U2     | 1x 600 VA<br>2x 300 VA                                            | 1x 600 VA<br>2x 300 VA | -                                                                                             | 1x 600 VA<br>2x 300 VA                       | 1x 600 VA<br>2x 300 VA           | 1x 600 VA<br>2x 300 VA                           | -                                          |
| F416U1     | 4,3 A<br>1000 W                                                   | -                      | -                                                                                             | -                                            | 4,3 A<br>1000 W                  | 4,3 A<br>1000 VA                                 | -                                          |

#### Note :

- 1 lampes fluorescentes rephasées, lampes à basse consommation, lampes à décharges.
- 2 il est nécessaire de tenir compte du rendement du transformateur pour calculer la puissance effective de la charge reliée à l'actuateur. Par exemple, si l'on branche un variateur à un transformateur ferromagnétique de 100 VA à rendement de 0,8, la puissance effective de la charge sera de 125 VA. Le transformateur doit être chargé à sa puissance nominale et ne doit dans tous les cas jamais être en deçà de 90% de cette puissance. Il est préférable d'utiliser un transformateur unique plusieurs transformateurs en parallèle. Par exemple, il est préférable d'utiliser un transformateur unique de 250 VA avec 5 spots branchés de 50 W plutôt que d'utiliser 5 transformateurs de 50 VA en parallèle avec un seul spot 50 W branché à chacun d'eux.
- le symbole H indiqué sur les actuateurs fait référence à des motoréducteurs pour volets.
  compatible uniquement avec lampes dotées de Ballast 1/10 V.

#### bticino

# MyHOME\_UP composants modulaires et accessoires

|             |                                                                                                    | Schéma de base<br>schéma 1 maison avec 4 zones                                                                  |
|-------------|----------------------------------------------------------------------------------------------------|----------------------------------------------------------------------------------------------------|
| F430R8      | F430R3V10                                                                                                    |                                                                                                    |
| Réf.        | Actuateurs pour climatisation                                                                                                    | F430/4                                                                                                    |
| O F430/2    | Actuateur à 2 relais indépendants - pour<br>charges simples et doubles: 6 A résistifs, 2 A<br>vannes motorisées et pompes - interblocage<br>logique des relais par configuration - 2<br>modules DIN                                                                                                    |                                                                                                    |
| O F430/4    | Actuateur à 4 relais indépendants - pour<br>charges simples, doubles ou mixtes: 4 A<br>résistifs, 1 A vannes motorisées, pompes et<br>ventilo-convecteur - interblocage logique des<br>relais par configuration - 2 modules DIN                                                                                                | Zone 3<br>Electrovanne<br>m/A<br>BUS                                                                            |
| ○ F430R8    | Actuateur avec 8 contacts indépendants<br>pour le contrôle des vannes (ON-OFF),<br>pompes et fancoils. Charges résistives de<br>4A, vannes motorisées, pompes et fancoils<br>de 1A. Connexion bus SCS – 4 modules DIN                                                                                                    |                                                                                                    |
| O F430R3V10 | Actuateur avec 3 contacts indépendants et 2<br>sorties 0-10V pour le contrôle de fancoils et<br>de vannes proportionnelles 0-10V Charges<br>résistives de 4A, fancoils de 1A. Connexion<br>bus SCS – 4 modules DIN                                                                                                    | Zone 1<br>Electrovanne<br>m/A                                                                                   |
| O F430V10   | Actuateur avec 2 sorties 0-10V pour le contrôle de vannes proportionnelles 0-10V. connexion bus SCS - 2 modules DIN.                                                                                                    | Image: Market of the server        Image: Server        Image: Server        Image: Server        Image: Server |
|             | Thermostat avec sonde externe                                                                                                    |                                                                                                    |
| O 3457      | Sonde externe pour 3454                                                                                                    | Pompe                                                                                                    |
| O 3454      | Thermostat à monter dans des boîtes de dérivation<br>électriques; il ne possède pas de capteur de<br>température interne, mais il lit les informations de<br>température ambiante dans la plage 0 - 40 °C à partir<br>d'un capteur externe câblé (réf 3454), qui doit être<br>monté dans un mur à 1,5 m du sol, à l'air libre. | Chaudière                                                                                                    |

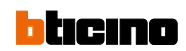

# MyHOME\_UP composants modulaires et accessoires

# MyHOME\_UP gestion énergie - installation

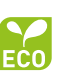

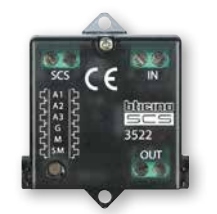

3522N

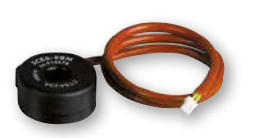

3523

| Réf.    | Visualisation des consommations                                                                                                    |
|---------|----------------------------------------------------------------------------------------------------|
| ○ F520  | Dispositif de mesure d'énergie électrique<br>sur 3 lignes maximum en branchant 3<br>toroïdes sur les entrées prévues à cet effet.<br>Les données mesurées et traitées sont<br>affichées sur l'écran tactile ou sur le Multimedia<br>Touch Screen. Prévu pour fixation sur rail DIN -<br>1 module. Le dispositif est doté de 1 tore |
| ○ 3523  | Tores supplémentaire pour mesureur<br>d'énergie électrique réf. F520 pour la<br>mesure du courant différentiel. Longueur<br>câble 400 mm                                                                                                    |
| O 3522N | Interface de décompte impulsions pour<br>collecter les données provenant des<br>compteurs (eau, gaz, etc) dotés de sortie<br>à impulsions. Les valeurs mesurées sont<br>affichées sur l'écran tactile ou sur le<br>Multimedia Touch Screen. Réalisé sur module Basic<br>pour installation masquée. Alimentation bus 27 V           |
| O F524  | Concentrateur de données IP pour visualiser la<br>consommation d'énergie de 10 circuits<br>1 module DIN                                                                                                    |

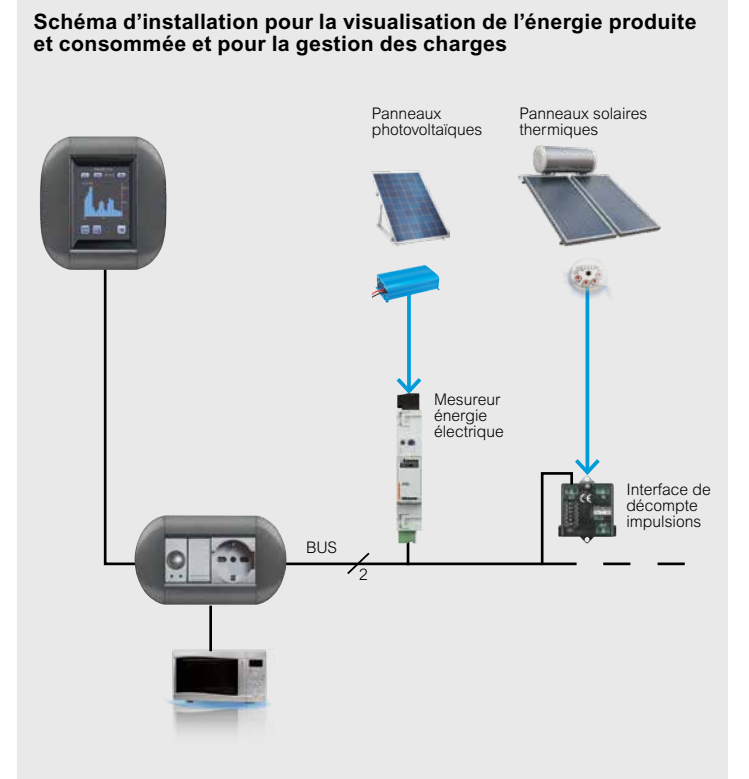

### FOLLOW US ALSO ON

@ www.legrand.be - www.bticino.be

🛄 www.ecataleg.be

You www.youtube.com/legrandgroupbelgium

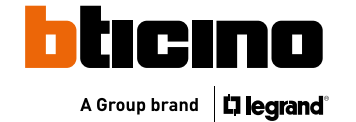

Legrand Group Belgium s.a. Kouterveldstraat 9 1831 Diegem TÉL.: +32 (0)271917 11 FAX: +32 (0)271917 00 E-mail: info.be@legrandgroup.be